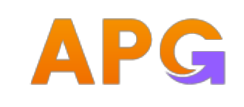

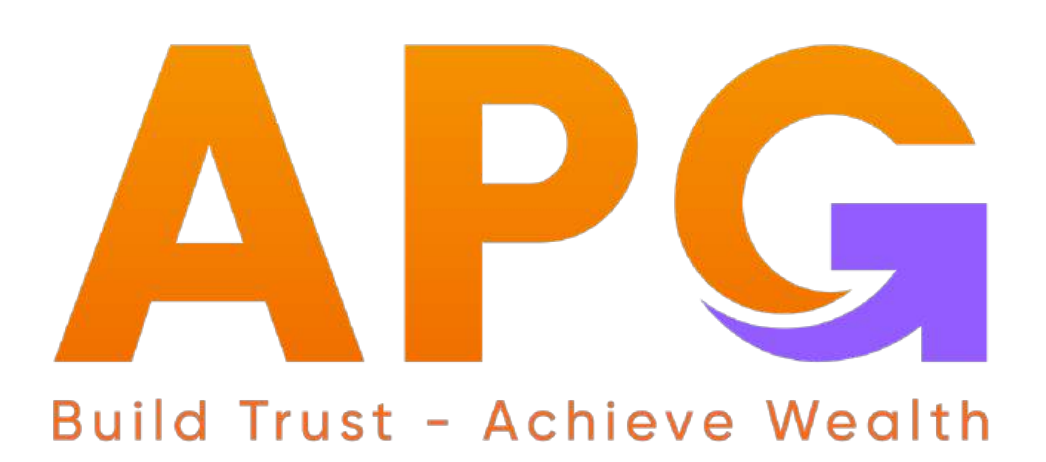

# HƯỚNG DẪN SỬ DỤNG ỨNG DỤNG APG TRADE

- ✤ CÔNG TY CỔ PHẦN CHỨNG KHOÁN APG
- Trụ sở chính: Tầng 5, Grand Building, 32 Hòa Mã, Hai Bà Trưng, Hà Nội
- Phone: 0243 941 0277
- ✤ Website: apsi.vn

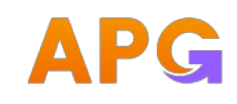

# MỤC LỤC

| 1.0               | Màn hình thông tin đăng nhập                                                                                             | 4                    |
|-------------------|----------------------------------------------------------------------------------------------------|----------------------|
| 1.1<br>1.2<br>1 3 | Các thông tin trên màn hình đăng nhập<br>Hướng dẫn đăng nhập<br>Quân mật khẩu                                            | 4<br>5<br>5          |
| 2.0               | yuen mai knuu                                                                                                    |                      |
| 2.0               |                                                                                                    |                      |
| 2.1<br>2.2        | Tab Tông quan<br>Tab Cổ phiếu/ Phái sinh/ Chứng quyền/ ETFs                                                              | 6<br>8               |
| 3.0               | Bảng giá                                                                                                    | 8                    |
| 3.1               | Bảng giá rút gọn                                                                                                    | 8                    |
|                   | <ul> <li>3.1.1 Thêm danh mục mới</li> <li>3.1.2 Thêm chứng khoán vào danh mục</li> <li>3.1.3 Xóa danh mục</li> </ul>     | 9<br>9<br>10         |
| 3.2               | Bảng giá đầy đủ                                                                                                    | 11                   |
| 4.0<br>5.0        | Tài sản<br>Đặt lệnh                                                                                                    | 11<br>11             |
| 5.1               | Đặt lệnh Thường                                                                                                    | 12                   |
|                   | <ul><li>5.1.1 Nhập lệnh thường</li><li>5.1.2 Xác nhận lệnh thường</li></ul>                                              | 12<br>12             |
| 5.2               | Đặt lệnh GTC                                                                                                    | 13                   |
|                   | <ul><li>5.2.1 Nhập lệnh GTC</li><li>5.2.2 Xác nhận lệnh GTC</li></ul>                                                    | 13<br>14             |
| 5.3               | Đặt lệnh điều kiện                                                                                                    | 14                   |
|                   | <ul> <li>5.3.1 Nhập lệnh điều kiện</li> <li>5.3.2 Xác nhận lệnh điều kiện</li> </ul>                                     | 14<br>15             |
| 5.4               | Sổ lệnh                                                                                                    | 17                   |
|                   | 5.4.1       Sổ lệnh         5.4.2       Hủy lệnh         5.4.3       Sửa lệnh         5.4.4       Sổ lệnh/ tab Điều kiện | 17<br>17<br>19<br>20 |
| 6.0               | Thanh Menu                                                                                                    | 23                   |
| 6.1<br>6.2        | Giao dịch tiền<br>Chuyển tiền nội bộ                                                                                     | 24<br>24<br>24       |
|                   |                                                                                                    | 24                   |

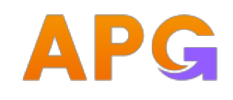

| 6.3         | Úng ti                  | rước tiền bán                                       | 25             |  |  |  |  |  |
|-------------|-------------------------|-----------------------------------------------------|----------------|--|--|--|--|--|
| 6.4         | Giao a                  | lich chứng khoán                                    |                |  |  |  |  |  |
| 6.5         | Chuvé                   | n chứng khoán                                       |                |  |  |  |  |  |
| 6.6         | Đăng                    | Đăng ký quyền mua                                   |                |  |  |  |  |  |
|             | 6.6.1<br>6.6.2<br>6.6.3 | Đăng ký quyền mua<br>Hủy đăng ký<br>Lịch sử đăng ký | 27<br>27<br>28 |  |  |  |  |  |
|             | 0.0.4                   | I ra cưu thực hiện quyền                            |                |  |  |  |  |  |
| <b>6.</b> 7 | Quản                    | lý tài khoản                                        | 29             |  |  |  |  |  |
|             | 6.7.1                   | Dự nơ ký quỹ                                        |                |  |  |  |  |  |
|             | 6.7.2                   | Sao kê tiền                                         |                |  |  |  |  |  |
|             | 6.7.3                   | Sao kê chứng khoán                                  |                |  |  |  |  |  |
|             | 6.7.4                   | Lich sử đăt lênh                                    |                |  |  |  |  |  |
|             | 6.7.5                   | Tổng hợp lệnh khớp                                  |                |  |  |  |  |  |
|             | 6.7.6                   | Tiện ích                                            | 34             |  |  |  |  |  |
|             | 6.7.7                   | Xác nhận lệnh Online                                | 34             |  |  |  |  |  |
|             | 6.7.8                   | Smart OTP:                                          | 37             |  |  |  |  |  |
|             | 6.7.9                   | Tra cứu danh mục ký quỹ                             |                |  |  |  |  |  |
|             | 6.7.10                  | Thiết lập cảnh báo                                  |                |  |  |  |  |  |
|             | 6.7.11                  | Cài đặt                                             |                |  |  |  |  |  |
|             | 6.7.12                  | Ngân hàng thụ hưởng                                 | 41             |  |  |  |  |  |
|             | 6.7.13                  | Đăng ký dịch vụ                                     | 43             |  |  |  |  |  |
|             | 6.7.14                  | Đăng ký sản phẩm tài chính                          | 44             |  |  |  |  |  |
|             | 6.7.15                  | Ngôn ngữ                                            | 47             |  |  |  |  |  |
|             | 6.7.16                  | Đối cỡ chữ                                          | 47             |  |  |  |  |  |
|             | 6.7.17                  | Giao diện                                           | 47             |  |  |  |  |  |
|             | 6.7.18                  | Bảo mật                                             | 48             |  |  |  |  |  |
|             | 6.7.19                  | Đôi mật khâu                                        | 49             |  |  |  |  |  |
|             | 6.7.20                  | Mật khâu GD qua điện thoại                          | 50             |  |  |  |  |  |
|             | 6.7.21                  | Quên mật khâu giao dịch qua điện thoại              | 51             |  |  |  |  |  |
|             | 6.7.22                  | Cài đặt vân tay/ khuôn mặt                          | 52             |  |  |  |  |  |
|             | 6.7.23                  | Hộ trợ                                              | 53             |  |  |  |  |  |
|             | 6.7.24                  | Sô tay giao dịch                                    | 54             |  |  |  |  |  |
|             | 6.7.25                  | Địa chỉ                                             | 54             |  |  |  |  |  |

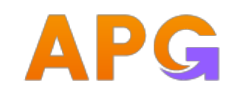

# 1.0 Màn hình thông tin đăng nhập

# 1.1 Các thông tin trên màn hình đăng nhập

|                    | 11 † ED                                      | 11. 🗢 600                         |
|--------------------|----------------------------------------------|-----------------------------------|
| APG Trading        |                                              |                                   |
| Tổng quan Cố phiếu | Chứng quyền ETFs                             |                                   |
| Đăng nhập          | Mở tài khoản                                 |                                   |
| SmartOTP Danh mục  | Xác nhận lệnh Chuyến tiên ra<br>Online ngoài | 名 067C000711                      |
| Chỉ số thị trường  | -                                            | Quèn màt khẩu?                    |
|                    | VN30                                         | Hết phiên đăng nhập sau 🛛 8 👻 giờ |
| 1,330.32           | 1,390.70                                     | Đãng nhập                         |
| +0.44 (+0.04 5)    | +12.43 (+0.90%)                              | Mở tài khoản                      |
| HNX INDEX          | UPCOM INDEX                                  |                                   |
| +0.18 (+0.07%)     | -0.14 (-0.14%)                               |                                   |
| mpp-mp             | <u> </u>                                     |                                   |
|                    |                                              | ۵۵ 🖉 ы                            |
|                    | 0                                            | Thị trường Thông báo Liên hệ      |
| 🛄 🗸 🔂              | ⊇≫ := =<br>Đặt lệnh Số lệnh Menu             | Điều khoản & Chính sách           |

| Thông tin                  | Ý nghĩa                                                                                                    |
|----------------------------|----------------------------------------------------------------------------------------------------|
| Số tài khoản               | Thông tin về số tài khoản đăng nhập của Quý khách                                                                                         |
| Mật khẩu                   | Mật khẩu đăng nhập hệ thống của Quý khách                                                                                                 |
| 53                         | Lựa chọn đăng nhập bằng sinh trắc học (Tính năng này chỉ sử<br>dụng được cho những lần đăng nhập kế tiếp sau khi Quý khách<br>đã đăng ký) |
| Quên mật khẩu              | Lựa chọn lấy lại mật khẩu (Quý khách cung cấp thông tin theo<br>hướng dẫn để lấy lại mật khẩu)                                            |
| Cài đặt phiên<br>đăng nhập | Lựa chọn thời gian duy trì 01 phiên đăng nhập                                                                                             |
| Mở tài khoản               | Thực hiện mở tài khoản eKYC trực tuyến                                                                                                    |
| <b>III</b>                 | Kết nối đến màn hình Thị trường – cho phép Quý khách xem các<br>thông tin thị trường mà không cần đăng nhập                               |

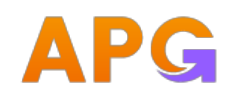

| Thô            | ①<br>ng báo                                   | Kết nối đến màn hình Thông báo                                                                                                    |                                                                                                    |  |  |  |  |  |
|----------------|-----------------------------------------------|----------------------------------------------------------------------------------------------------|----------------------------------------------------------------------------------------------------|--|--|--|--|--|
| <b>Liên hệ</b> |                                               | <ul> <li>Biểu tượng cho phép hiển thị thông tin liên lạc với APG, gồm:</li> <li>Liên hệ: MH thông tin Hotline và Email của công ty;</li> <li>Địa chỉ: hiển thị vị trí thiết bị của Quý khách. Cho phép chọn địa chỉ của CTCK.</li> </ul> |                                                                                                    |  |  |  |  |  |
| 1.2            | Hướng dẫn đă                                  | ng nhập                                                                                                    |                                                                                                    |  |  |  |  |  |
| -              | Bước 1: Quý                                   | khách nhập các thông tin                                                                                                    | u" ♥ ED                                                                                                    |  |  |  |  |  |
|                | <ul> <li>Tai khoc</li> <li>Mật khẩ</li> </ul> | an dàng nhập                                                                                                    | A 067C000711   Image: State of the paide dang mhap sau   Image: State of the paide dang mhap sau   Image: State of the pa |  |  |  |  |  |
| -              | Bước 2: Click<br>• Đăng nh<br>captchc         | Đăng nhập để vào hệ thống<br>nập sai lần thứ 3 hiển thị màn hình nhập<br>1                                                                                                    | er: ♥ ID<br>A 067C000711<br>A 0000 mill khtis<br>Hét phiên dâng nhập sau ® v giớ<br>Dâng nhập<br>Mở tái khişản<br>Mở tái khişản<br>Tai srueng<br>Thing Isa<br>Lian hệ<br>Lian hệ                                                                                                    |  |  |  |  |  |

# 1.3 Quên mật khẩu

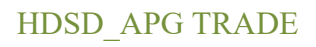

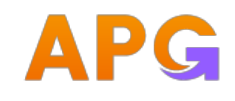

- Bước 1: Chọn chức năng quên mật khẩu
- Bước 2: Nhập các thông tin yêu cầu nhận lại mật khẩu, bấm Xác nhận để nhận được mã OTP
- Bước 3: Nhập mã OTP
- Bước 4: Ấn xác nhận để yêu cầu gửi yêu cầu thành công

|                              |                   | r: ≑ €3 |                               | 1 🕈 🗊         |
|------------------------------|-------------------|---------|-------------------------------|---------------|
| <                            | Quên mật khẩu     |         | <                             | Quên mật khấu |
| 55 tai khindis<br>067C000711 | 1                 |         | 55 tai krinās<br>067C000711   |               |
| Să diện thoại                | 2                 | ×       | 65 điện (hoại<br>2000 2000 00 |               |
| s8 CMNb/CCCb/                | Trading code<br>3 | ×       | SS CMND/CCCD/76               | ading sode    |
| 3                            | NZU 20            | 0       |                               |               |
| MB captcha<br>b6uZX          | 4                 | ×       |                               | Xác nhận 3    |
|                              | Tiếp tục 5        |         |                               |               |
|                              |                   |         |                               |               |
|                              |                   |         |                               |               |
|                              |                   |         |                               |               |
|                              |                   |         |                               |               |
|                              |                   |         |                               |               |
|                              |                   |         |                               |               |

### 2.0 Thị trường

# 2.1 Tab Tổng quan

- Từ màn hình Đăng nhập, chọn phần Thị trường
- Hệ thống hiển thị mặc định Thị trường tab Tổng quan cho phép Quý khách xem thông tin thị trường không cần đăng nhập.
- Quý khách có thể đăng nhập bằng cách chạm vào Button "Đăng nhập"

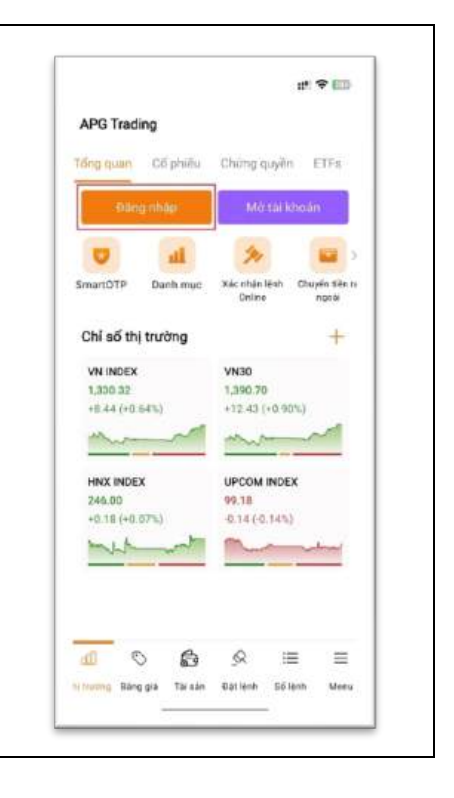

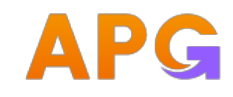

- Xem tài sản ròng: ấn nút truy vấn để lấy số tài sản ròng của tài khoản.
- Chạm vào Tài sản ròng, hệ thống hiển thị popup cho phép xem thông tin số dư Tài sản từng tiểu khoản.
- Quý khách muốn xem thêm chi tiết, chọn vào tiểu khoản muốn xem, hệ thống chuyển tới màn hình Giao dịch – mục Tài sản

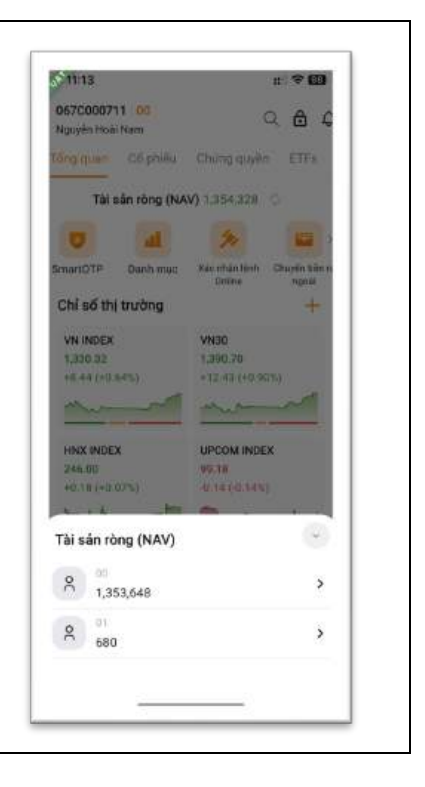

- Truy cập nhanh các sản phẩm, tính năng của CTCK:
  - SmartOTP
  - Danh mục
  - Xác nhận lệnh Online
  - Chuyển tiền ra ngoài
  - Tùy chỉnh
- KH có thể thực hiện tùy chỉnh các chức năng nào hiển thị để truy cập nhanh bằng cách nhấn vào icon Tùy chỉnh

|          | ш        | 14                      | <b>I</b>       |
|----------|----------|-------------------------|----------------|
| SmartOTP | Danh mục | Xác nhận lệnh<br>Online | Chuyển tiền ra |

- Thêm Chỉ số thị trường: Quý khách có thể thêm mới những chỉ số bằng cách Click

vào dấu + để thực hiện thêm mới:

- Bước 1: Click vào 🕇
- Bước 2: Màn hình Danh sách Chỉ số

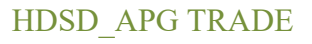

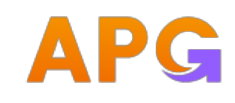

- Bước 3: Chọn vào dấu <sup>+</sup> ở cuối chỉ số muốn chọn hoặc nhập để tìm kiếm chỉ só muốn thêm vào <sup>Q Tim kiếm</sup>. Số lượng Chỉ số hiển thị ở Màn hình Tổng quan tối đa = 4
- Bước 4: Chọn Xác nhận để hoàn tất việc thêm mới chỉ số.
- Xem chi tiết Chỉ số thị trường: Quý khách muốn xem chi tiết Thị trường thì chọn vào chỉ số muốn xem

# 2.2 Tab Cổ phiếu/ Phái sinh/ Chứng quyền/ ETFs

 Xem Danh sách Cổ phiếu: Từ màn hình Thị trườngè Chọn Tab Cổ phiếu. Danh sách cổ phiếu được hiển thị theo các tiêu chí top tích cực, top tăng mạnh nhất, top giảm mạnh nhất. Quý khách có xem danh sách theo từng sàn

| 067C000711         00         Q         C         Thêm vào yêu thích           Nguyên Hoài Nam         Q         C         C         Thêm vào yêu thích           Tông quan         Cá phiều         Chứng quyền         ETFs         Xác nhân           Tông quan         Cá phiều         Chứng quyền         ETFs         Xác nhân           Tông quan         Cá phiều         Chứng quyền         ETFs         Xác nhân           Tông quan         Cá phiều         Chứng quyền         ETFs         Xác nhân           Mà CX         Hiếk         Viện Chấn thêm >         Tâng thận         Têng thận         Tâng thận nhất         Xem thêm >           VIX         12.35         +0.10         +0.82%         25,081,100         Tiếng thận nhất         Xem thêm >           Mà CX         Giả kháo         +/-         +/- (%)         Tông thận         A                                                                                                    | : ? |
|----------------------------------------------------------------------------------------------------|-----|
| Tông quan         Cối phiếu         Chứng quyền         ETFs         Xác nhăn           Tár că         HSX         HNX         UPCOM         Tim kiếm         2025           Khối lượng lớn nhất         Xem thêm >         M8 CX         Giá khảo         1/-         1/-         1/-         1/-         1/-         1/-         1/-         1/-         1/-         1/-         1/-         1/-         1/-         1/-         1/-         1/-         1/-         1/-         1/-         1/-         1/-         1/-         1/-         1/-         1/-         1/-         1/-         1/-         1/-         1/-         1/-         1/-         1/-         1/-         1/-         1/-         1/-         1/-         1/-         1/-         1/-         1/-         1/-         1/-         1/-         1/-         1/-         1/-         1/-         1/-         1/-         1/-         1/-         1/-         1/-         1/-         1/-         1/-         1/-         1/-         1/-         1/-         1/-         1/-         1/-         1/-         1/-         1/-         1/-         1/-         1/-         1/-         1/-         1/-         1/-         1/-         1/- <td></td> |     |
| Time kiém           Time kiém           Khối lượng lớn nhất         Xem thêm >           Mã CX         Giả khảp         +/-         +/-         Tống KL           SHB         12.40         +0.65         +5.53%         84.692,300         Tống KL           PDR         20.00         -0.30         -1.48%         25.338,500         VIB         19.95         -0.35         -1.72%         25.376,100           VIX         12.35         +0.10         +0.82%         25.001,100         Tống KL           Tâng mạnh nhất         Xem thêm >         Xem thêm >         Mã CX         Giả khảp         +/-         +/-                                                                                                    |     |
| Khối lượng lớn nhất         Xem thêm >         2025           Mã CX         Giả khỏa         +/         +/         1%         Tổng KL           SHB         12.40         +0.65         +5,53%         84.692.300         1         1%         1%         1%         1%         1%         1%         1%         1%         1%         1%         1%         1%         1%         1%         1%         1%         1%         1%         1%         1%         1%         1%         1%         1%         1%         1%         1%         1%         1%         1%         1%         1%         1%         1%         1%         1%         1%         1%         1%         1%         1%         1%         1%         1%         1%         1%         1%         1%         1%         1%         1%         1%         1%         1%         1%         1%         1%         1%         1%         1%         1%         1%         1%         1%         1%         1%         1%         1%         1%         1%         1%         1%         1%         1%         1%         1%         1%         1%         1%         1%         1%         1% <td></td>                                              |     |
| Mile CK         Giá khóp         +/-         +/-         Tổng KL           SHB         12.40         +0.65         +5.53%         84.692.300           TPB         14.50         -0.25         -1.69%         29.388.600           PDR         20.00         -0.30         -1.48%         25.338.500           VIB         19.95         -0.35         -1.72%         25.176.100           VIX         12.35         +0.10         +0.82%         25.081,100           Tãng mạnh nhất         Xem thêm >         Mă CK         Giá khóp                                                                                                    |     |
| SHB         12.40         +D.65         +5.53%         84.692,300           TPB         14.50         -0.25         -1.69%         29,368,600           PDR         20.00         -0.30         -1.48%         25,338,500           VIB         19.95         -0.35         -1.72%         25,176,100           VIX         12.35         +0.10         +0.82%         26,081,100           Täng mạnh nhất         Xem thêm >           Mã CX         Giả khóp         +/-         +/-(%)         Tống KL                                                                                                    |     |
| TPB         14.50         -0.25         -1.69%         29.368,600           PDR         20.00         -0.30         -1.48%         25.338,500           VIB         19.95         -0.35         -1.72%         25.176,100           VIX         12.35         +0.10         +0.82%         25.081,100           Tãng mạnh nhất         Xem thêm >           Mã CX         Giá khóp         +/-         +/-(%)         Tổng KL                                                                                                    |     |
| PDR         20.00         -0.30         -1.48%         25.338,500           VIB         19.95         -0.35         -1.72%         25.176,100           VIX         12.35         +0.10         +0.82%         25.081,100           Tāng mạnh nhất         Xem thêm >           Mã CX         Giá khóp         +/-         +/-                                                                                                    |     |
| VIB         19.95         -0.35         -1.72%         25.176,100           VIX         12.35         +0.10         +0.82%         25.081,100           Tāng mạnh nhất         Xem thêm >           Mã CX         Giả khóp         +/-         +/- (%)         Tống KL                                                                                                    |     |
| VIX 12.35 +0.10 +0.82% 25.081,100<br>Tāng mạnh nhất Xem thêm ><br>Mã CX Giá khóp +/- +/- (%) Tổng KL                                                                                                    |     |
| Tãng mạnh nhất Xem thêm ><br>Mà CK Giả khôp +/- +/- (%) Tổng KL                                                                                                    |     |
| Mā CK Giá khóp +/- +/- (%) Tổng KL                                                                                                    |     |
|                                                                                                    |     |
| PCF 5.90 +0.90 +15.00% \$4,600                                                                                                    |     |
| CMN 53.00 +6.90 +14.97% 400                                                                                                    |     |
|                                                                                                    |     |

- Xem thông tin chi tiết Cổ phiếu: Để xem thông tin chi tiết 1 mã cổ phiếu Quý khách có thể chọn vào dòng mã cổ phiếu cần xem. Hệ thống cho phép thực hiện Mua – Bán nhanh từ màn hình này.
- Quý khách có thể thêm mã cổ phiếu vào danh mục yêu thích của mình bằng cách

nhấn vào biểu tượng 🛱

- Chọn vào dấu 📩 để thêm mới cổ phiếu vào danh mục yêu thích thành công.
- 3.0 Bảng giá
- 3.1 Bảng giá rút gọn

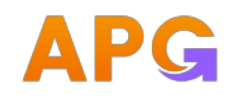

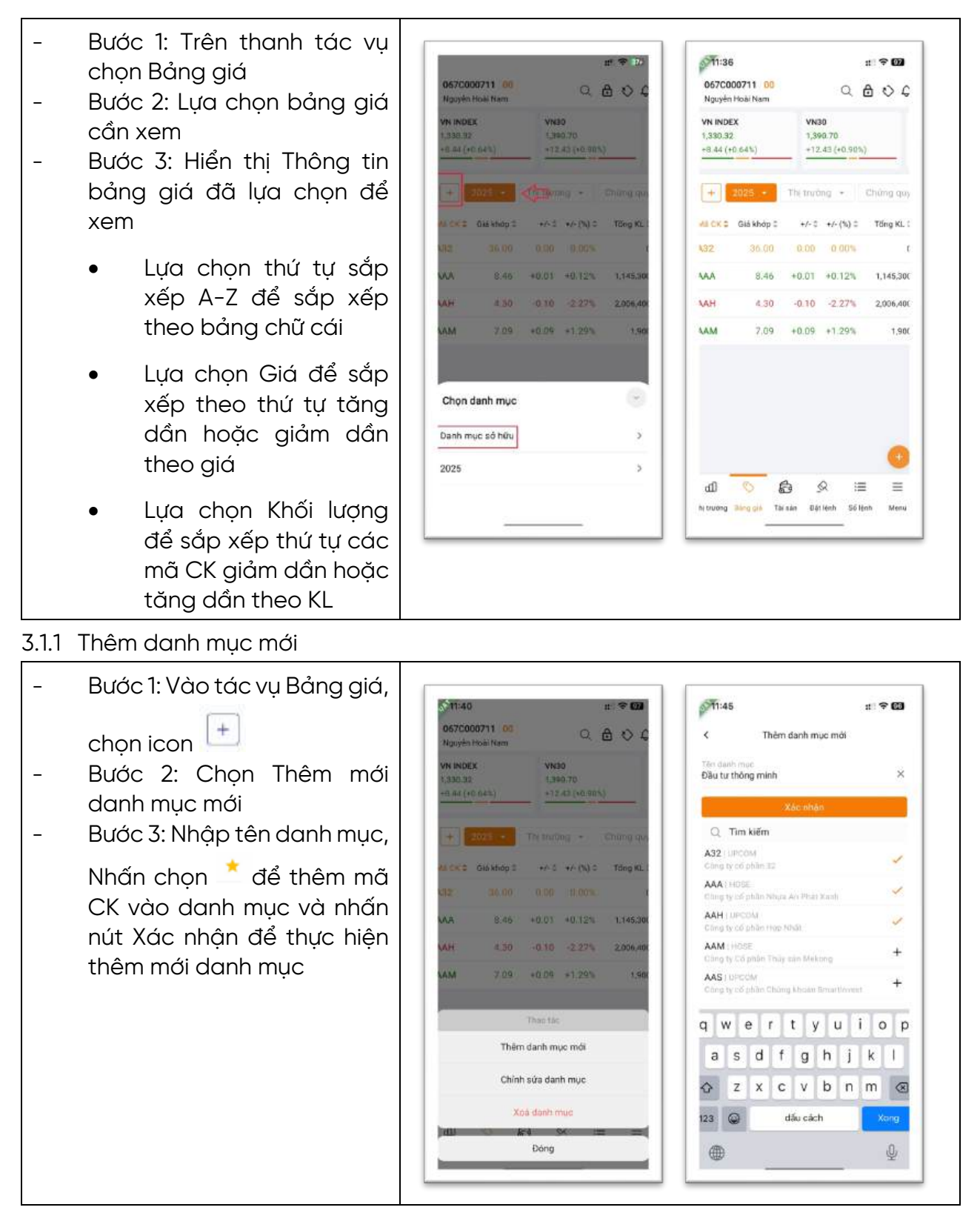

3.1.2 Thêm chứng khoán vào danh mục

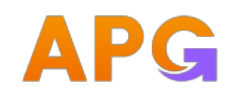

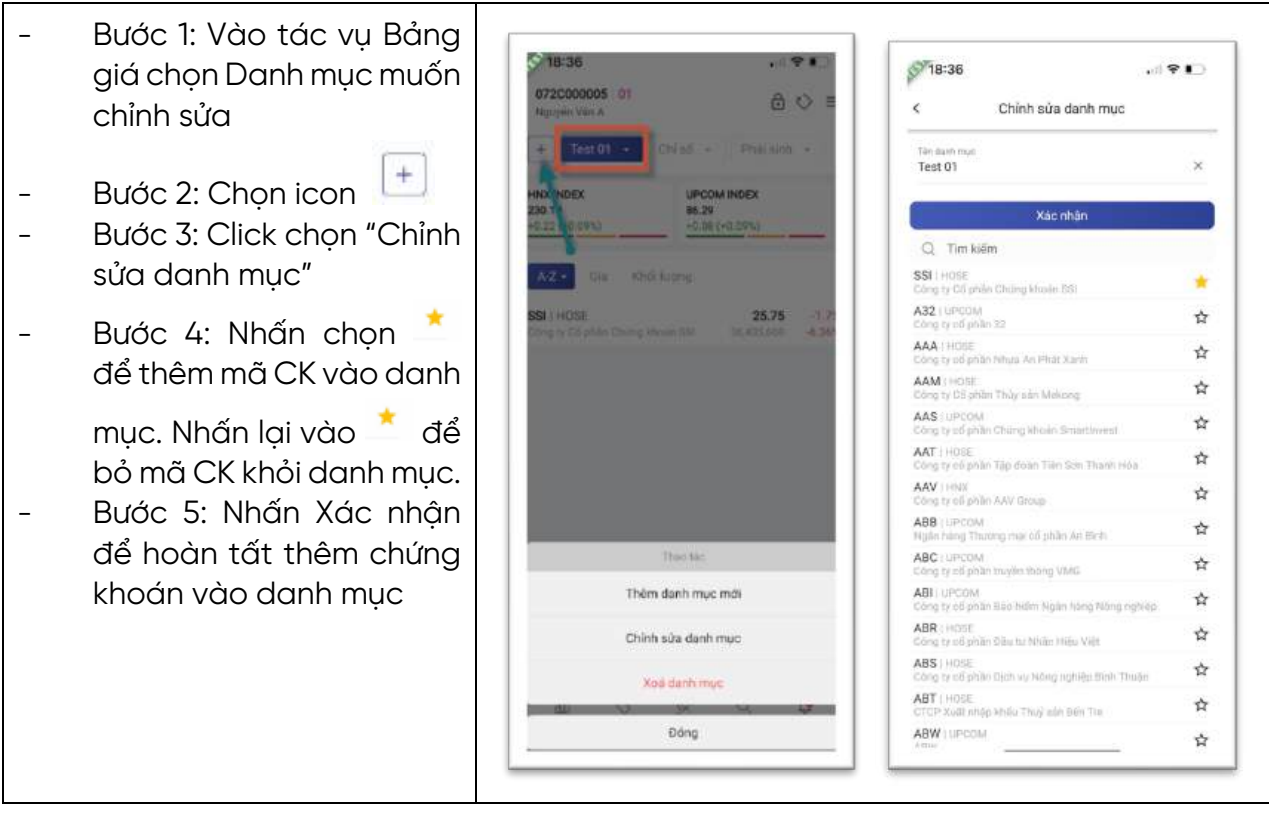

### 3.1.3 Xóa danh mục

Bước 1: Vào tác vụ Bảng giá chọn Danh mục 18:45 372000005 00 072000005 01 muốn xóa 80 + Bước 2: Chon icon -66.29 Bước 3: Click chọn "Xóa \_ danh muc" Bước 4: Click button 25.75 "Xóa" để hoàn tất xóa Thông báo danh muc Ban có chấc chấn muốn xoá danh mục này? Click "Hủy bỏ" để hủy bỏ yêu cầu xoa. Thêm danh mục mới Chinh sửa danh mục Xoa danh mut Đóng

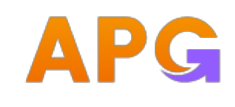

-

# 3.2 Bảng giá đầy đủ

Bước 1: Từ bảng giá chọn biểu tượng 🚺 để xem bảng giá đầy đủ

|                                                                                                    | UNY                                                                                                    |       |       | VN INDEX<br>1,330.32 +8.44 (+0.64%) |       |       |         | VN30<br>1,390 | <b>430</b><br>390.70 +12.43 (+0.90%) |           |       | HNX INDEX<br>246.02 +0.18 (+0.07%) |      |       | UPCOM INDEX<br>99.18 -0.14 (-0.14%) |       |         |       | _     |         |           |         |  |
|----------------------------------------------------------------------------------------------------|----------------------------------------------------------------------------------------------------|-------|-------|-------------------------------------|-------|-------|---------|---------------|--------------------------------------|-----------|-------|------------------------------------|------|-------|-------------------------------------|-------|---------|-------|-------|---------|-----------|---------|--|
| Num         San         Mus2         KL2         Mus1         KL1MSCK*         Gia         (+/)         (N)         FL         Ban1         KL1         Ban2         KL2         Ban3         KL3         Mus2         KL2         Mus1         KL1MSCK*         Gia         (+/)         N         FL         Ban1         KL1         Ban2         KL2         Ban3         KL3         Mus3         KL3         Mus3         KL3         Mus3         KL3         Mus3         KL3         Mus3         KL3         Mus3         KL3         Ban3         KL3         Ban3         K13         Ban3         K13         Can3         Can3 <t< th=""><th>-</th><th>Trine</th><th></th><th></th><th>-</th><th>-</th><th colspan="2">Bên mua</th><th>ua</th><th colspan="2">Khóp lênh</th><th></th><th colspan="3"></th><th>Bên b</th><th colspan="3">Bên bản</th><th></th><th></th><th>NIN D</th></t<>                   | -                                                                                                    | Trine |       |                                     | -     | -     | Bên mua |               | ua                                   | Khóp lênh |       |                                    |      |       |                                     | Bên b | Bên bản |       |       |         |           | NIN D   |  |
| 3600         41 40         10 co         55 00         0.1         36 00         0.2         36.50         0.2A32         100         39.00         0.3         39.00         0.1         39.90         0.2         100           444         9.04         7.86         8.43         16.2         8.44         9.0         8.45         1.0         8.46         4.00         1.0         34.9         8.46         1.4         8.47         2.6         8.48         23.5         1.145.3         0.7           4.40         5.50         3.00         526.5         4.10         212.2         4.00         -0.01         -2.275         0.1         4.30         650.4         6.40         235.0         4.50         343.1         200.4           7.00         7.49         6.51         6.70         0.3         2.05         6.75         0.3AAM         7.09         40.09         41.29%         0.3         7.10         1.0         7.11         1.5         7.12         1.0         1.0         7.11         1.5         7.12         1.0         1.0         7.11         1.5         7.12         1.0         1.0         7.11         1.5         7.12         1.0         1.0         7.11                                                                                                    | TC                                                                                                    | itan  | San   | Mun 3                               | KL 3  | Mua 2 | KL 2    | Mua 1         | KL 1Mā CK 🛊                          | Gitt      | (+/-) | (%)                                | KL.  | Bán 1 | KL 1                                | Bán 2 | %L 2    | Bán 3 | KL S  | and we  | Pert Wala | nere po |  |
| 845         9.04         7.85         8.45         16.2         8.44         9.0         8.45         1.0AAA         8.46         +0.101         0.123         34.9         8.46         1.4         8.47         2.6         8.48         23.5         1.143.3         0.7           4.40         5.00         3.00         526.5         4.10         219.2         4.20         22.6AAH         4.30         -0.10         -2.27%         0.1         4.30         650.4         4.40         23.5         1.14.3         2006.4           7.00         7.49         6.51         6.20         0.4         6.71         0.5         6.75         0.3AAM         7.09         +0.09         +1.29%         0.1         4.30         650.4         4.40         22.5         4.50         343.1         2.006.4           7.00         7.49         6.51         6.20         0.4         6.71         0.5         6.75         0.3AAM         7.09         +0.09         +1.29%         0.1         7.10         7.10         7.10         7.10         7.10         7.10         7.10         7.10         7.10         7.10         7.10         7.10         7.10         7.10 <th 7.10<="" <="" td=""><td>35.00</td><td>41.40</td><td>30.60</td><td>35.00</td><td>0.1</td><td>36.00</td><td>0.2</td><td>36.50</td><td>0.2 A32</td><td>24.00</td><td></td><td></td><td></td><td>39.00</td><td>0.3</td><td>39.60</td><td>0.1</td><td>39.90</td><td>0.2</td><td></td><td></td><td></td></th> | <td>35.00</td> <td>41.40</td> <td>30.60</td> <td>35.00</td> <td>0.1</td> <td>36.00</td> <td>0.2</td> <td>36.50</td> <td>0.2 A32</td> <td>24.00</td> <td></td> <td></td> <td></td> <td>39.00</td> <td>0.3</td> <td>39.60</td> <td>0.1</td> <td>39.90</td> <td>0.2</td> <td></td> <td></td> <td></td> | 35.00 | 41.40 | 30.60                               | 35.00 | 0.1   | 36.00   | 0.2           | 36.50                                | 0.2 A32   | 24.00 |                                    |      |       | 39.00                               | 0.3   | 39.60   | 0.1   | 39.90 | 0.2     |           |         |  |
| 4.40         5.00         3.80         4.00         526.5         4.10         219.2         4.20         22.6AAH         4.30         -0.10         -2.27%         0.1         4.30         650.4         4.40         22.50         4.50         343.1         2.006.4           7.00         7.49         6.51         6.70         0.4         6.71         0.5         6.75         0.3AAM         7.09         +0.09         +1.29%         0.1         7.10         1.0         7.11         1.5         7.12         1.0         1.9                                                                                                    | 8.45                                                                                                    | 9.04  | 7.86  | 8.43                                | 16.2  | 8,44  | 9.0     | 3.45          | 1.0 AAA                              | 8.46      | +0.01 | +0.12%                             | 34.9 | 8.46  | 1.4                                 | 8.47  | 2.6     | 8.48  | 23.5  | 1,145.3 | 0.7       | 25      |  |
| 7.00 7.49 6.53 6.70 0.4 6.71 0.5 6.75 0.3AAM 7.09 +0.09 +1.29% 0.1 7.10 1.0 7.11 1.5 7.12 1.0 1.9                                                                                                    | 4,40                                                                                                    | 5.00  | 3.80  | 4.00                                | 526 5 | 4.10  | 219.2   | 4.20          | 22.6AAH                              | 4,30      | -0.10 | -2.27%                             | 0.1  | 4.30  | 650.4                               | 4.40  | 325.0   | 4.50  | 343,1 | 2,006.4 |           |         |  |
|                                                                                                    |                                                                                                    | 7.49  | 6.51  | 6.70                                | 0,4   | 6,71  | 0.5     | 6.75          | MAAE.0                               | 7.09      | +0.09 | +1.29%                             | 0.1  | 7.10  | 1.0                                 | 2.11  | 1.5     | 7,12  | 1.0   | 1.9     |           |         |  |
|                                                                                                    |                                                                                                    |       |       |                                     |       |       |         |               |                                      |           |       |                                    |      |       |                                     |       |         |       |       |         |           |         |  |

Bước 2: Nhấn nút 🗧 góc phải màn hình để quay lại màn hình bảng giá rút gọn

### 4.0 Tài sản

|   | Purác 1: <b>Ourí khách</b> chon pút chức năng Tài cản (Hoặc |                                                |                 |
|---|-------------------------------------------------------------|------------------------------------------------|-----------------|
| - | Danh mua / Tah Báo cáo tài sản)                             | ST3:13                                         | at: ∓ 620       |
|   |                                                             | 067C000711 00 -                                | 0.00            |
| - | Bước 2: Đe xem thong tin chi tiết của 1 mục nào thi         | Nguyên Hoài Nam<br>Danh mục Bảo cáo tải sản Lã | iù/là thực biện |
|   |                                                             |                                                |                 |
|   | Quy khach co the nhan vao bieu tượng 📖                      | Tel san rong (NAV)<br>Súts mun set bén         | 1/353/648       |
| - | Bước 3: Để xem tài sản của những tiểu khoản khác,           | FURT:                                          | 100,0003        |
|   | Quý khách có thể nhấn vào biểu tương ở header               | Tiën durps rut                                 | 3,648           |
|   |                                                             | Tien toi da dups ung                           |                 |
|   | 01 -                                                        | <ul> <li>Tổng giả trị CK</li> </ul>            | 1,350,000       |
|   |                                                             | Giá trị CK thực có                             | 1,350,000       |
|   |                                                             | Giá trị quyền chờ về                           | 0               |
|   |                                                             | <ul> <li>Tiên tại APG</li> </ul>               | 4,404           |
|   |                                                             | Tiền mặt                                       | 4,404           |
|   |                                                             | Tiên cố tức chở về                             | 0               |
|   |                                                             | Lãi tiền gửi chưa thanh toán                   | D               |
|   |                                                             | > Tiền bản CK chở về                           | o               |
|   |                                                             | Q 0 0                                          | = =             |
|   |                                                             | hị trường Bảng giả Tới sản Đặt lệnh            | Số lệnh Menu    |
|   |                                                             |                                                | ·               |
|   |                                                             |                                                |                 |

# 5.0 Đặt lệnh

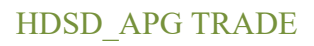

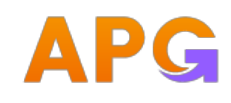

### 5.1 Đặt lệnh Thường

### 5.1.1 Nhập lệnh thường

- Bước 1: Chọn Giao dịch Lệnh thường
- Bước 2: Chọn Lệnh mua/Lệnh bán
- Bước 3: Nhập mã Chứng khoán

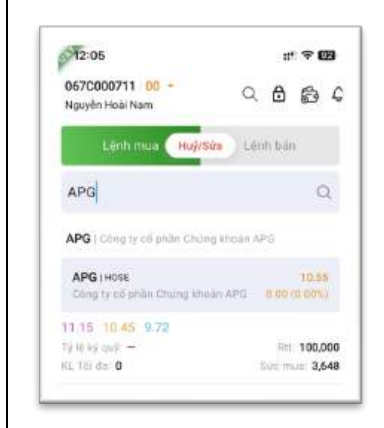

- Hệ thống tự autoload thông tin Giá trần, sàn, tham chiếu
- Hệ thống autofill Dư mua, Dư bán tốt nhất của mã CK
- Bước 4. Nhập giá
  - KH có thể click chọn vào Giá trần, Sàn, Tham chiếu để autofill vào trường Giá
- Bước 5. Nhập khối lượng
  - KH có thể click chọn là KL tối đa để autofill vào trường KL
- Bước 6: Click button Mua để kiểm tra lệnh hợp lệ chuyển sang MH xác nhận Đặt lệnh

### Chức năng bổ sung:

• Khối lượng khớp: hiển thị biểu đồ KL khớp theo giá.

Icon dể gọi lại dữ liệu mới nhất

 Thông tin khớp lệnh: Hiển thị realtime thông tin khớp lệnh của mã CK

5.1.2 Xác nhận lệnh thường

| 067C00<br>Nguyễn H                                                                                                    | 0711 00<br>Ioài Nam                                                                                                    | •                                                  |                                          | Q                                                                                                    | ٥                                                                                                    | đ                                                                                                    | ç                          |
|----------------------------------------------------------------------------------------------------|----------------------------------------------------------------------------------------------------|----------------------------------------------------|------------------------------------------|----------------------------------------------------------------------------------------------------|----------------------------------------------------------------------------------------------------|----------------------------------------------------------------------------------------------------|----------------------------|
| L                                                                                                    | ệnh mua                                                                                                    | Huỳ                                                | /Sừa                                     | Lên                                                                                                    | h bár                                                                                                    | ŧ.                                                                                                    |                            |
| APGI                                                                                                    | HOSE                                                                                                    | hidese ki                                          | inte Al                                  |                                                                                                    |                                                                                                    | 10.5                                                                                                    |                            |
| 11.12 1                                                                                                    | 0.45 0.7                                                                                                    |                                                    |                                          |                                                                                                    |                                                                                                    |                                                                                                    |                            |
| Tỷ lệ kỳ q<br>KL Tối đa                                                                                                    | oj: -<br>0                                                                                                    |                                                    |                                          |                                                                                                    | Rit<br>ide m                                                                                                    | 100,0<br>01. 3,0                                                                                                    | 000<br>548                 |
| Lŧ                                                                                                    | nh thường                                                                                                    |                                                    |                                          | pia                                                                                                    | . kiện                                                                                                    |                                                                                                    |                            |
| Du                                                                                                    | bán                                                                                                    | Giá                                                | -                                        |                                                                                                    | 0                                                                                                    | 4                                                                                                    | 1                          |
| 10,70                                                                                                    | 21,800                                                                                                    | 12                                                 | ATO                                      | ATC                                                                                                    | м                                                                                                    | 2                                                                                                    |                            |
| 10.65                                                                                                    | 30,800                                                                                                    |                                                    |                                          | 1118                                                                                                    |                                                                                                    | 100                                                                                                    |                            |
| 10.60                                                                                                    | 7,600                                                                                                    | KL                                                 | -                                        |                                                                                                    | U .                                                                                                    |                                                                                                    | 1                          |
| 10.55                                                                                                    | 4,600                                                                                                    | ⊙ Tr                                               | ong ngi                                  | y C                                                                                                    | Nhi                                                                                                    | êu ngà                                                                                                    | Q.                         |
| 10.45                                                                                                    | 13,500                                                                                                    | -                                                  |                                          |                                                                                                    |                                                                                                    |                                                                                                    |                            |
|                                                                                                    |                                                                                                    |                                                    |                                          |                                                                                                    |                                                                                                    |                                                                                                    |                            |
| 067C00<br>Nguyên I                                                                                                    | 0711 00<br>Ioži Nam                                                                                                    |                                                    |                                          | Q                                                                                                    | 6                                                                                                    | • <b>•</b> •                                                                                                    | 20<br>2                    |
| APG 11<br>067C00<br>Nguyễn 1<br>Công tr<br>11.15<br>17 10 kỹ q<br>kĩ. Tới đa                                                                                                    | 0711 00<br>toài Nam<br>toài Case<br>to phân C<br>0,45 9,7<br>d) =<br>0                                                                                                    | thang ki                                           | ncen Al                                  | Q                                                                                                    |                                                                                                    | 10.5<br>10.5<br>10.0<br>100,0                                                                                                    | 20<br>C                    |
| 067C00<br>Nguyên H<br>APG I H<br>Công ty<br>111.15 1<br>Ty Lê kỳ đ<br>Kũ Tội đa                                                                                                    | 0711 00<br>koài Nam<br>rose<br>ros prian C<br>0,45 9,7<br>d) =<br>0                                                                                                    | thang ki                                           | ncen Al                                  | Q<br>(s.ter<br>G                                                                                                    | E<br>E<br>E<br>E<br>E<br>E<br>E<br>E<br>E<br>E<br>E<br>E<br>E<br>E<br>E<br>E<br>E<br>E<br>E                                                                                                    | 10.5<br>10.5<br>100,1                                                                                                    | 20<br>C                    |
| APG 11<br>Cong to<br>11.15 1<br>1910 kg of<br>kg. Tor da                                                                                                    | 0711 00<br>koài Nam<br>Kose<br>có phân C<br>0,45 9.7<br>0<br>0<br>nh Ducang<br>(bàn                                                                                                    | chang ti<br>chang ti<br>giá                        | ncen Al                                  | Q<br>estim<br>t<br>Dillo<br>11                                                                                                    | E<br>A<br>Ref<br>Nor<br>Life                                                                                                    | 10.5<br>10.5<br>100,0<br>100,0<br>100,0                                                                                                    | C<br>000<br>548            |
| APG IP<br>Cong to<br>11.15 1<br>Ty IC ky q<br>kL Tol da<br>Du<br>10.70                                                                                                    | 0711 00<br>toài Nam<br>tose<br>co phán C<br>0,45 9.7<br>0<br>0<br>nh thương<br>(bản<br>21,800                                                                                                    | thang ki<br>Giá                                    | ncen Al                                  | Q                                                                                                    | En coo                                                                                                    | 10.5<br>10.5<br>100,0<br>100,000,0                                                                                                    | 20<br>C<br>000<br>548      |
| APG (1)<br>Cong (1)<br>Cong (1)<br>Cong (1)<br>T11.T5 (1)<br>T11.T5 (1)<br>Cong (1)<br>T11.T5 (1)<br>Cong (1)<br>T11.T5 (1)<br>T11.T5 (1)<br>T1                                                                                                    | 0711 00<br>toši Nam<br>toši co priar C<br>0,45 9,7<br>0<br>0<br>1,1,000<br>30,800<br>30,800<br>21,800                                                                                                    | thong til<br>Gið                                   | ncen Al                                  | Q<br>(1)<br>0000<br>11<br>ATC                                                                                                    | En color                                                                                                    | 10.5<br>10.5<br>100,0<br>100,000,0                                                                                                    | C 000                      |
| 067C00<br>Nguyên 1<br>Công 1<br>Công 1<br>11.15 1<br>11.15 1<br>11.15 1<br>10.65<br>10.65                                                                                                    | 0711 00<br>toài Nam<br>tose<br>có phán C<br>0,45 9,7<br>d) =<br>0<br>nh thương<br>bản<br>21,800<br>30,800<br>7,600                                                                                                    | ting<br>thong til<br>2<br>Gið<br>KL                | ncen Al                                  | Q<br>(second<br>billion<br>11<br>ATC<br>8                                                                                                    | 1.15                                                                                                    | 10.5<br>10.5<br>100,000<br>100,000<br>100000000                                                                                                    | 20<br>C<br>548             |
| 12:07<br>067C00<br>Nguyên 1<br>Công ty<br>Công ty<br>11:15 1<br>17:16 kỳ q<br>Nguyễn 1<br>10:55<br>10:50                                                                                                    | 0711 00<br>tosii Nem<br>tosii<br>co phan C<br>0,45 9.7<br>0<br>10,45 9.7<br>0<br>10,45 9.7<br>10,45 9.7<br>10                                                                                                    | thong till<br>chong till<br>2<br>Giá<br>KL<br>© Tr | ncen A                                   | Q<br>3<br>0<br>11<br>ATC<br>8<br>20<br>20<br>20<br>20<br>20<br>20<br>20<br>20<br>20<br>20<br>20<br>20<br>20                                                                                                    | 11<br>0<br>11<br>11<br>11<br>11<br>11<br>11<br>11<br>11<br>1                                                                                                    | 100,0<br>100,0<br>100,00    | 20<br>C<br>000<br>548<br>+ |
| 12:07<br>067C00<br>Nguyên<br>Công h<br>11:15<br>11:15<br>11:15<br>11:15<br>10:49<br>10:20<br>10:55<br>10:50<br>10:50<br>10:50<br>10:50                                                                                                    | 0711 00<br>doini Nam<br>cose<br>cos princ c<br>0.45 9.7<br>0<br>10.00<br>13,800<br>7,600<br>4,600<br>52,600<br>13,500                                                                                                    | thong bi<br>Giá<br>KL<br>© Tr                      | ncen Al                                  | Q<br>Solito<br>11<br>ATC<br>8<br>ay C                                                                                                    | 11<br>11<br>11<br>11<br>11<br>11<br>11<br>11<br>11<br>11                                                                                                    | 10.5<br>10.5<br>100,1<br>100,100,                                                                                                    | 20<br>C<br>000<br>548<br>F |
| 067C00<br>Nguyên h<br>Công ty<br>11.15 1<br>11.15 1<br>11.15 1<br>10.60<br>10.65<br>10.60<br>10.65<br>10.60<br>10.45<br>10.50                                                                                                    | 0711 00<br>doini Nam<br>code<br>cod prior C<br>0,45 9,7<br>0<br>10,000000<br>21,800<br>7,600<br>4,600<br>52,600<br>13,500<br>mua                                                                                                    | chong ti<br>2<br>Giá<br>KL<br>© Tr                 | area A<br>noon A<br>ATO<br>–<br>oong ngi | Q<br>11<br>11<br>ATC<br>8<br>40                                                                                                    | 11 100 1<br>11 100 1<br>11 100 1<br>11 100 1<br>11 100 1<br>10 100 1<br>10 100 100 100 100 100 100 100 100 100                                                                                                    | 10.6<br>10.6<br>10.6<br>100,0<br>100,0<br>100 | 20<br>C<br>000<br>548<br>+ |
| 572:07<br>067200<br>Nguyện 1<br>Công tr<br>11.15 1<br>17:16 kỳ 4<br>10.15 1<br>10.55<br>10.55<br>10.55<br>10.55<br>10.55<br>10.55                                                                                                    | 0711 00<br>toose<br>roose<br>roose                                                                                                    | ray<br>thang ki<br>2<br>Giá<br>KL<br>© Tr          | ncen Al<br>–<br>ATO<br>–<br>MUA<br>Th    | Q<br>star<br>s<br>s<br>s<br>s<br>s<br>s<br>s<br>c<br>s<br>s<br>s<br>c<br>s<br>s<br>s<br>c<br>s<br>s<br>s<br>c<br>s<br>s<br>s<br>s<br>s<br>s<br>s<br>s<br>s<br>s<br>s<br>s<br>s<br>s<br>s<br>s<br>s<br>s<br>s<br>s                                                                                                    | 1115<br>1115<br>1115 | 100,1<br>100,1<br>100,10    | 23)<br>C<br>548            |
| APG 11     APG 11                                                                                                    | 0711 00<br>foai Nam<br>rose<br>red phon C<br>bán<br>21,800<br>30,800<br>7,600<br>4,600<br>4,600<br>4,600<br>13,500<br>mus                                                                                                    | carp<br>thong bi<br>2<br>Gið<br>KL<br>© Tr         | - ATO<br>- MUA<br>Th                     | Q<br>s<br>s<br>bills<br>ATC<br>8<br>ay<br>C<br>s<br>ay<br>C<br>s<br>ong t                                                                                                    | 1115<br>1.15<br>100<br>1.15                                                                                                    | 100,0<br>100,0<br>100,00    |                            |
| APG 11<br>APG 11<br>Cong ty<br>Cong ty | 0711 00<br>tobil Nem<br>cose<br>cos phan C<br>0,45 9,7<br>0<br>10,45 9,7<br>0<br>10,45 9,7<br>0<br>10,45 9,7<br>0<br>10,45 9,7<br>0<br>10,45 9,7<br>0<br>10,45 9,7<br>0<br>10,45 9,7<br>0<br>10,45 9,7<br>0<br>10,45 9,7<br>0<br>10,45 9,7<br>0<br>10,45 9,7<br>0<br>10,45 9,7<br>0<br>10,45 9,7<br>0<br>10,45 9,7<br>0<br>10,45 9,7<br>0<br>10,45 9,7<br>10,45 9,7<br>10                                                                                                    | chang ki<br>chang ki<br>ki<br>Ki<br>e Tr           | ATO<br><br>Th<br><br>Th                  | Q<br>5<br>Dillin<br>ATC<br>8<br>VY<br>C<br>5 8,00                                                                                                    |                                                                                                    | 100,4<br>100,4<br>100,4     | 2000<br>548<br>F           |
| APG 11<br>APG 11<br>Cong ty<br>Cong ty | 0711 00<br>doini Nam<br>cose<br>co phan C<br>0,45 9,7<br>9<br>10 tokong<br>21,800<br>7,600<br>13,500<br>13,500<br>13,500<br>13,500<br>13,500<br>13,500<br>13,500<br>13,500<br>13,500<br>13,500<br>13,500<br>13,500<br>13,500<br>13,500<br>13,500<br>13,500<br>13,500<br>13,500<br>14,500<br>14,5000<br>14,5000<br>14,5000<br>14,5000<br>14,50000 | elié<br>KL<br>@ Tr<br>De San                       | ATO<br><br>Th<br>MUA<br>Th<br>Qan Ser    | Q<br>s<br>bill<br>ATC<br>8<br>ay C<br>c = 0,00<br>c = 0,000<br>c = 0,000<br>c = 0,0000<br>c = 0,0000<br>c = 0,0000<br>c = 0,0000<br>c = 0,0000<br>c = 0,0000<br>c = 0,0000<br>c = 0,0000<br>c = 0,0000<br>c = 0,0000<br>c = 0,0000<br>c = 0,0000<br>c = 0,0000<br>c = 0,0000<br>c = 0,0000<br>c = 0,00000<br>c = 0,00000<br>c = |                                                                                                    | 100,5<br>100,5<br>100,5<br>100,6<br>100,6     |                            |

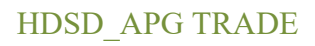

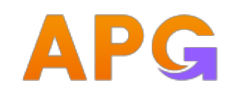

 Bước 1: Nhập mật khẩu tương tứng với phương thức xác thực KH đang sử dụng

 Bước 2: Hệ thống auto chọn Lưu xác thực. KH có thể bỏ lưu bằng cách gạt chuyển bỏ lưu.

- Bước 3: Click Xác nhận để hoàn tất Đặt lệnh

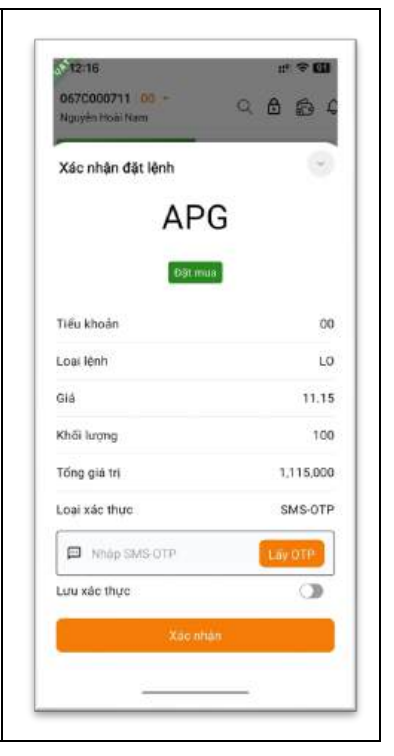

### 5.2 Đặt lệnh GTC

### 5.2.1 Nhập lệnh GTC

- Bước 1: Chọn Giao dịch Lệnh thường
- Bước 2: Chọn Lệnh mua/Lệnh bán
- Bước 3: Nhập mã Chứng khoán

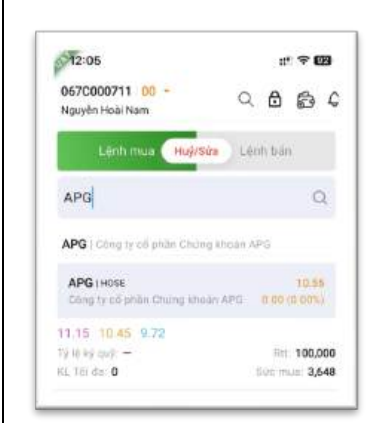

- Hệ thống tự autoload thông tin Giá trần, sàn, tham chiếu
- Hệ thống autofill Dư mua, Dư bán tốt nhất của mã CK
- Bước 4: Chọn Option "Nhiều ngày"

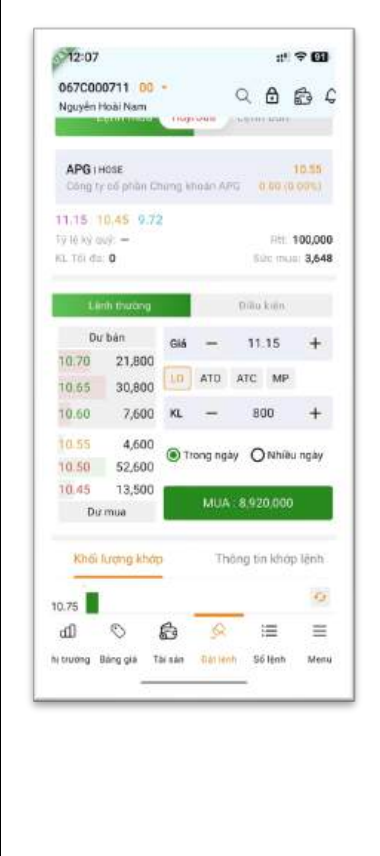

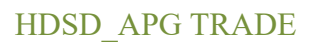

067000711 00 -

:" ? 0

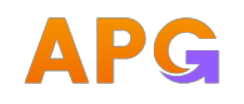

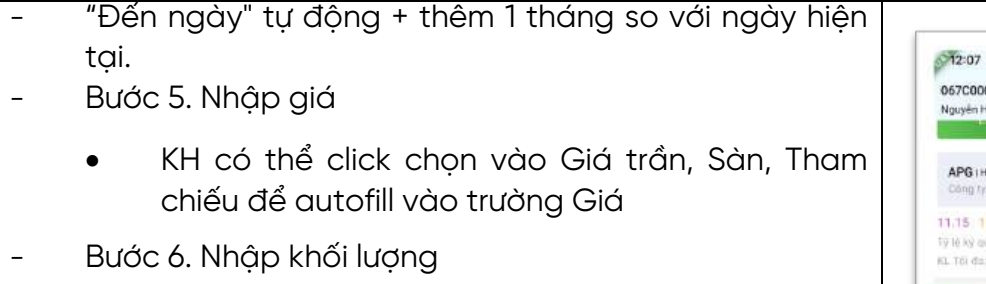

- KH có thể click chọn là KL tối đa để autofill vào trường KL
- Bước 7: Click button Mua để kiểm tra lệnh hợp lệ chuyển sang MH xác nhận Đặt lệnh

# Chức năng bổ sung:

- Khối lượng khớp: hiển thị biểu đồ KL khớp theo giá.
  - Icon dể gọi lại dữ liệu mới nhất
- Thông tin khớp lệnh: Hiển thị realtime thông tin khớp lệnh của mã CK

5.2.2 Xác nhận lệnh GTC

**Bước 1:** Nhập mật khẩu tương tứng với phương thức xác thực KH đang sử dụng

**Bước 2:** Hệ thống auto chọn Lưu xác thực. KH có thể bỏ lưu bằng cách gạt chuyển bỏ lưu.

Bước 3: Click Xác nhận để hoàn tất Đặt lệnh

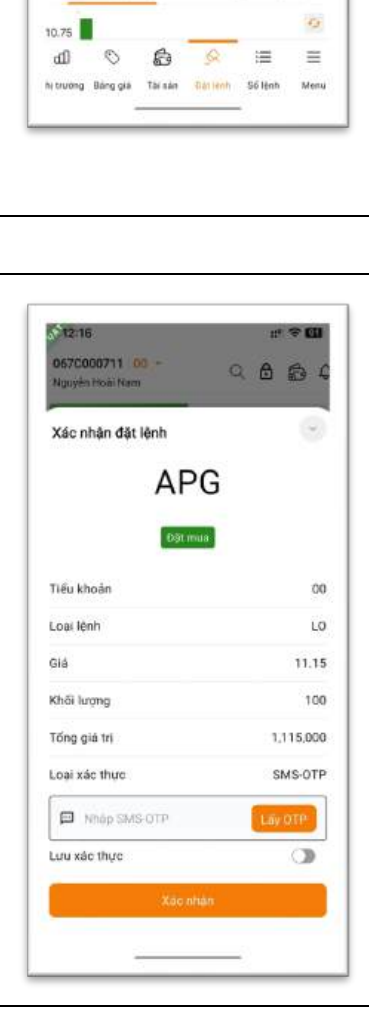

### 5.3 Đặt lệnh điều kiện

5.3.1 Nhập lệnh điều kiện

- Bước 1: Chọn Giao dịch – Điều kiện

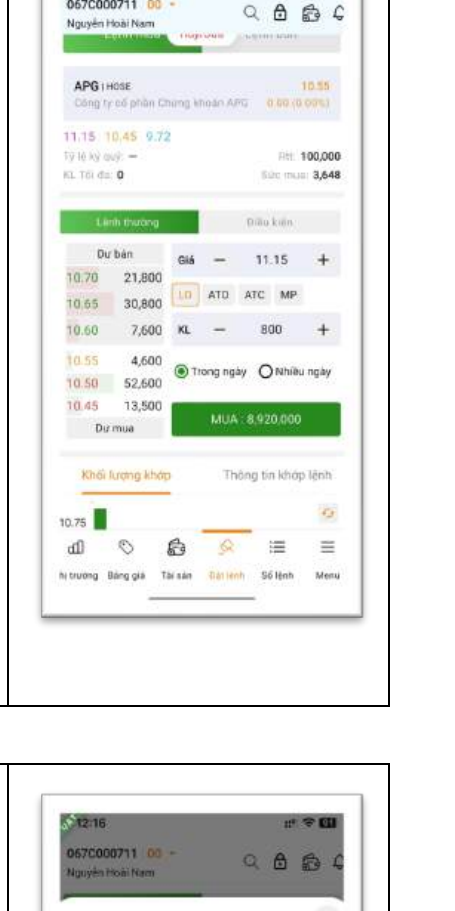

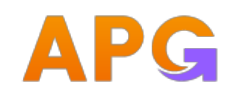

| -     | Bước 2: Chọn Lệnh        | mua/Lệnh bán                      |                     |                                    |                       |
|-------|--------------------------|-----------------------------------|---------------------|------------------------------------|-----------------------|
| -     | Bước 3: Nhập mã (        | Chứng khoán                       |                     | <b>5712:19</b>                     | 11 ÷ 60               |
|       |                          |                                   |                     | 067C000711 00 -<br>Nguyễn Hoài Nam | < 8 8 €               |
|       | 2:05                     | ::" † <b>6</b> 9                  |                     | Lệnh mua Huỷ/S                     | ara Lenh bán          |
|       | 067C000<br>Nguyên He     | /11 00 -<br>Q 원 굶 수               |                     | APG I HOSE                         | 10.55                 |
|       | Le                       | nh mua Huğ/Sita Lénh bán          |                     | Cong ty of philm Chiling kine      | an APO 0.00 (0.00%)   |
|       | APG                      | Q                                 |                     | 11.15 10.45 9.72<br>Tý li ký cuý - | Ret 100,000           |
|       | APG   Con                | ig tự cổ phần Chứng khoán APG     |                     | NL 30 G2 U                         | 500 000 3,040         |
|       | APG1H0                   | SE 10.55                          |                     | Kiếu lệnh 😗 Stop limit (STO)       | Uieu kien             |
|       | 11.15 10                 | 45 9.72                           |                     | Giá kích hoạt z —                  | 0 +                   |
|       | 79 10 kg qu<br>KL Tei da | - Rtt 100,000<br>D Soc must 3,648 |                     | Gié đặt —                          | o +                   |
|       |                          |                                   |                     | KL -                               | 0 +                   |
|       |                          |                                   |                     | Trong ngày                         | ) Nhilitu ngày        |
|       | Hệ thông tự              | autoload thông                    | tín Giá trần, sản,  | MU                                 | N. COLOR              |
|       | tham chieu               |                                   |                     | 106                                | 0 = =                 |
|       | Hệ thống aut             | ofill Dư mua, Dư                  | bán tốt nhất của    | hị trường Bảng giả Thi sản         | Gài lệnh Số lệnh Menu |
|       | mã CK                    |                                   |                     |                                    |                       |
| _     | Bước 4: Chon loại        | lênh điều kiên từ                 | r combobox (STO.    |                                    |                       |
|       | TSO, OCO, TPSL)          |                                   |                     |                                    |                       |
| -     | Bước 5: Nhập giá k       | ích hoạt, giá đặt,                | , biên độ, Bước giá |                                    |                       |
|       | (tùy thuộc vào từn       | g loại lệnh điều ki               | iện)                | <b></b>                            |                       |
| -     | Bước 6: Nhập khối        | lượng đặt                         |                     | Kidu linh 🔘 Stop limit (STO)       | <i></i>               |
| -     | Bước 7: Chọn Hiệu        | lực Trong ngày h                  | oặc Nhiều ngày      | 100h(10                            | nn.                   |
| -     | Bước 8: Click butto      | n Mua/Bán để ki                   | ểm tra lệnh hợp lệ  | Stop limit                         | (STO)                 |
|       | chuyến sang MH x         | ác nhận Đặt lệnh                  | 1                   | Trailing sto                       | p (TSO)               |
| Chú   | ý: Khi đặt lệnh điều     | ı kiện không cheo                 | ck số dư, sức mua,  | 000                                | <u>k</u>              |
| hay t | rần sàn (đối với lệr     | nh nhiều ngày)                    |                     | Take profit/Stop                   | loss (TP/SL)          |
|       |                          |                                   |                     | Don                                | 2 Select Verd         |
|       |                          |                                   |                     |                                    |                       |
|       |                          |                                   |                     |                                    |                       |
|       |                          |                                   |                     |                                    |                       |

5.3.2 Xác nhận lệnh điều kiện

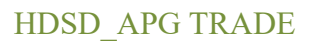

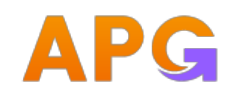

- Bước 1: Nhập mật khẩu tương tứng với phương thức xác thực KH đang sử dụng
- Bước 2: Hệ thống auto chọn Lưu xác thực. KH có thể bỏ lưu bằng cách gạt chuyển bỏ lưu.
- Bước 3: Click Xác nhận để hoàn tất Đặt lệnh. Lệnh đặt thành công có thể tra cứu trong Sổ lệnh/Điều kiện

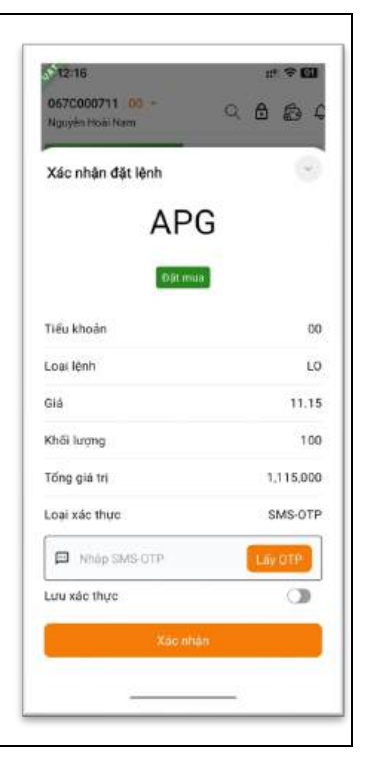

- Thời gian đặt lệnh
  - Không quy định thời gian đặt lệnh điều kiện
- Điều kiện kích hoạt
  - Khi đặt lệnh điều kiện hệ thống không kiểm tra số dư chứng khoán, sức mua
  - Tại thời điểm kích hoạt, hệ thống sẽ kiểm tra thông tin về số dư chứng khoán, sức mua và các điều kiện khác như lệnh đặt thông thường, lệnh thoả mãn điều kiện sẽ được đẩy vào sàn, lệnh không thoả điều kiện kích hoạt sẽ chuyển trạng thái "Hết hiệu lực"
- Thời gian kích hoạt
  - Lệnh điều kiện chỉ được kích hoạt trong phiên khớp lệnh liên tục khi thoả mãn các điều kiện kích hoạt, ngoại trừ lệnh OCO có thể được kích hoạt ngay từ phiên ATO nếu lệnh thoả mãn điều kiện kích hoạt.
- Sửa lệnh điều kiện
  - Hiện tại hệ thống không hỗ trợ SỬA lệnh điều kiện.
- Hủy lệnh điều kiện
  - Lệnh điều kiện "Chờ kích hoạt" được phép HUÝ.
  - Lệnh điều kiện "Đã kích hoạt" KHÔNG được phép HUY, Quý khách phải huỷ lệnh con phát sinh. Khi hủy lệnh phát sinh, lệnh điều kiện gốc cũng sẽ được tự động hủy - đổi trạng thái "Hết hiệu lực".

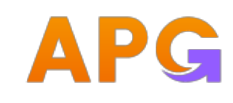

- Các trạng thái của Lệnh điều kiện:
  - Chờ kích hoạt: Lệnh điều kiện đã được đặt vào hệ thống nhưng chưa đẩy lên sàn
  - Đã kích hoạt: Lệnh điều kiện đã được kích hoạt, sinh lệnh con gửi lên sàn
  - Đã khớp: Lệnh đã khớp 1 phần
  - Hoàn tất: Lệnh đã khớp hết
  - Đã hủy: Lệnh do KH chủ động hủy
  - Hết hiệu lực: Lệnh bị từ chối do không thỏa mãn các điều kiện (VD: số dư chứng khoán không đủ, thiếu sức mua, sai giá trần/sàn...), lệnh con bị hủy hoặc lệnh con đã được sửa lệnh.
  - Hủy do sự kiện quyền: Lệnh KH đặt mà mã CK có thay đổi giá do sự kiện quyền.

### 5.4 Sổ lệnh

5.4.1 Sổ lệnh

| <b>Bước 1:</b> Chọn Giao dịch - chuyển chọn tab Sổ lệnh,<br>Quý khách có lựa chọn xem thông tin lệnh theo trạng<br>thái lệnh: Tất cả, Chờ, Khớp, Hủy, Điều kiện<br><b>Bước 2:</b> Xem chi tiết lệnh | 2:20         ±" ♥ ☑           067C000711         00 ●           Nguyễn Hoài Nam         Q           Tông GT đảt mua         0           Tông GT đảt bản         0 |
|----------------------------------------------------------------------------------------------------|----------------------------------------------------------------------------------------------------|
| <ul> <li>Từ thông tin Sổ lệnh, Quý khách nhấn vào một vị<br/>trí bất kỳ của dòng lệnh cần xem</li> </ul>                                                                                            | Gie try röng (Mus - Bán)     0       Tot eð     Chor     Khorp     0 & huy     0 + buy       Rá CK C     M/B C     Gié digt C     KL digt C     Treng thái        |

5.4.2 Hủy lệnh

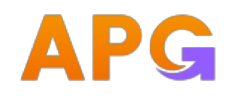

| Trên màn hình Sổ lệnh, tại Tab   |
|----------------------------------|
| Tất cả, Tab Chờ và Tab Khớp hỗ   |
| trợ cho phép Quý khách có thể    |
| hủy tất cả những lệnh còn có thể |
| hủy                              |

| \$14:0                        | 5                                    |            |          | 10                  | ÷ 61                       |
|-------------------------------|--------------------------------------|------------|----------|---------------------|----------------------------|
| 067C0<br>Nguyêr               | 100711 Bi<br>1 Hoài Nam              | <b>b</b> + |          | Q                   | ₿ 4                        |
| Tổng G<br>Tổng G<br>Giả trị t | iT đặt mụ<br>IT đặt bán<br>ròng (Muy | )<br>Bán)  |          | 99,8<br>5,8<br>93,9 | 42,000<br>50,000<br>92,000 |
| Tates                         | Chà                                  | Khe        | ip    01 | huj                 | 0.6U                       |
| ∕lā CK =                      | M/B 🗘                                | Giá đặt I  | KL đặt : | Tre                 | ing thái                   |
| VCB                           | AUM                                  | 60.30      | 1,000    | •                   | Khởp h                     |
| FPT                           | MUA                                  | 120.00     | 100      | •                   | Khớp h                     |
| SSI                           | MUA                                  | 26.30      | 1,000    | •                   | Khôp hi                    |
| APG                           | MUA                                  | 13.50      | 92       | •                   | Khôp h                     |
| PSG                           | BÁN                                  | 3.90       | 1,500    | •                   | Khớp hi                    |
|                               | Huỷ tất cả                           |            | Cho      | n lệnh H            | uý                         |
| ഫി                            | 0                                    | R          | Q        | 12                  | =                          |
| hi trường                     | Bàng giá                             | Thi sin    | 841 lénh | 55 linh             | Menu                       |
|                               |                                      |            |          |                     |                            |

# Hủy tất cả

- Bước 1: Nhấn Hải
   Hải
   Hất cả. Hệ thống chọn tất cả các lệnh có thể hủy. Cho phép Quý khách bỏ huỷ lệnh bất kỳ bằng cách bỏ dấu tích ở ô checkbox đầu dòng lệnh tương ứng. Click
  - dể tắt tính năng chọn Hủy tất cả
- Bước 2: Xác nhận hủy lệnh, nhập mã xác thực
- Bước 3: Kết quả hủy lệnh thành công

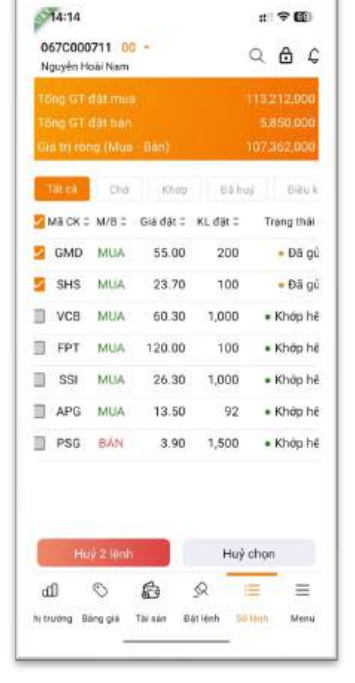

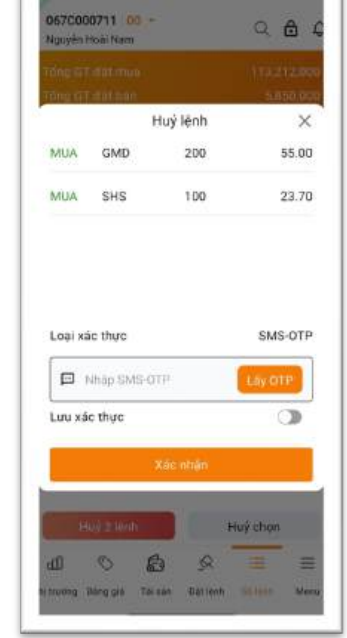

: \* 6

14:14

### Chọn lệnh hủy

Bước 1: Nhấn Chọn lênh Huý
 Chọn lệnh hủy. Cho phép Quý khách chọn các lệnh

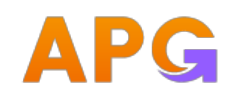

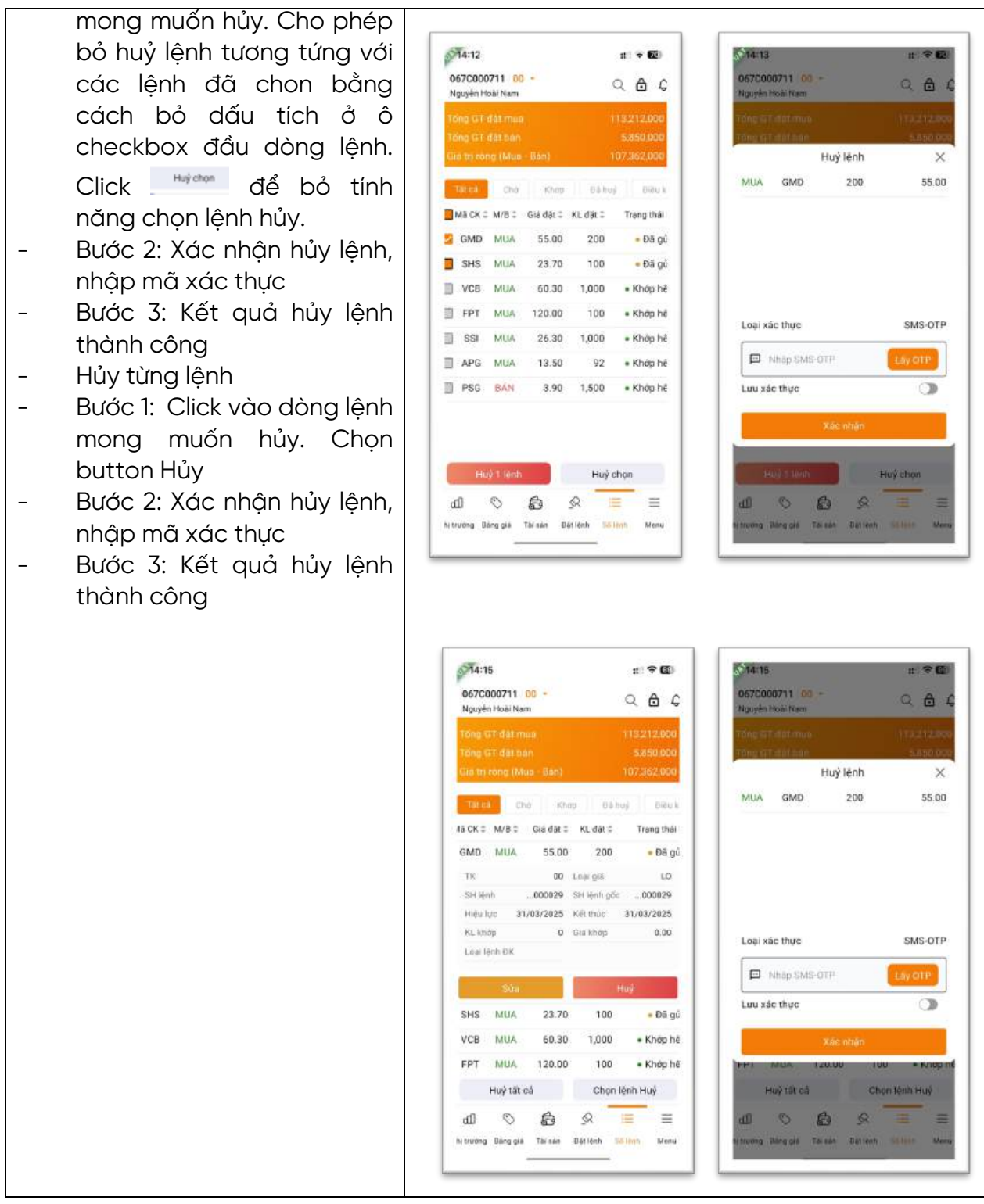

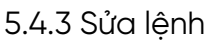

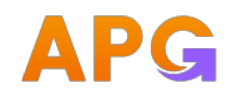

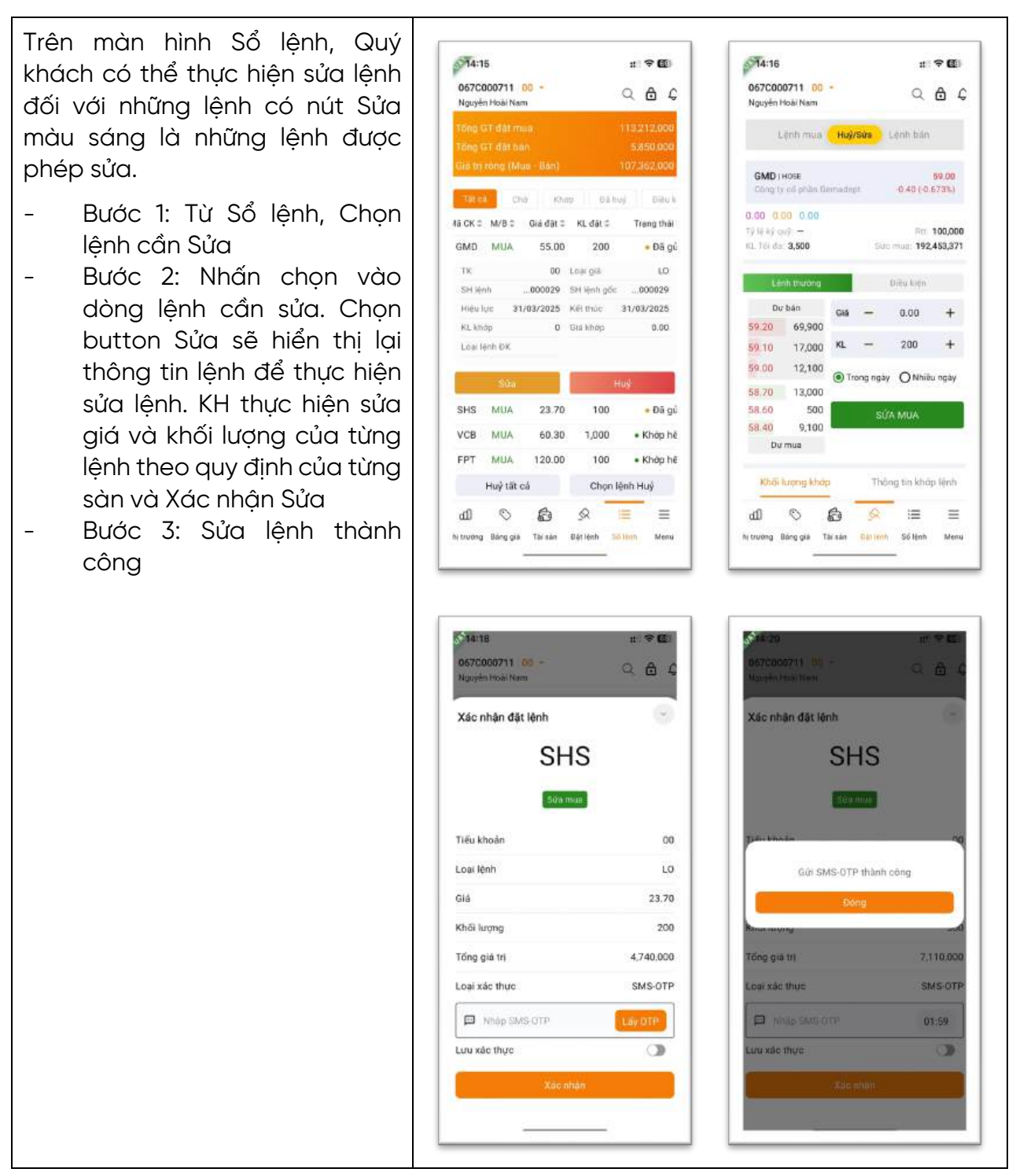

5.4.4 Sổ lệnh/ tab Điều kiện

Sổ lệnh Lệnh điều kiện hiển thị các lệnh điều kiện KH đã đặt trong ngày hoặc lệnh điều kiện nhiều ngày chưa được kích hoạt.

- Hủy lệnh điều kiện
  - Bước 1: Chọn tab Đặt lệnh/sổ lệnh Lệnh điều kiện

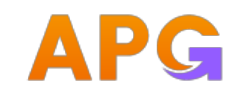

- Bước 2: Chọn lệnh muốn Hủy, nhấn nút Hủy.
- Bước 3: Xác thực hủy lệnh điều kiện

| 067C000711 00 -<br>Nguyễn Hoặi Nam | #*♥⊠<br><> ᠿ ₽              | 067C000711 00 -                     |                |
|------------------------------------|-----------------------------|-------------------------------------|----------------|
| Tổng GT đặt mua<br>Tổng GT đặt bản | 9.000.000                   | Tổng GT đát muố<br>Tông GT đất tiến |                |
|                                    | 9.000,000                   | Huý lện                             | 1              |
| Tắt cả Chơ Khóp                    | 04 huy 0/es 1               | MUA APG 600                         | ) 15           |
| APG MUA 15:00                      | 600 <mark>•</mark> Chờ xử l |                                     |                |
| TK .00 Loai l                      | enh STO                     |                                     |                |
| SH lệnh000001 Hiệu l               | U/c 31/03/2025              |                                     |                |
| Kết thúc 31/03/2025 KL kh          | 0 dp                        |                                     |                |
| Mo ta Gia ki                       | ch hoạt 15.00               | Loại xác thực                       | SMS-0          |
| Children G                         |                             | I. Nhap SMS-OTP                     | Löy OTP        |
| 1007                               |                             | Lưu xác thực                        | a              |
|                                    |                             | · xác nhậc                          | n              |
|                                    | _                           |                                     |                |
| 4 <b>3</b> 0 11                    |                             | al 🖉 🕼 3                            | 8 🗏            |
| hị trưởng Bảng giá Tài sản Đật He  | nh Sellen Menu              | Nitruiting Bang gia Tai san 884     | Hints Sil anno |

Quý khách kiểm tra lại thông tin lệnh, nhập PIN hoặc nhập mã OTP để xác thực lệnh. Tích nút O để lưu xác thực cho lần sau.

 Bước 4: Chọn Xác nhận để hủy lệnh. Lệnh hủy thành công được cập nhật trạng thái trên sổ lệnh về Đã hủy

<u>Ghi chú:</u> Đối với Lệnh điều kiện chưa được đặt vào hệ thống giao dịch của Sở giao dịch thì có thể hủy Lệnh điều kiện trực tiếp trên màn hình Lệnh điều kiện. Đối với Lệnh điều kiện đã đặt vào hệ thống giao dịch của Sở giao dịch thì việc hủy lệnh thực hiện như đối với lệnh thông thường. Khi hủy Lệnh điều kiện đã đặt vào hệ thống giao dịch thành công thì Lệnh điều kiện này cũng hết hiệu lực luôn.

- Xem thông tin lệnh điều kiện
  - Bước 1: Chọn tab Lệnh điều kiện
  - Bước 2: Click lệnh để xem thêm thông tin của lệnh điều kiện
  - Bước 3: Nhấn vài icon (i) của mục Chi tiết để xem danh sách lệnh con đã sinh ra từ lệnh điều kiện

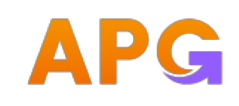

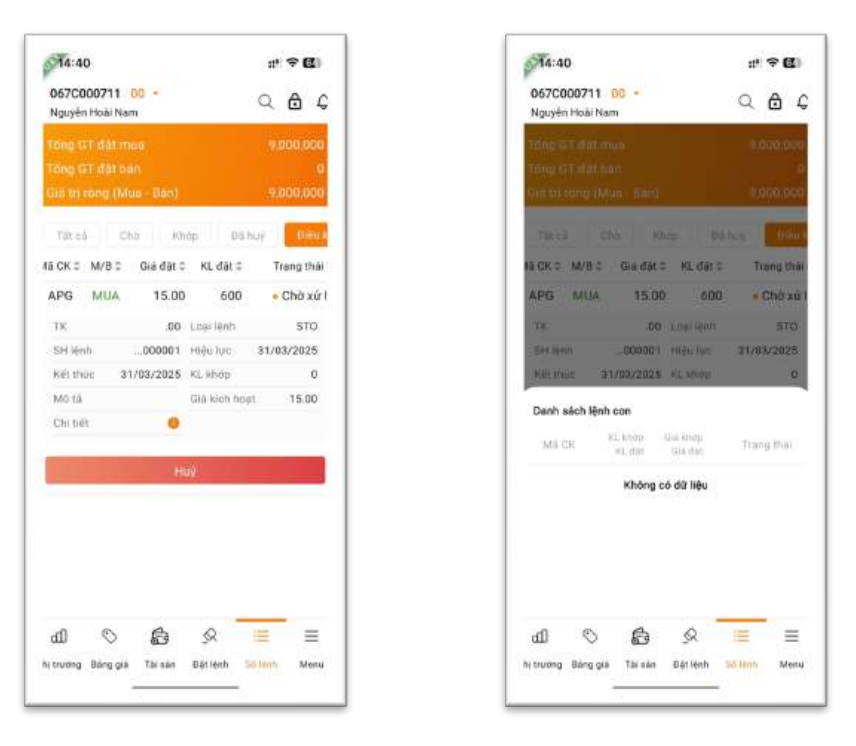

- Hủy lệnh con sinh ra từ lệnh điều kiện

Khi lệnh điều kiện đã kích hoạt, để hủy lệnh KH có thể hủy lệnh con sinh ra từ lệnh điều kiện từ màn hình Chi tiết lệnh

- Bước 1: Chọn tab Lệnh điều kiện
- Bước 2: Click lệnh để xem thêm thông tin của lệnh điều kiện
- Bước 3: Nhấn vài icon (i) của mục Chi tiết để xem danh sách lệnh con đã sinh ra từ lệnh điều kiện
- Bước 4: Click Hủy trong màn hình Danh sách lệnh con

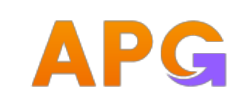

| ng GT đặt mua<br>ng GT đặt bản          | 38,430,000                                     |        |            |            |     |
|-----------------------------------------|------------------------------------------------|--------|------------|------------|-----|
| tri ròng (Mua - Bán)                    | 3,530,000                                      |        | ŀ          | luỷ lệnh   | X   |
| R cá thờ Kháp                           | Tiế họy Điệu ki                                | Loal   | Mã CK      | Khối lượng | Gl  |
| eç Milliç Gira dat ç k<br>e gilan 20.00 | 200 a D5 kick box                              |        |            |            |     |
| 5 DAM 20.00                             | 200 a ba kich noa                              | BAN    | SHS        | 200        | 20  |
| 1 Henih                                 | o fue: 30/08/2024<br>tháp 0<br>kích hoạt 22.00 | Loại x | ác thực    |            | Pir |
| 144                                     |                                                | 0      | NIL DOWN T |            |     |
| nh sách lệnh con                        |                                                | ۲      | Nhạp mà H  | 'IN        |     |
| Và CK KL khóp Giả kh<br>KL đột Giả      | hớp Trạng thải<br>đặt                          | Lou xa | ác thực    |            |     |
| тк                                      | .00                                            |        |            |            |     |
| Loại lệnh                               | LO                                             |        |            |            |     |
| SH lệnh 800                             | 00300824000176                                 |        | )          | Kác nhận   |     |

- Bước 5: Quý khách kiểm tra lại thông tin lệnh, nhập PIN hoặc nhập mã OTP để xác thực lệnh. Tích nút O để lưu xác thực cho lần sau.
- Bước 5: Chọn Xác nhận để hủy lệnh. Lệnh hủy thành công, lệnh điều kiện được cập nhật trạng thái trên sổ lệnh về Hết hiệu lực.

### 6.0 Thanh Menu

| _ | Nhấn vào biểu tượng <sup>=</sup> để hiển thị đầy đủ các chức                                                                      | p#3 | 25                            | # † <b>6</b> 0 |
|---|----------------------------------------------------------------------------------------------------|-----|-------------------------------|----------------|
| - | Người dùng thực hiện chức năng nào có thể lựa chọn<br>chức năng đó trên Menu này và sẽ được điều hướng<br>sang màn hình tượng ứng | e   | Nguyễn Hoài Nam<br>067C000711 | G              |
|   |                                                                                                    |     | Giao dịch tiền                | ,              |
| _ | Naười dùna có thể chon vào biểu tương 💛 để đăng                                                                                   | 0   | Giao dịch chứng khoản         | >              |
|   | xuất ra khỏi hệ thống                                                                                                    | 8   | Quản lý tài khoản             | >              |
|   |                                                                                                    | ٦   | eCopyTrade                    | 2              |
|   |                                                                                                    | 80  | Tiện ích                      |                |
|   |                                                                                                    | 0   | Cài đặt                       | >              |
|   |                                                                                                    | ₿   | Bảo mặt                       | 3              |
|   |                                                                                                    | ଜ   | Hồ trơ                        | >              |
|   |                                                                                                    |     | Version: 1.0.2                |                |

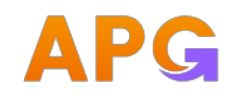

#### Giao dich tiền 6.1

- Bước 1: Trên màn hình Menu chọn Giao dịch tiền, hệ thống hiển thị danh sách giao dịch:
  - Chuyển tiền nội bộ •
  - Chuyển tiền ra ngoài
  - Ứng trước tiền bán
- Bước 2: Quý khách chọn giao dịch muốn thực hiện \_

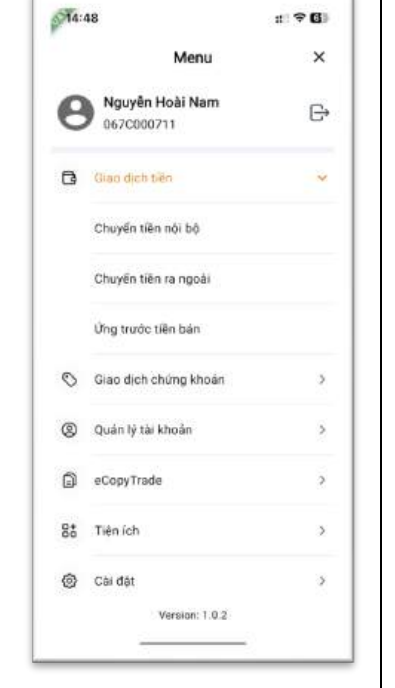

#### 6.2 Chuyển tiền nội bộ

- \_ Bước 1: Menu/Giao dich tiền/ Chuyển tiền nội bộ
- Bước 2: Cho phép chuyển \_ tiền nội bộ giữa các tiểu khoản của cùng 1 số lưu ký và hiển thi sẵn thông tin để người dùng lựa chọn. Người dùng nhập các thông tin: Số tiền chuyển và Nội dung
- Bước 3: Xác nhân thông tin \_ chuyển tiền
  - Nhập mã xác thực tương ứng với phương thức xác thực KH đang sử dụng.

| Menu     ×       lyšen Hoài Nam<br>couo2711     Image: Status       lich tièn     >       dich chùng khoán     >       lich khoán     >       lith khoán     >       lith khoán     >       lith khoán     >       lith khoán     >       lith khoán     >       lith khoán     >       lith khoán     >       lith khoán     067C000711       tiếu khoán     067C000711       tiếu khoán     067C000711       tiếu khoán     01       chiết     >       lith     >       lith <th>n 🌣 🖾</th> <th>313:26</th> <th>:: 🗢 🖾</th> <th>5</th> <th>13:2</th>                                                                                                    | n 🌣 🖾                                       | 313:26                              | :: 🗢 🖾 | 5                             | 13:2 |
|----------------------------------------------------------------------------------------------------|---------------------------------------------|-------------------------------------|--------|-------------------------------|------|
| Ngên Hoài Nam     Image: Status gian đich       C000711     Image: Status gian địch       Chuyến tiền nội bỏ       Sich tiền     Image: Status gian địch       Sich chủng khoán     Image: Status gian địch       Jự tại khoán     Image: Status gian địch       Triade     Image: Status gian địch       Statikhoán     Image: Status gian địch       Statikhoán     Image: Status gian địch       Statikhoán     Image: Status gian địch       Statikhoán     Image: Status gian địch       Statikhoán     Image: Status gian địch       Statikhoán     Image: Status gian địch       Statikhoán     Image: Status gian địch       Statikhoán     Image: Status gian địch       Statikhoán     Image: Status gian địch       Statikhoán     Image: Status gian địch       Statikhoán     Image: Status gian địch                                                                                                    | n nội bộ                                    | < Chuyển tiế                        | ×      | Menu                          |      |
| tich tiền >><br>tich tiền >><br>tich chúng khoán >><br>tý tài khoán >><br>trade >><br>th >><br>trade >><br>th >><br>th >>><br>th >>><br>th >>><br>th >>>>><br>th >>>>>>>>>>>>>>>>>>>>>>>>>>>>>>>>>>>> |                                             | Loui gun tịch<br>Chuyển tiên nội bộ | G      | Nguyên Hoài Nam<br>067C000711 | 9    |
| Alich chúng khoán       >         Alich chúng khoán       >         Jý tai khoán       >         Loại giao dịch       Chuyến tiên nội bộ         Trade       >         Altrade       >         ch       >         kt       >         hàt       >         hàt       >         hàt       >         hàt       >         hàt       >                                                                                                    |                                             | The Alexandro                       | 5      | Giao dịch tiền                | 3    |
| Ijeh chúng khoán       >         Iý tài khoán       >         Iý tài khoán       >         I/Trade       >         I/Trade       >         Ich       >         Ich       >         Ich       >         Ich       >         I/Trade       >         Ich       >         Ich       >                                                                                                    |                                             | Xác nhận thông tin                  |        |                               |      |
| Iý tai khoán     >       Iý tai khoán     >       I/Trade     >       I/Trade     >       ch     >       it     >       ht     >       nát     >                                                                                                    | Chuyến tiền nội bộ                          | Loại giao dịch                      | >      | Giao dịch chứng khoản         | >    |
| ATrade     >       Triću khoán chuyến     00       Tiểu khoán nhận     01       th     >       th     >       hất     >       bắt     >                                                                                                    | 067C000711                                  | Tài khoản                           | >      | Quán lý tài khoản             | þ    |
| th     >       th     >       th <td>00</td> <td>Tiếu khoản chuyến</td> <td>&gt;</td> <td>eCopyTrade</td> <td></td>                                                                                                    | 00                                          | Tiếu khoản chuyến                   | >      | eCopyTrade                    |      |
| ch > Số tiến chuyển 3,210<br>Nội dụng CHUYEN TIÊN NOI BO TK 0670000711<br>Từ TIÊU KHOAN ĐO SANG 01<br>Loại xác thực SMS-OTP                                                                                                    | 01                                          | Tiếu khoán nhận                     |        |                               |      |
| ht > Nội dụng CHUYEN TIÊN NOI BO TK 067C000711<br>TU TIÊU KHOAN 00 SANG 01<br>Loại xác thực SMS:0TP                                                                                                    | 3,210                                       | Số tiền chuyển                      | 2      | Tiên ích                      |      |
| hật > Loại xác thực SMS-OTP                                                                                                    | NOI BO TK 067C000711<br>EU KHOAN OD SANG 01 | Nội đung CHUYEN TIEN M<br>Từ TI     | >      | Cài đặt                       |      |
| Nhão SASLOTP                                                                                                    | SMS-OTP                                     | Loai xác thực                       | 2      | Bảo mật                       |      |
|                                                                                                    | Lily OTP                                    | Nhép SMS-OTP                        | ,      | Hỗ trợ                        |      |
| Lưu xác thực                                                                                                    | 0                                           | Lưu xác thực                        |        |                               |      |

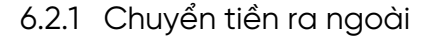

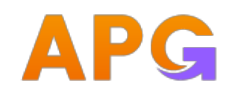

Bước 1: Menu/Giao dich tiền/ Chuyển tiền ra ngoài 13:27 : ? . Bước 2: Nhập các thông tin trên màn hình giao dịch, \_ < Chuyến tiền ra ngoài chọn tiểu khoản chuyển tiền ra ngoài, hệ thống autoload số tiền chuyển tối đa. Hệ thống lấy lên danh Chuyển tiền ra ngoài sách những tài khoản ngân hàng thụ hưởng mà Quý 067C000711 khách đã đăng ký trước đó. 00 Người dùng nhập các thông tin: Số tiền chuyển và Nội \_ ð dung SS tai khone right han Bước 3: Xác nhân thông tin chuyển tiền \_ Tên regirêl thu hurding Lấy OTP để Với KH dùng PTXT: Pin/SMSOTP => Click button Ngán hàng thu hướng lấy mã gửi về SĐT để xác thực chuyển tiền Với KH dùng PTXT: SmartOTP => Click button Lấy mã để Phi trong nhập mật khẩu lấy Smartotp => hệ thống autofill mã vào Số tiên chuyển vào textbox nhập mã Chuyến tiên Bước 4: Click button "Xác nhận" để hoàn tất chuyển \_ tiền ra ngoài Lưu ý: Giao dịch chuyển tiền ra ngoài không lưu phương thức xác thực.

### 6.3 Ứng trước tiền bán

| - | Bướ<br>Bướ | c 1: Menu/Giao dịch tiền/ Ứng trước tiền bán<br>c 2: Hệ thống autofill Tài khoản của KH                              | 2      | ۲3:29<br>۲ نامو tru                                                  | :t 후 🖬                          |
|---|------------|----------------------------------------------------------------------------------------------------|--------|----------------------------------------------------------------------|---------------------------------|
|   | •          | Tiểu khoản hiển thị theo tiểu khoản đang chọn ở<br>header=> đồng thời autoload Số tiền nhận tối đa<br>của tiểu khoản |        | ai lihoón<br>167C000711<br>Niệu Khoán<br>20                          | ÷                               |
|   | •          | Chọn checkbox: Ứng toàn bộ => autofill Số tiền<br>nhận tối đa và trường Số tiền thực nhận                            | (<br>( | )<br>Î <b>Ứng toàn bộ</b><br>Số tiên thực nhận                       | ¢<br>×                          |
|   | •          | Click trỏ chuột khỏi trường Số tiền thực nhận hệ<br>thống autofill Phí ứng                                           |        | <ul> <li>Tôi đã đọc, hiếu và<br/><u>điều kiên</u> dịch vụ</li> </ul> | đồng ý với <u>điệu khoản và</u> |
| - | Bướ        | c 3: Xác nhận thông tin ứng tiền                                                                                     |        | Τ                                                                    | êp tuc                          |
|   | •          | Xác thực theo phương thức xác thực KH đang sử<br>dụng.                                                               |        |                                                                      |                                 |
|   |            |                                                                                                    |        | -                                                                    |                                 |

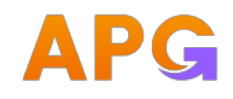

| Giao dịch chứng khoán                                                                           |                                                                                                    |                                                                                                    |                                                                                                    |
|-------------------------------------------------------------------------------------------------|----------------------------------------------------------------------------------------------------|----------------------------------------------------------------------------------------------------|----------------------------------------------------------------------------------------------------|
| Bước 1: Trên màn hình Menu chọn Giao dịch chứng<br>khoán, hệ thống hiển thị danh sách giao dịch | <b>6713:3</b> :                                                                                                    | 2<br>Menu                                                                                                    | :: ♥ 60<br>×                                                                                                    |
| Chuyển chứng khoán                                                                              | 0                                                                                                    | Nguyễn Hoài Nam                                                                                                    | G                                                                                                    |
| <ul> <li>Đăng ký quyền mua</li> </ul>                                                           |                                                                                                    | Giao dịch tiền                                                                                                    | \$                                                                                                    |
| <ul> <li>Tra cứu thực hiện quyền</li> </ul>                                                     | 0                                                                                                    | Giao dich chứng khoản                                                                                                    | v                                                                                                    |
| Bước 2: Quý khách chọn giao dịch muốn thực hiện                                                 |                                                                                                    | Chuyển chứng khoản                                                                                                    |                                                                                                    |
|                                                                                                 |                                                                                                    | Đảng ký quyền mua                                                                                                    |                                                                                                    |
|                                                                                                 |                                                                                                    | Tra cứu thực hiện quyền                                                                                                    |                                                                                                    |
|                                                                                                 | 0                                                                                                    | Quán lý tài khoán                                                                                                    | >                                                                                                    |
|                                                                                                 | ۵                                                                                                    | eCopyTrade                                                                                                    | >                                                                                                    |
|                                                                                                 | 85                                                                                                    | Tiên ích                                                                                                    | >                                                                                                    |
|                                                                                                 | 0                                                                                                    | Cài đật<br>Version: 1.0.2                                                                                                    | >                                                                                                    |
|                                                                                                 | <ul> <li>Giao dịch chứng khoán</li> <li>Bước 1: Trên màn hình Menu chọn Giao dịch chứng khoán, hệ thống hiển thị danh sách giao dịch</li> <li>Chuyển chứng khoán</li> <li>Đăng ký quyền mua</li> <li>Tra cứu thực hiện quyền</li> <li>Bước 2: Quý khách chọn giao dịch muốn thực hiện</li> </ul> | Giao dịch chứng khoán         Bước 1: Trên màn hình Menu chọn Giao dịch chứng khoán, hệ thống hiển thị danh sách giao dịch         • Chuyển chứng khoán         • Đăng ký quyền mua         • Tra cứu thực hiện quyền         Bước 2: Quý khách chọn giao dịch muốn thực hiện | Giao dịch chứng khoán         Bước 1: Trên màn hình Menu chọn Giao dịch chứng khoán, hệ thống hiển thị danh sách giao dịch         • Chuyển chứng khoán         • Đăng ký quyền mua         • Tra cứu thực hiện quyền         Bước 2: Quý khách chọn giao dịch muốn thực hiện         © Gao địch chứng khoản         • Bước 2: Quý khách chọn giao dịch muốn thực hiện |

# 6.5 Chuyển chứng khoán

| - | Bướ<br>khoa<br>Bướ | c 1: Menu/ Giao dịch chứng khoán/ Chuyển chứng<br>án<br>c 2: Hệ thống autofill Tài khoản của KH                         | \$<br>*                | 13:32<br>Chuyến chứng khoán                                  | : 98 |
|---|--------------------|----------------------------------------------------------------------------------------------------|------------------------|--------------------------------------------------------------|------|
|   | •                  | Tiểu khoản chuyển hiển thị theo tiểu khoản đang<br>chọn ở header                                                        | Ch<br>Th<br>06         | al gián thơi<br>uyến chứng khoán nội bộ<br>khoản<br>7C000711 |      |
|   | •                  | Tiểu khoản nhận: chỉ hiển thị tiểu khoản mà tiểu<br>khoản chuyển chưa chọn                                              | 114<br>00<br>114<br>01 | ia khoán chuyển<br>I<br>Iu khoán nhàn<br>I chuồng khoán      | ~    |
|   | •                  | Hiển thị list danh sách mã CK mà tiêu khoản có.<br>Cho phép KH chọn mã chuyển => đồng thời<br>autofill KL sở hữu của mã | ich<br>O               | Gringing số trấu<br>Gringing có thể chuyển                   | 0    |
| _ | ●<br>Bướ           | KH nhập KL chuyển<br>c 3: Xác phân chuyển chứng khoán nôi bô                                                            | Kh                     | Si lượng chuyển<br>Xác nhận                                  | ×    |
|   | •                  | Xác thực theo phương thức xác thực KH đang sử<br>dụng.                                                                  |                        |                                                              |      |

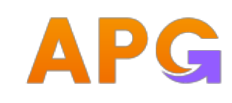

# 6.6 Đăng ký quyền mua

6.6.1 Đăng ký quyền mua

- Bước 1: Menu/ Giao dịch chứng khoán/ Đăng ký quyền mua
- Bước 2: Click vào sự kiện quyền theo từng tiểu khoản hoặc dòng tổng của sự kiện quyền để hiển thị chi tiết nội dung sự kiện quyền và button Đăng ký
  - Quyền mua hết hạn đăng ký không hiển thị trên view
  - Quyền mua đã đăng ký hết KL có thể được mua, quyền mua chưa đến hạn đăng ký Disable button Đăng ký
- Bước 3: Bấm Đăng ký
- Bước 4: Hệ thống autofill Tài khoản của KH, Mã CK, Giá đặt mua, KL còn được mua
  - Tiểu khoản cắt tiền: tiểu khoản thường 00
  - Tiền mặt khả dụng: tự load theo tiểu khoản cắt tiền
  - KH nhập KL đăng ký mua => Hệ thống autoload Số tiền thanh toán
  - Tick checkbox đồng ý trích tiền để đăng ký quyền mua để sang MH xác nhận mua chứng khoán
- Bước 5: Bấm Tiếp tục
- Bước 6: Xác nhận Đăng ký quyền mua
  - Xác thực theo phương thức xác thực KH đang sử dụng.

| 913:34 ±1 🕈 🕰                         | ju <sup>59</sup> 15:17                                              | 💉 15:17 🕈 1                    |
|---------------------------------------|---------------------------------------------------------------------|--------------------------------|
| < Đảng ký quyền mua                   | < Đãng ký quyển mua                                                 | < Đảng kỹ quyển mua            |
| Đảng ký quyền mua Huý đăng ký Lịch    | 067C000711                                                          | 067C000711                     |
| Mũ CK TH HL mus tối đa HL còn được m. | Tala inside cat tile<br>00                                          | fails tragering non-<br>00     |
|                                       | AAA : HOSE 8.00<br>Công tự có phân Nhựu An Phát Xanh 42.94 (-2.911) | Xác nhận thông tín             |
|                                       | 7.60 mill hid burg<br>97,409,577 O                                  | Loại giao dịch Đảng ký quyền m |
|                                       | Did Dir mat                                                         | Tai khoản 0670007              |
|                                       | 10,900                                                              | Tiếu khoán cặt tiền            |
|                                       | 4,455                                                               | Mã chúng khoán A               |
|                                       | 1,000 ×                                                             | Tiền mắt khủ dụng 97,409,5     |
|                                       | Markenin .                                                          | Giā dāt mua 70,0               |
|                                       | 10,000,000                                                          | KL còn được mua 4,4            |
|                                       | Tội động ý trịch tiên từ TKCK để đảng ký quyền                      | Khối lượng đảng ký 1,0         |
|                                       | mua                                                                 | Số tiên thanh toán 10,000,0    |
|                                       | Tiếp tục                                                            | Logi xác thực 4                |
|                                       |                                                                     | a Sehāp mā Pitu                |
|                                       |                                                                     | Lưu xác thực                   |
|                                       |                                                                     | Xác nhân                       |
|                                       |                                                                     |                                |
|                                       |                                                                     |                                |

### 6.6.2 Hủy đăng ký

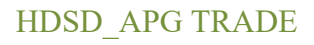

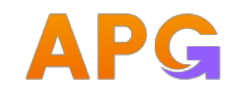

- Bước 1: Menu/ Giao dịch chứng khoán/ Đăng ký quyền mua/ Hủy đăng ký
- Bước 2: Chọn thời gian và mã CK muốn tra cứu các quyền được phép hủy.
- Khi hủy sẽ hủy toàn bộ quyền mua của sự kiện quyền
- Bước 3: Click vào dòng sự kiện quyền KH mong muốn hủy
- Bước 4: Bấm Hủy đăng ký
- Bước 6: Xác nhận hủy đăng ký quyền mua. Xác thực theo phương thức xác thực KH đang sử dụng.

| al 🗢 🖅                | \$ 15:40                     |                                              |                         | 2         | \$9715:3             | (I 🕈 🌓                    |             | 1         | 15:1                |
|-----------------------|------------------------------|----------------------------------------------|-------------------------|-----------|----------------------|---------------------------|-------------|-----------|---------------------|
| ên mua                | < Đăng ký qu                 | ua                                           | g ký quyền mu           | Đăn       | <                    | ua                        | ký quyền n  | Đăng      | <                   |
| ng ký tich sử đảng ký | Dáng kỷ quyền mua Huỷ đã     | Lịch sử đăng kỹ                              | Huý đăng ký             | quyền mua | Đảng ký              | Lịch sử đãng ký           | Huỳ đãng kj | quyên mua | Dàng ký             |
| 6/11/2023             | 16/07/2023 ···               | 1023 🗸                                       | 0-01 ngày<br>√ 16/11/20 | )23       | 10 mp/ly<br>16/07/20 | 923 V                     | 080 mj      | 123       | 10 mps)<br>16/07/20 |
|                       | Tất có                       | Q.                                           |                         |           | Ma Crc<br>Tất cả     | Q                         |             |           | Tất cả              |
| 0                     | Huỷ đăng ký quyền mua        | Trang this                                   | Già mua                 | CK dă mut | маск                 | Trang thai                | Giá mua     | OK dã mụq | MS CK               |
| Huý đăng ký quyền mu  | Loai giao dich               | <ul> <li>Đã đăng ký quyền<br/>mua</li> </ul> | 26,000 *                | 50,010    | VND                  | • Đà đàng ký quyền<br>mua | 26,000      | 50,010    | /ND                 |
| 067C00071             | Tài khoản                    | 1,300,260,000                                | 1/3 Tiên đã             |           | ту не                | • Đã đáng ký quyền        | 20,000      | 30        | POW                 |
| VN                    | Tieu khoan<br>Mã chứng khoản |                                              | Hu) đãng ký             |           |                      |                           |             |           |                     |
| 1/                    | Τγ΄ιφ                        | <ul> <li>Đã đàng ký quyền<br/>mua</li> </ul> | 20,000                  | 30        | POW                  |                           |             |           |                     |
| 26,00                 | Giá mua                      |                                              |                         |           |                      |                           |             |           |                     |
| 18/10/202             | Ngby ĐKCC                    |                                              |                         |           |                      |                           |             |           |                     |
| 50,01                 | Khối lượng đã đáng ký        |                                              |                         |           |                      |                           |             |           |                     |
| 1,300,260,00          | Số tiền đã thanh toán        |                                              |                         |           |                      |                           |             |           |                     |
| SMS OT                | Loei xác thực                |                                              |                         |           |                      |                           |             |           |                     |
| Ldy OTP               | Nhip Vhistori                |                                              |                         |           |                      |                           |             |           |                     |
| <u></u>               | Lưu sắc thực                 |                                              |                         |           |                      |                           |             |           |                     |
| das .                 | Xaon                         |                                              |                         |           |                      |                           |             |           |                     |

### 6.6.3 Lịch sử đăng ký

- Bước 1: Menu/ Giao dịch chứng khoán/ Đăng ký quyền mua/ Lịch sử đăng ký
- Bước 2: Chọn thời gian và mã CK muốn tra cứu các quyền đã đăng ký mua
- Bước 3: Click vào dòng sự kiện quyền để xem chi tiết thông tin đã đăng ký

a,

 $\sim$ 

Trang that

. Hoàn tất

Hoàn tất

· Hoàn tất

• Hoàn tất

• Hoàn tất

• Hoán tất · Hoàn tất

• Hoàn tất

· Hoàn tất

• Hoàn tất

· Hoàn tất

• Hoàn tất

• Hoàn tất

• Hoàn tất

2,044

2,411

46

13/11/2023 AAA

13/11/2023 HPG

· Hoàn tất

· Hoàn tất

35,260

40

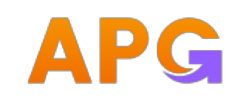

| 15:11         |       |        |             | .d 🕈 💭                       |
|---------------|-------|--------|-------------|------------------------------|
| <             | Đản   | g ký o | quyền mua   |                              |
| Dàng ký quyềr | i mua | Наў    | đãng ký Lịc | h sử đăng ký                 |
| NIX CH        |       |        |             |                              |
| Tất cả        |       |        |             | 9                            |
| Till vigity   |       |        | eren reny   |                              |
| 16/08/2023    |       | ×.     | 16/11/2023  | ~                            |
| Thời gian ĐK  | Mã CK |        | CK đã mua   | Trang that                   |
| 16/11/2023    | CMC   |        | 15,000      | • Hoàn tất                   |
| 16/11/2023    | CMC   |        | 5,000       | • Hoàn tất                   |
| 16/11/2023    | POW   |        | 10          | • Hoàn tất                   |
| 16/11/2023    | POW   |        | 10          | • Hoàn tất                   |
| 16/11/2023    | POW   |        | 10          | · Hoàn tất                   |
| 16/11/2023    | HPG   |        | 5,000       | • Hoàn tất                   |
| 16/11/2023    | CMC   |        | 12          | <ul> <li>Hoàn tất</li> </ul> |
| 16/11/2023    | VND   |        | 10          | · Hoàn tất                   |
| 16/11/2023    | CMC   |        | 100,000     | • Hoàn tất                   |
| 16/11/2023    | CMC   |        | 100,000     | • Hoàn tất                   |
| 14/11/2023    | HPG   |        | 120         | • Hoàn tất                   |
| 13/11/2023    | AAA   |        | 2,044       | · Hoán tất                   |
| 13/11/2023    | AAA   |        | 2,411       | • Hoàn tất                   |
| 13/11/2023    | HPG   |        | 46          | <ul> <li>Hoàn tất</li> </ul> |
| 13/11/2023    | HPG   |        | 35,260      | · Hoàn tất                   |
| 13/11/2023    | HPG   |        | 40          | · Hoàn tất                   |

| 9 15:11              |        |               |                        | .al 🗢 📭                      |
|----------------------|--------|---------------|------------------------|------------------------------|
| <                    | Đản    | g ký q        | uyèn mua               |                              |
| Đàng ký quyếr        | mua    | Huý (         | đảng ký – L            | ịch sứ đãng ký               |
| mick<br>Tất cả       |        |               |                        | ä                            |
| 16/08/2023           |        | ÷             | 640 agay<br>16/11/2023 | e                            |
| Thời gian ĐK         | MalCK  |               | CK da mu               | p Trang the                  |
| 16/11/2023           | CMC    |               | 15,000                 | • Hoàn tất                   |
| Tỷ ½<br>Số tiên đã 1 | 1 2,58 | 10/4<br>0,000 | Giá mua                | 172                          |
| 16/11/2023           | CMC    |               | 5,000                  | • Hoàn tất                   |
| 16/11/2023           | POW    |               | 10                     | <ul> <li>Hoàn tất</li> </ul> |
| 16/11/2023           | POW    |               | 10                     | • Hoàn tất                   |
| 16/11/2023           | POW    |               | 10                     | <ul> <li>Hoàn tất</li> </ul> |
| 16/11/2023           | HPG    |               | 5,000                  | <ul> <li>Hoàn tất</li> </ul> |
| 16/11/2023           | CMC    |               | 12                     | · Hoàn tất                   |
| 16/11/2023           | VND    |               | 10                     | • Hoàn tất                   |
| 16/11/2023           | CMC    |               | 100,000                | • Hoàn tất                   |
| 16/11/2023           | CMC    |               | 100,000                | • Hoàn tất                   |
| 14/11/2023           | HPG    |               | 120                    | • Hoàn tất                   |
| 13/11/2023           | AAA    |               | 2,044                  | <ul> <li>Hoàn tất</li> </ul> |
| 13/11/2023           | AAA    |               | 2,411                  | • Hoàn tất                   |
| 19/11/2023           | HPG    |               | 46                     | · Hoàn tất                   |

# 6.6.4 Tra cứu thực hiện quyền

| - | Bước 1: Menu/ Giao dịch<br>chứng khoán/ Tra cứu | S <sup>27</sup> 15:11                                                                                                    |            |                        | . d 🕈 📭                      | ST*15:11               |             |                        | .# † C        |
|---|-------------------------------------------------|----------------------------------------------------------------------------------------------------|------------|------------------------|------------------------------|------------------------|-------------|------------------------|---------------|
|   | thực biôn quyồn                                 | <                                                                                                    | Đảng kỷ    | quyền mua              |                              | <                      | Đảng ký     | quyền mua              |               |
|   |                                                 | Dàng ký quyề                                                                                                    | n muai Huj | dâng ký Lịc            | h sử đăng ký                 | Dâng ký quyềr          | mua Huj     | dâng ký Lic            | h sử đảng ký  |
| - | Bước 2: Chọn thời gian và                       | all the second second sec |            |                        |                              | ALC: Y                 |             |                        |               |
|   | mã CK muốn trạ cứu các                          | Tất cả                                                                                                    |            |                        | ā.                           | Tất cả                 |             |                        | Ο,            |
|   | quyền đã đăng ký mua                            | Til sgiv<br>16/08/2023                                                                                                    | v          | 0+6-rpty<br>16/11/2023 | ~                            | Ter 1977<br>16/08/2023 | ~           | 640 aphr<br>16/11/2023 | ~             |
| _ | Thời gian trạ cứu theo                          | Thời gian ĐK                                                                                                    | Mã CK      | CK đã mun              | Trang that                   | Thời gian Điế          | Malck       | CK đã mua              | Trang that    |
|   |                                                 | 16/11/2023                                                                                                    | CMC        | 15,000                 | Hoàn tất                     | 16/11/2023             | CMC         | 15,000                 | • Hoàn tất    |
|   | Ngay dang ky cuoi cung.                         | 16/11/2023                                                                                                    | CMC        | 5,000                  | • Hoàn tất                   | Tý lé                  | 10/4        | Giá mua                | 172           |
| _ | Bước 3: Click vào dòng sự                       | 16/11/2023                                                                                                    | POW        | 10                     | <ul> <li>Hoàn tất</li> </ul> | Số tiên đã 1           | 1 2,580,000 | 1                      |               |
|   |                                                 | 16/11/2023                                                                                                    | POW        | 10                     | <ul> <li>Hoàn tất</li> </ul> | 16/11/2023             | CMC         | 5,000                  | • Hoàn tất    |
|   | kiện quyên đã đàng kỳ                           | 16/11/2023                                                                                                    | POW        | 10                     | <ul> <li>Hoàn tất</li> </ul> | 16/11/2023             | POW         | 10                     | + Hoàn tất    |
|   | mua để xem chi tiết thôna                       | 16/11/2023                                                                                                    | HPG        | 5,000                  | <ul> <li>Hoàn tất</li> </ul> | 16/11/2023             | POW         | 10                     | • Hoàn tất    |
|   |                                                 | 16/11/2023                                                                                                    | CMC        | 12                     | <ul> <li>Hoàn tất</li> </ul> | 16/11/2023             | POW         | 10                     | • Hoàn tất    |
|   | tin ad dang ky                                  | 16/11/2023                                                                                                    | VND        | 10                     | <ul> <li>Hoàn tất</li> </ul> | 16/11/2023             | HPG         | 5,000                  | • Hoàn tất    |
|   |                                                 | 16/11/2023                                                                                                    | CMC        | 100,000                | <ul> <li>Hoàn tất</li> </ul> | 16/11/2023             | CMC         | 12                     | • Hoàn tất    |
|   |                                                 | 16/11/2023                                                                                                    | CMC        | 100,000                | <ul> <li>Hoàn tất</li> </ul> | 16/11/2023             | VND         | 10                     | • Hoàn tất    |
|   |                                                 | 14/11/2023                                                                                                    | HPG        | 120                    | <ul> <li>Hoàn tất</li> </ul> | 16/11/2023             | CMC         | 100,000                | • Hoán tất    |
|   |                                                 | 13/11/2023                                                                                                    | AAA        | 2,044                  | <ul> <li>Hoàn tất</li> </ul> | 16/11/2023             | CMC         | 100,000                | • Hoàn tất    |
|   |                                                 | 13/11/2023                                                                                                    | AAA        | 2,411                  | <ul> <li>Hoàn tất</li> </ul> | 14/11/2023             | HPG         | 120                    | • Hoàn tất    |
|   |                                                 | 13/11/2023                                                                                                    | HPG        | 46                     | <ul> <li>Hoàn tất</li> </ul> | 19/19/2022             | 4.4.4       | 2.044                  | a blocks till |

13/11/2023 HPG

13/11/2023 HPG

### 6.7 Quản lý tài khoản

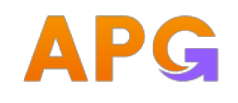

:::≑**::**: ×

Đ

5

>

| <ul> <li>Bước 1: Menu/ Tiện ích/ Quản lý tài khoản. Gồm các<br/>GD:</li> </ul>                                                                                                    | A4:59                                                                                                    |
|----------------------------------------------------------------------------------------------------|----------------------------------------------------------------------------------------------------|
| <ul> <li>Dư nợ ký quỹ</li> <li>Sao kê tiền</li> <li>Sao kê chứng khoán</li> <li>Lịch sử đặt lệnh</li> <li>Lãi/ lỗ thực hiện</li> <li>Bước 2: Quý khách chọn giao dịch muốn thực hiện</li> </ul> | Menu       Mguyên Hoài Nam<br>067C000711       Giao dịch tiền       Giao dịch chúng khoán       Quản lý tải khoăn       Dư nợ kỳ quỹ       Sao kê tiền       Sao kê chúng khoán       Lịch aử lệnh       Tổng hợp lệnh khóp       CapyTrade       Version: 1.0.2 |

6.7.1 Dư nợ ký quỹ

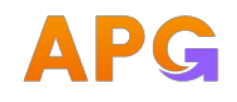

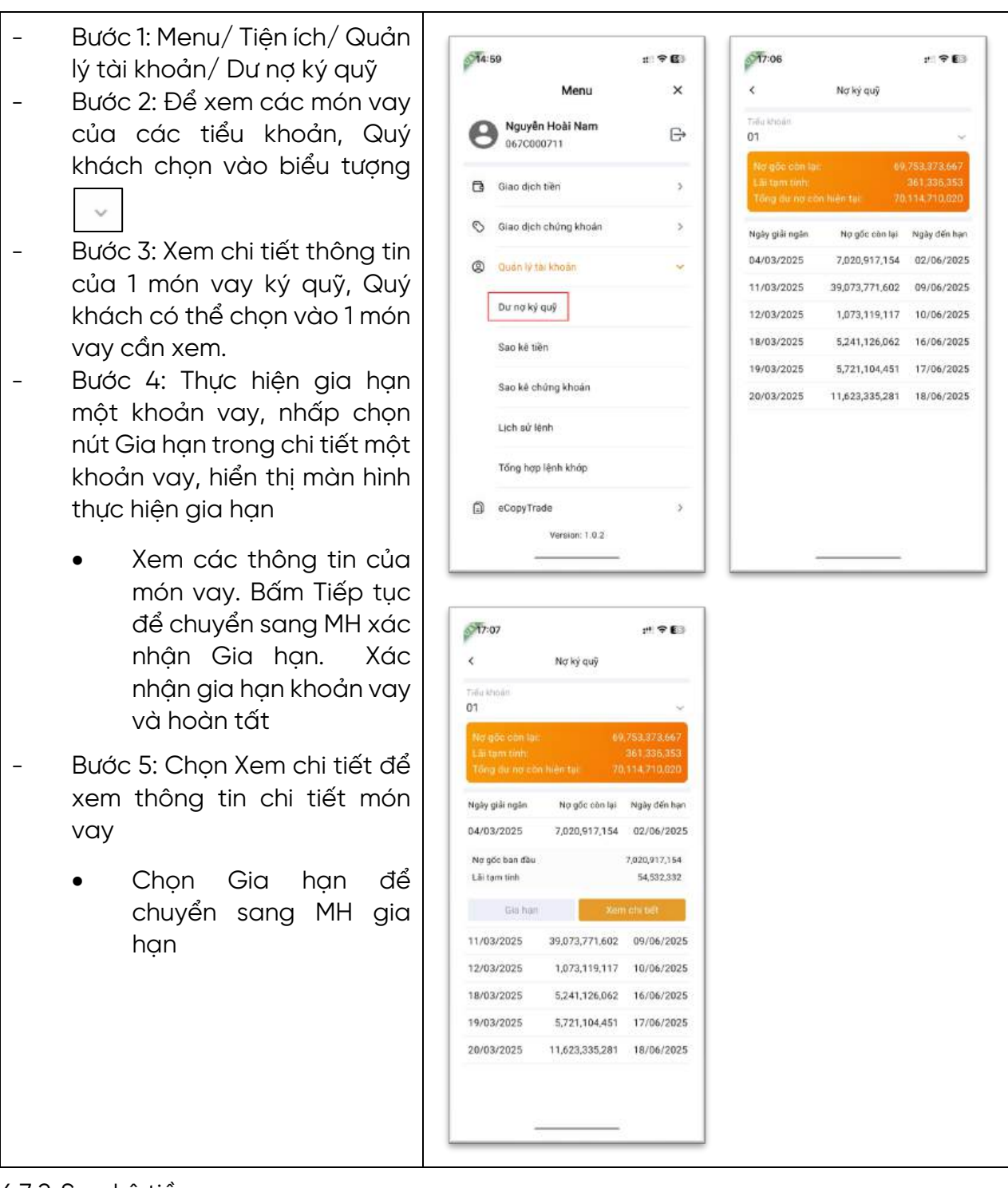

6.7.2 Sao kê tiền

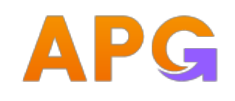

| - | Bước 1: Menu/ Tiện ích/ Quản<br>lý tài khoản/ Sao kê tiền<br>Bước 2: Lựa chọn các điều<br>kiện lọc | 8 | 715-16<br>Menu<br>Nguyễn Hoài Nam<br>067C000711 | r* ≎ <b>E</b><br>× | <b>\$715:16</b><br><b>\$</b><br>Tildu khodin<br><b>00</b> | rti <b>우 전</b> 3<br>Sao ké tiên |
|---|----------------------------------------------------------------------------------------------------|---|-------------------------------------------------|--------------------|-----------------------------------------------------------|---------------------------------|
|   | • Lựa chọn tiều khoản tra                                                                          | 1 | Giac dịch tiền                                  | >                  | 70 ngày<br>31/03/2025                                     | ✓ 31/03/2025 ✓                  |
|   | cứu click icon 🔽 để                                                                                |   | Siao dịch chứng khoản                           | >                  | Đầu kỳ<br>Phát sinh tăng:<br>Thát sinh niễm               | +4,404<br>+300,000,000          |
|   | chọn tiểu khoản                                                                                    |   | Quản lý tại khoản                               | · •                | Duối kỹ:                                                  | +306,004,404                    |
|   | • Chon khoảna thời aian                                                                            |   | Dư nợ ký quỹ                                    |                    | 31/03/2025<br>Nop tien TK 067C000                         | +100,000,000                    |
|   | Quý khách cần tra cứu.                                                                             |   | Sao kê tiên                                     |                    | 31/03/2025<br>Nop tien TK 067C000                         | +200,000,000                    |
|   | Màn hình hiển thị mặc                                                                              |   | Sao kẻ chứng khoán                              |                    |                                                           |                                 |
|   | đinh là ngày hiện tại                                                                              |   | Lịch sử lệnh                                    |                    |                                                           |                                 |
|   | của hệ thống.                                                                                      |   | Tổng hợp lệnh khớp                              |                    |                                                           |                                 |
|   |                                                                                                    | 5 | CopyTrade                                       | >                  |                                                           |                                 |
|   |                                                                                                    | L |                                                 | ·                  |                                                           |                                 |

# 6.7.3 Sao kê chứng khoán

| - | <b>Bước 1:</b> Menu/ Tiện ích/ Quản<br>lý tài khoản/ Sao kê chứng<br>khoán<br><b>Bước 2:</b> Lựa chọn các điều<br>kiên loc                 | №15:16         # ♥ E           Menu         ×           Nguyễn Hoài Nam         ►           067C000711         ► | x1 ♀ €           x         Sao kê chứng khoản           Triểu khoản         Mã Cc.           00         ∞         Q           Từ ngày         Đến ngày           2001         x         Diễn ngày |
|---|----------------------------------------------------------------------------------------------------|----------------------------------------------------------------------------------------------------|----------------------------------------------------------------------------------------------------|
|   | <ul> <li>Lựa chọn tiều khoản tra</li> </ul>                                                                                                | Giao dịch tiền >     Giao dịch tiền >                                                                            | Situ ký: 0<br>Phát linh táng. 0<br>Phát linh giám: 0<br>Citlá kí- 0                                                                                                    |
|   | chọn tiểu khoản                                                                                                    | Quản tý tai khoản ✓           Dư nơ kỳ quỹ                                                                       | Danh sách giao dịch                                                                                                    |
|   | <ul> <li>Lựa chọn Mã CK: Click</li> <li>để chọn danh sách</li> <li>các mã CK muốn tra</li> <li>cứu.</li> </ul>                             | Sao ké tiến<br>Sao ké chứng khoán<br>Lịch sử lệnh<br>Tổng hợp lệnh khóp                                          | (·_·)<br>Không tim thấy giáo dịch                                                                                                    |
|   | <ul> <li>Chọn khoảng thời gian<br/>Quý khách cần tra cứu.<br/>Màn hình hiển thị mặc<br/>đinh là ngày hiện tại<br/>của hệ thống.</li> </ul> | C eCopyTrade ><br>Version: 1.0.2                                                                                 |                                                                                                    |

6.7.4 Lịch sử đặt lệnh

Menu

Nguyễn Hoài Nam

067C000711

S Giao dịch chứng khoản

() Quản lý tài khoản

Dư nợ kỷ quỹ

Sao kê tiến

Lich sử lênh

eCopyTrade

Sao ké chứng khoán

Tổng hợp lênh khóp

Version: 1.0.2

Giao dịch tiến

×

E+

5

>

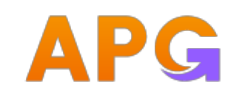

- Bước 1: Menu/ Tiện ích/ Quản lý tài khoản/ Lịch sử đặt lệnh
  Bước 2: Quý khách thực hiện nhập các thông tin
  - Chọn tiểu khoản: click
     để chọn tiểu khoản muốn tra cứu.
  - Chọn khoảng thời gian: Từ ngày...Đến ngày. Hiển thị mặc định là ngày hiện tại của hệ thống.
  - Mã CK: Cho phép Quý khách lựa chọn trong danh sách tìm kiếm. Giá trị hiển thị mặc định là Tất cả.
  - Trạng thái: Cho phép Quý khách lựa chọn trong danh sách. Giá trị hiển thị mặc định là Tất cả.

| 15:21                   |       |            | 3                   | : † <b>6</b> )    | 515:21           |
|-------------------------|-------|------------|---------------------|-------------------|------------------|
| <                       | Lic   | h sử lện   | nh                  |                   | <                |
| Tiếu khoản<br>00        |       |            |                     | ~                 | Tiela knod<br>OD |
| Tir ngily<br>31/03/2025 |       | 06<br>- 31 | a ngày<br>/03/2025  | ~                 | 31/03/20         |
| MACK                    |       | Ter        | and their           |                   | Mā CK            |
| Tất cả                  | ¢     | T          | ít cá               | ~                 | Tất cả           |
| Thời gian               | Mã CK | M/B        | Giả khớp<br>Giả đặt | KL khóp<br>KL đặt | Thời gian        |
| 31/03/2025              | SHS   | Mua        | 0.0<br>23.7         | 0<br>300          | 31/03/2          |
| 31/03/2025              | SHS   | Mua        | 0.0<br>23.7         | 0<br>200          | Trang th         |
| 31/03/2025              | SHS   | Mua        | 0.0                 | 0                 | GT khôp          |
|                         |       |            | 7/6565              |                   | Phi              |
| 31/03/2025              | GMD   | Mua        | 0.0                 | 200               | Thuế Th          |
|                         |       |            | 30.0                | 2.50              | Thuế Th          |
| 31/03/2025              | APG   | Mua        | 13.5<br>13.5        | 92<br>92          |                  |
|                         |       |            | 120.0               | 100               | 31/03/2          |
| 31/03/2025              | FPT   | Mua        | 120.0               | 100               | -                |
| 31/03/2025              | 199   | Mus        | 26.3                | 1,000             | 31/03/2          |
| 31/03/2025              | Sol   | mua        | 26.3                | 1,000             |                  |

15:16

| 15:21             |        |       |       |                     | n ? (1)            |
|-------------------|--------|-------|-------|---------------------|--------------------|
| <                 | Li     | ch s  | ử lệr | h                   |                    |
| Tiéu khode.<br>00 |        |       |       |                     | ~                  |
| Yir ngily         |        |       | 0é    | n ngày              |                    |
| 31/03/2025        |        | ¥.    | 31,   | 03/2025             | 2                  |
| Mā CK             |        |       | TH    | ing this            |                    |
| Tất cả            | 1      | a)    | Τá    | it cá               | ~                  |
| Thời gian         | Mã CK  | м     | /8    | Giá khớp<br>Giá đật | KI, khóp<br>KL đặt |
| 31/03/2025        | SHS    | м     | ua    | 0.0                 | 0<br>300           |
| Trang thái        | Đài    | húy   | Log   | i lệnh Thò          | ng thường          |
| Giù               | 14:30  | 33    | Log   | ni giá              | LO                 |
| GT khôp           |        | 0     | Kâr   | ih :                | Mobile             |
| Phi               |        | 0     | SHI   |                     | 000007             |
| Thuế TNCN         |        | 0     | Use   | er dåt              |                    |
| Thuế TNCN (       | suyên) | 0     | Los   | ii lênh DK          |                    |
| 31/03/2025        | SHS    |       | in a  | 0.0                 | 0                  |
| 5110572023        | ana    | - 191 | 10    | 23.7                | 200                |
| 31/03/2025        | SHS    | M     | t á   | 0.0                 | 0                  |
| 01100/2020        | 0.10   |       | 2.2   | 23.7                | 100                |
|                   |        | _     | _     |                     |                    |

6.7.5 Tổng hợp lệnh khớp

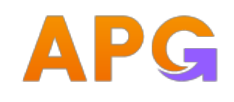

0

Bước 1: Menu/ Tiện ích/ Quản 15:16 515:23 1 9 E) :\*\* \* E3 lý tài khoản/ Tổng hợp lệnh × < Tổng hợp lệnh khớp Menu khớp O Nguyễn Hoài Nam 067C000711 Bước 2: Quý khách thực hiện HelmingAr
 31/03/2025 \_ G 31/03/2025 nhập các thông tin Tất cả Tất cả Giao dịch tiền 3 Tiêu để Mua Bán Tống Chọn tiểu khoản: Cho • S Giao dịch chứng khoản > KL khớp 2,192 1,500 3,692 phép trỏ sang các tiểu Giá trị 99,842,000 5,850,000 105,692,000 () Quản lý tài khoản ~ khoản khác của tài kháp Phi GD 149,763 8,775 158,538 Dư nợ kỷ quỹ khoản để tra cứu Thuế 0 5,850 5,850 TNCN Sao kê tiến Chọn khoảng thời gian: • Thuế 0 0 Từ ngày...Đến ngày. Sao kê chứng khoán quyền Hiển thị mặc định là Durge rihân 99,991,763 5,835,375 105,827,138 (Phải trá) Lịch sử lệnh ngày hiện tại của hệ Tổng hợp lệnh khóp thống. eCopyTrade Version: 1.0.2 Mã CK: Cho phép Quý khách lựa chọn trong danh sách. Giá trị hiển

### 6.7.6 Tiện ích

thị mặc định là Tất cả.

| - | <b>Bước 1:</b> Menu/Tiện ích, gồm:              | 012    | 49                      |   |
|---|-------------------------------------------------|--------|-------------------------|---|
|   | • Xác nhận lệnh Online                          | perto. | Menu                    | × |
|   | • Tra cứu danh mục ký quỹ                       | 0      | Quần lý tài khoản       | > |
|   | Cảnh báo                                        | ۵      | eCopyTrade              | > |
| - | Bước 2: Quý khách chọn giao dịch muốn thực hiện | 85     | Tiện (ch                | ~ |
|   |                                                 |        | Xác nhân lệnh Online    |   |
|   |                                                 |        | SmartOTP                |   |
|   |                                                 |        | Tra cửu đanh mục kỹ quỹ |   |
|   |                                                 |        | Thiết lập cánh báo      |   |
|   |                                                 | 0      | Cài đật                 | > |
|   |                                                 | ۵      | Báo mát                 | > |
|   |                                                 | ត      | Hồ trợ                  | > |
|   |                                                 |        | Version: 1.0.2          |   |
|   |                                                 |        |                         |   |

### 6.7.7 Xác nhận lệnh Online

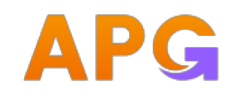

Г

# HDSD\_APG TRADE

| _             |                                                                                                    |                                                                                                    |
|---------------|----------------------------------------------------------------------------------------------------|----------------------------------------------------------------------------------------------------|
| - E<br>- E    | Bước 1: Bước 1: Menu/ Tiện ích / Xác nhận lệnh Online<br>Bước 2: Mặc định mặc định các điều kiện lọc                                                                                    | joff3:50 ± <b>P</b> €                                                                                                    |
|               | <ul> <li>Tiểu khoản: Tất cả</li> </ul>                                                                                                    | Trêu khoản Low CD                                                                                                    |
|               | <ul> <li>Loại GD: Tất cả</li> </ul>                                                                                                    | Tá ngày         Oên ngày           30/01/2025         \$ 31/03/2025                                                                                                    |
| •             | <ul> <li>Đến ngày: ngày hiện tại của hệ thống</li> </ul>                                                                                                    | Mã CK Ngày ĐL Giá KL Loại Gi<br>SSI 31/03/20 26-30 1.000 - Mu                                                                                                    |
| •             | <ul> <li>Từ ngày: trước đến ngày 2 tháng</li> </ul>                                                                                                    | FPT 31/03/20 120.00 100 • Mu<br>PSG 31/03/20 3.90 1,500 • Ba                                                                                                    |
| •             | <ul> <li>Dữ liệu hiển thị theo điều kiện lọc mặc định. KH<br/>có thể thay đổi điều kiện lọc theo mong muốn =&gt;<br/>hệ thống hiển thị dữ liệu theo điều kiện lọc của<br/>KH</li> </ul> | APG 31/03/20 13.50 92 • Mu<br>VCB 31/03/20 60.30 1,000 • Mu                                                                                                    |
| - E<br>c<br>> | Bước 3: Xác nhận lệnh, Quý khách có thể xác nhận tất<br>cả các lệnh hoặc xác nhận từng lệnh, chọn lệnh để<br>xác nhận.                                                                  | Xác nhận tất cả Chọn lệnh                                                                                                    |
| - >           | Xác nhận từng lệnh                                                                                                    | 1250 · · · · · · · · · · · · · · · · · · ·                                                                                                    |
| •             | <ul> <li>Bước 1: Chọn vào dòng lệnh cần xác nhận</li> </ul>                                                                                                    | < Xác nhán lệnh Online                                                                                                    |
| •             | <ul> <li>Bước 2: Click button Xác nhận</li> </ul>                                                                                                    | Tiếu khoản Loại CD<br>Tất cả V Tất cả V                                                                                                    |
| ·             | <ul> <li>Bước 3. Xác thực xác nhận lênh đã chọn xác<br/>nhận theo phương thức xác thực KH đang sử<br/>dụng.</li> </ul>                                                                  | SSI         31/03/2025         31/03/2025         MA           SSI         31/03/202         26.30         1,000         MU           FPT         31/03/202         26.30         1,000         MU           FPT         31/03/202         120.00         100         MU           Tifu khoán         00         Gid dệt lệnh         13:52.35         Loại lệnh           Kinh đặt lệnh         SGD User đặt         THUDM         THUDM         100 |

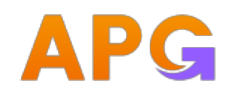

| Chộ |                                                           |                   | 3:5                                                                                                    | 9                                                                                       |                                                                                                   | at !                                                    | <b>₹</b>                     |
|-----|-----------------------------------------------------------|-------------------|----------------------------------------------------------------------------------------------------|-----------------------------------------------------------------------------------------|---------------------------------------------------------------------------------------------------|---------------------------------------------------------|------------------------------|
| •   | Bước 1. Bấm Chọn lệnh                                     |                   | <                                                                                                    | Xác nhậ                                                                                 | n lệnh Online                                                                                     | e                                                       |                              |
| •   |                                                           |                   | Tiếu kh<br>Tất cả                                                                                                    | oán<br>i                                                                                | Loav 60<br>Tất cả                                                                                 |                                                         |                              |
| -   |                                                           |                   | Tit right<br>30/01/3                                                                                                    | 2025                                                                                    | 0 én ngày<br>31/03/20                                                                             | 25                                                      |                              |
| •   |                                                           | các lênh mona     | Máck                                                                                                    | Ngày ĐL                                                                                 | Grá                                                                                               | KL                                                      | Loai Gi                      |
| •   |                                                           | các lệnh hìong    | SSI                                                                                                    | 31/03/20                                                                                | 26.30                                                                                             | 1,000                                                   | • Mu                         |
|     |                                                           |                   | FPT<br>PSG                                                                                                    | 31/03/20<br>31/03/20                                                                    | 120.00<br>3.90                                                                                    | 100                                                     | • Mus                        |
| •   | Bước 4: Click button Xác nhận x                           | lệnh để chuyển    | APG                                                                                                    | 31/03/20                                                                                | 13.50                                                                                             | 92                                                      | • Mu                         |
|     | sang MH xác thực. Click button<br>chọn các lệnh vừa tick. | Huỳ chọn<br>để bỏ | VCB                                                                                                    | 31/03/20                                                                                | 60.30                                                                                             | 1,000                                                   | • Ma                         |
|     |                                                           |                   |                                                                                                    |                                                                                         |                                                                                                   |                                                         |                              |
|     |                                                           |                   | L                                                                                                    |                                                                                         |                                                                                                   |                                                         |                              |
|     |                                                           |                   | Xá                                                                                                    | ic nhận tất cả                                                                          | CH                                                                                                | ion lệnh                                                |                              |
|     |                                                           |                   |                                                                                                    |                                                                                         |                                                                                                   |                                                         |                              |
|     |                                                           |                   |                                                                                                    | -                                                                                       |                                                                                                   |                                                         |                              |
|     |                                                           |                   |                                                                                                    | •                                                                                       |                                                                                                   |                                                         | ~6                           |
|     |                                                           |                   |                                                                                                    | 3<br>Xác nhà                                                                            | n lệnh Online                                                                                     | 11                                                      | ≎ <b>62</b> 0                |
|     |                                                           |                   | Tidu kh<br>Tát cả                                                                                                    | 3<br>Xác nhậ<br>1                                                                       | n lệnh Online<br>Loai OD<br>Tất cả                                                                | a1<br>5                                                 | <b>₹ 62</b> )<br>↓           |
|     |                                                           |                   | Tidu kh<br>Tit cá<br>Tic ngày<br>30/01/1                                                                                                    | 3<br>Xác nhá<br>1 ~                                                                     | n lệnh Online<br>Loai CD<br>Tất cắ<br>Oên nghy<br>31/03/20                                        | #1<br>5                                                 | <b>₹ 60</b><br>~<br>~        |
|     |                                                           |                   | 773:5:<br><<br>Trifu kh<br>Tát cá<br>Từ ngày<br>30/01/3<br>                                                                                   | 3<br>Xác nhậ<br>0ăn<br>1<br>2025 ~<br>5 CK Ngày ĐL                                      | n lệnh Online<br>Loại CĐ<br>Tất cả<br>Oên ngày<br>31/03/20<br>Giả                                 | 11"<br>e<br>125<br>KL                                   | 🗢 📾                          |
|     |                                                           |                   | Tridu eth<br>Tát cả<br>To ngày<br>30/01/2<br>Mă                                                                                               | 3<br>Xác nhấ<br>2025 ~<br>6 CK Ngây DL<br>ISI 31/03/20.                                 | n lệnh Online<br>Loar CĐ<br>Tất cả<br>31/03/20<br>Giả<br>26,30                                    | 113<br>5<br>125<br>1,000                                | ♥ 🕰<br>~<br>Loal Gi<br>• Mui |
|     |                                                           |                   | 73:50              Tridu th           Tát cá           To ngày           30/01/3           Mã           S           P           P           Y | 3<br>Xác nhá<br>2025 ~<br>5 CK Ngày DL<br>ISI 31/03/20.<br>SG 31/03/20.<br>CB 31/03/20. | n lệnh Online<br>Loại CĐ<br>Tất cả<br>Oên ngày<br>31/03/20<br>Giả<br>- 26,30<br>- 3,90<br>- 60,30 | 11 <sup>-1</sup><br>e<br>125<br>1,000<br>1,500<br>1,000 | ♥ ■                          |

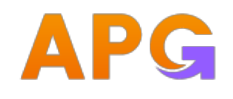

| _ | Xác | nhận tất cả                                                        |                                                                                                    |                                                                                                    |                                                                                                    |                                                                  |                                                                                                    |
|---|-----|--------------------------------------------------------------------|----------------------------------------------------------------------------------------------------|----------------------------------------------------------------------------------------------------|----------------------------------------------------------------------------------------------------|------------------------------------------------------------------|----------------------------------------------------------------------------------------------------|
|   |     |                                                                    | PTA:(                                                                                                    | 00                                                                                                    |                                                                                                    | at ?                                                             | ? 62                                                                                                    |
|   | •   | Bước 1: Click button Xác nhận tất cả<br>cả lệnh theo điều kiện lọc | <<br>Tiếu từ<br>Tất ci                                                                                                    | Xác<br>hoán<br>á                                                                                               | c nhân lệnh Onli<br>Loai Cô<br>V Tất cả                                                                                                    | ne                                                               | ×                                                                                                    |
|   | •   | Bước 2: Click button Xác nhận x lệnh để chuyển                     | Từ ngà<br>30/01/                                                                                                    | ry<br>/2025                                                                                                    | 0ën ng<br>~ 31/03/                                                                                                    | 17<br>1025                                                       | *                                                                                                    |
|   |     | sang MH xác thực. Click button để bỏ xác nhận tất cả các lệnh.     |                                                                                                    | 46 CK Ngày<br>SSI 31/03<br>FPT 31/03<br>APG 31/03<br>VCB 31/03<br>VCB 31/03<br>PSG 31/03                       | DL GH<br>3/20 26.31<br>3/20 120.01<br>3/20 13.51<br>3/20 60.31<br>3/20 3.90                                                                                                    | KL 1,000<br>100<br>100<br>1,000<br>1,000<br>1,500                | Loai Gl<br>• Mui<br>• Mui<br>• Mui<br>• Mui<br>• Bái                                                                           |
| _ | MH> | xác nhận lệnh Online:                                              | 1530                                                                                                    |                                                                                                    |                                                                                                    |                                                                  |                                                                                                    |
|   | •   | Xác thực theo phương thức xác thực KH đang sử<br>dụng              | <ul> <li>Control of the second second se</li></ul> | Xát<br>A Ngày QL<br>31/Q3/2Q<br>31/Q3/2Q<br>Xhoán<br>Nhận lệnh (<br>hách có đờn<br>37<br>Nhập SMS-1<br>ác thực | c nhân lênh Onl<br>C Tất cả<br>Chín dụ<br>C Tất cả<br>Chín dụ<br>C Tất cả<br>Chín dụ<br>C Ciá<br>C Ciá<br>Ciá<br>C Ciá<br>C Ciá<br>C Ciá<br>Ciá<br>C Ciá<br>C Ciá<br>Ciá<br>Ciá<br>C Ciá<br>Ciá<br>Ciá<br>Ciá<br>Ciá<br>Ciá<br>Ciá<br>Ciá<br>Ciá<br>Ciá | 12<br>10<br>10025<br>10000<br>1000<br>1000<br>1000<br>1000<br>10 | <ul> <li>Mu</li> <li>Mu</li> <li>Mu</li> <li>Mu</li> <li>Sozzi</li> <li>duba</li> <li>chon</li> <li>sotp</li> <li>a</li> </ul> |

6.7.8 Smart OTP:

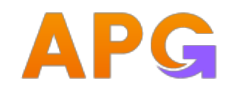

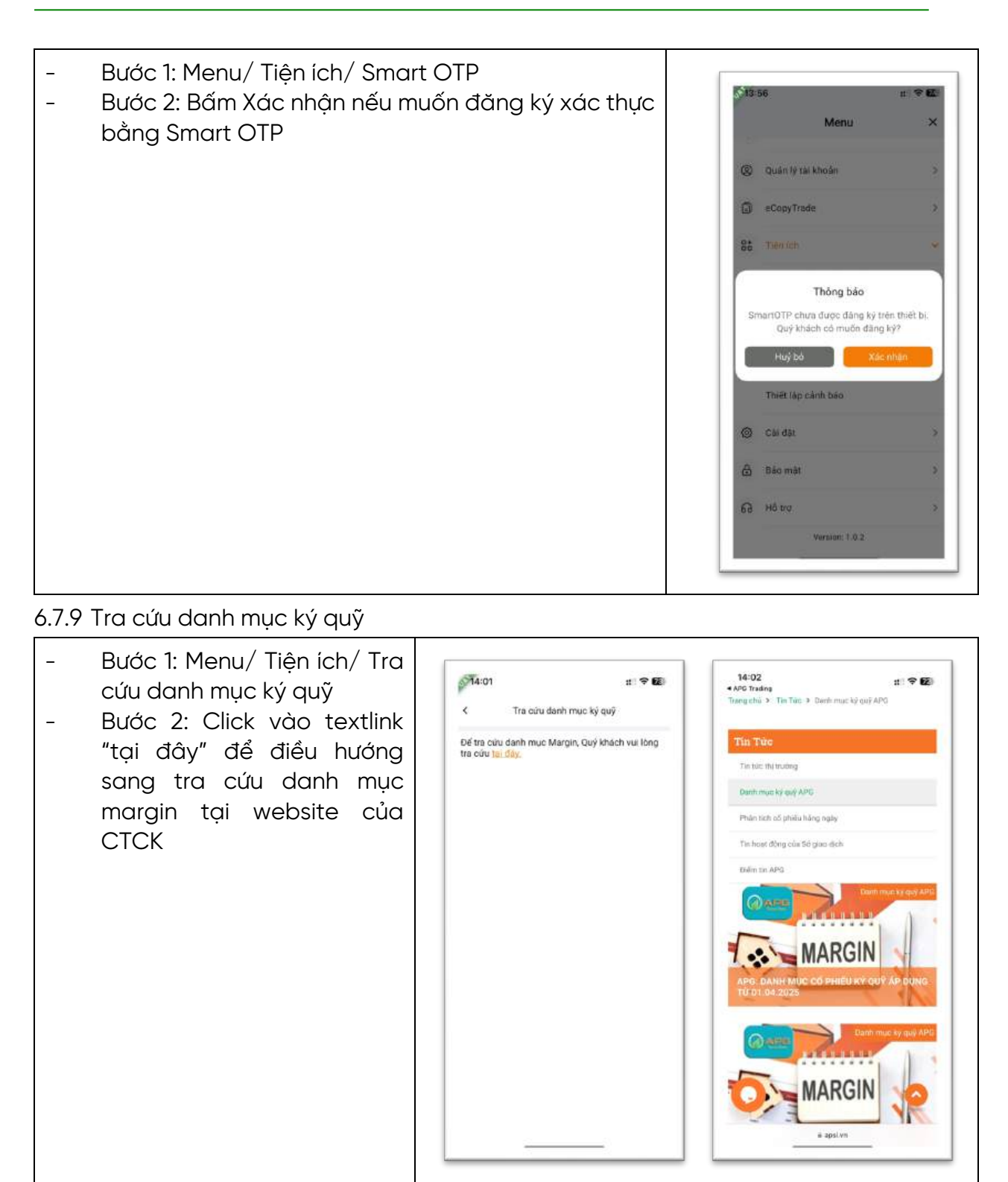

### 6.7.10 Thiết lập cảnh báo

- Bước 1: Menu/ Tiện ích/ Thiết lập cảnh báo
- Bước 2: Tìm kiếm mã CK hoặc chỉ số muốn thiết lập cảnh báo
- Bước 3: Nhấn vào dòng Mã CK hoặc Chỉ số để bắt đầu thiết lập

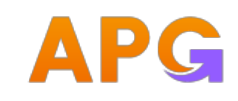

- Bước 5: Chọn thiết lập cảnh báo Giá hoặc Cảnh báo khối lượng hoặc cảnh báo Giá trị (tỷ)
  - Cảnh báo giá: khi nhập giá cảnh báo < giá thị trường hiện tại => khi giá giảm đạt chạm ngưỡng hoặc < thiết lập sẽ hiển thị noti cảnh báo giá. Tương tự khi thiết lập cảnh báo giá > giá thị trường tại thời điểm thiết lập
  - Cảnh báo Khối lượng: Thiết lập KL > KLGD hiện tại, khi KLGD trên TT của Mã CK hoặc Chỉ số thị trường > KL thiết lập sẽ bắn noti vào cho KH
  - Cảnh báo Giá trị (tỷ): Thiết lập Giá trị > Giá trị TT của Mã CK hoặc chỉ số thị trường khi Giá trị chạm ngưỡng hoặc tăng vượt giá thị thiết lập sẽ bắn noti cho KH
- Bước 6: Chọn thời gian hiệu lực của cảnh báo. (Từ ngày phải >= ngày hiện tại, Đến ngày >= Từ ngày)
- Bước 7: Bấm Thêm cảnh báo.
- Bước 8: Cảnh báo thêm mới được hiển thị ở màn hình Danh sách, Quý khách có thể chọn vào 1 cảnh báo để xem thông tin chi tiết hoặc chọn Xóa cảnh báo

| Serve Or     |             |        |       | # 🕈   | 63 | 014:53                  |                      | :1 ?              | 63   | 14:54                                                           |                                                           | : † 6                                             |
|--------------|-------------|--------|-------|-------|----|-------------------------|----------------------|-------------------|------|-----------------------------------------------------------------|-----------------------------------------------------------|---------------------------------------------------|
| <            | Thiết lập   | cánh b | áo    |       |    | <                       | Thiết lặp cảnh báo   |                   |      | <                                                               | Thiết lặp cảnh báo                                        |                                                   |
| Nhập mã      | chững khoặr | į.     |       |       | a  | APG 1Hose<br>Congity of | phân Chúng khoán APG | 0.0<br>0 00 (0 00 | 0    | Nhập mã                                                         | chững khoặn                                               | Q                                                 |
| GIÁ          | -10%        | -5%    | 5%    | 10%   |    | 16.50 15.0              | 0 13.50              | KL khợp lận       | n: 0 | Giá                                                             | -10% -5% 5                                                | % 10%                                             |
| îhối lượng   |             |        |       |       | 0  | GIá                     | -10% -5% 5%          | 10%               | •    | Khối lượng                                                      |                                                           | )                                                 |
| Biá trị (Tý) |             |        |       |       | 0  | Khối lượng              |                      |                   | 0    | Giá trị (Tý)                                                    |                                                           | )                                                 |
| tidu lurc    | 31/03/2025  | . 4    | 30/04 | /2025 | ~  | Giá trị (Tý)            |                      |                   | 0    | Hiệu lực                                                        | 31/03/2025 ~ 3                                            | 0/04/2025                                         |
|              | Thim o      | anh ba | io -  |       |    | Hiệu lực                | 31/03/2025 ~ 30/     | 04/2025           | ~    |                                                                 | Thim cánh bảo                                             |                                                   |
|              |             |        |       |       |    |                         | Them canh bao        |                   | -    | APG   HNX<br>Khối lượng<br>APG   HNX<br>Giả trị tàng<br>Từ ngày | tăng vượt 2,000,000<br>vượt 100 tỷ<br>31/03/2025 Đến ngày | 0.00 (0.00<br>KL<br>0.00 (0.00<br>KL<br>30/04/202 |
|              |             |        |       |       |    |                         |                      |                   |      | 10222103                                                        |                                                           |                                                   |

### 6.7.11 Cài đặt

- Thông tin cá nhân
  - Bước 1: Menu/ Cài đặt/ Thông tin cá nhận
  - Bước 2: KH kiểm tra các thông tin cá nhân
  - Bước 3. KH có thể sửa email hoặc Địa chỉ:

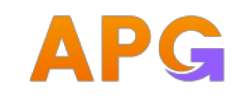

- Click icon để MH sửa thông tin cá nhân
- Bước 4: Chọn Tiếp tục để hoàn tất thay đổi thông tin

|    |                     | 10. Y 607 | Prio.23                |                                        | 11. Y 12.                    | pr15-52                            | n: <b>₹ 6</b>        |
|----|---------------------|-----------|------------------------|----------------------------------------|------------------------------|------------------------------------|----------------------|
|    | Menu                | ×         | <                      | Thông tin cá nhân                      | Ć                            | < Chinh s                          | ửa thông tin cá nhân |
| 80 | Tiện ích            | 3         |                        | Θ                                      |                              | Ernall rů                          |                      |
| 0  | Câi det             | ~         |                        | Nguyễn Hoài Nam<br>067C000711          |                              | Email mói                          | >                    |
|    | Thông tin cả nhân   |           | Ngày sinh              |                                        |                              | Dia chi să<br>Francista a companya | n                    |
|    | Cập nhật CC/CCCD 🗸  |           | Giới tính              |                                        | Nam                          | Dis chỉ mới                        | g, Hā Noi            |
|    | Ngán hàng thụ hướng |           | Số CMIND/C<br>Ngày cấp | CCD 2                                  |                              |                                    |                      |
|    | Đăng ký dịch vụ     |           | Noi cấp CL             | IC TRƯỞNG CỤC CẢNH<br>HÀNH CHÍNH VỀ TR | SẤT QUẢN LÝ<br>LẤT TỰ XÃ HỘI |                                    | Tep tuc              |
|    | Ngôn ngữ            | -         | Điện thoại d           | i động                                 | 2221122221                   |                                    |                      |
|    | Đối cỡ chữ          |           | Điện thoại c           | õ định                                 |                              |                                    |                      |
|    | Giao diên           |           | Email                  |                                        | constant of                  |                                    |                      |
| 8  | Bảo mặt             | >         | 0(a chi                | Minh Khai, Hai Bà                      | Trung, Hà Nội                |                                    |                      |
|    | Version: 1.0.2      |           | GD qua điện            | thoại                                  | Co                           |                                    |                      |

- Cập nhật căn cước công dân
  - Bước 1: Menu/ Cài đặt/ Cập nhật CCCD
    - Hoặc KH đăng nhập APP Click button "Cập nhật" popup thông báo cập nhật CCCD/ Màn hình bắt đầu cập nhật CCCD
  - Bước 2: KH thực hiện cập nhật CCCD:
    - o CCCD mặt trước
    - o CCCD mặt sau
    - o Xác thực khuôn mặt
  - Bước 3: Kiểm tra thông tin tách từ CCCD
  - Bước 4: Click "Tiếp tục" chuyển đến bước xác thực SMS OTP
  - Bước 5: Xác thực SMS OTP thành công.

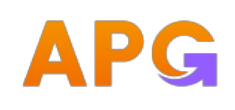

:: ? ()

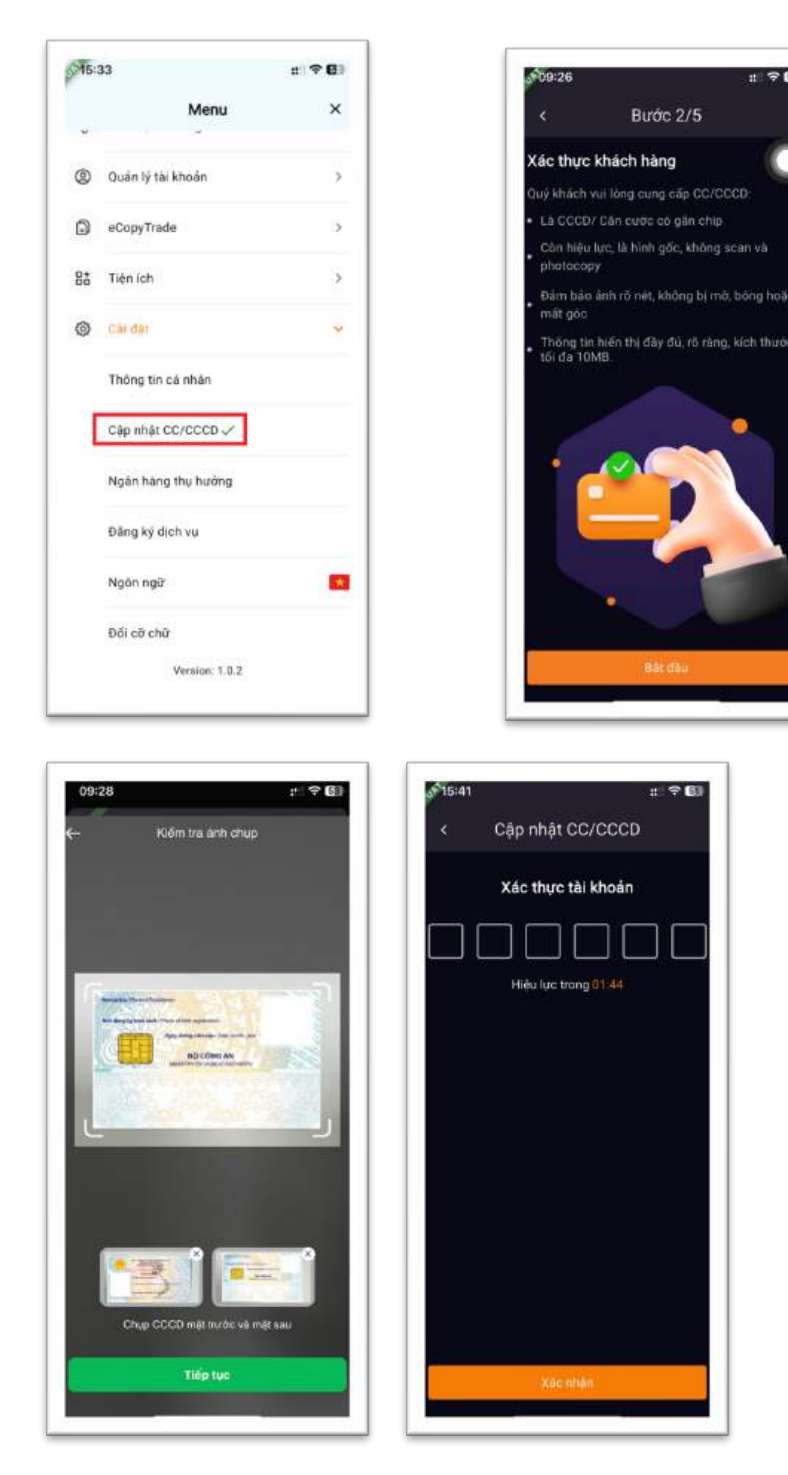

6.7.12Ngân hàng thụ hưởng

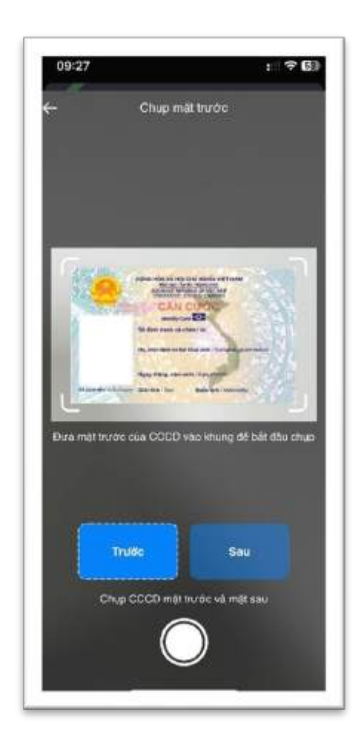

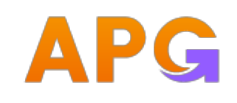

| <ul> <li>Bước 1: Menu/ Cài đặt/<br/>Ngân hàng thụ hưởng</li> <li>Bước 2: KH kiểm tra các<br/>thông tin Ngân hàng đã<br/>khai báo</li> <li>Thêm thụ hưởng ngân hàng</li> <li>KH có thể thêm mới ngân hàng<br/>thụ hưởng bằng cách chọn<br/>Thêm ngân hàng</li> </ul> | Menu     X       Menu     X       Image: Image: I                                                                     | <ul> <li>t t t t t t t t t t t t t t t t t t t</li></ul>                                                                                                    |
|----------------------------------------------------------------------------------------------------|----------------------------------------------------------------------------------------------------|----------------------------------------------------------------------------------------------------|
| <ul> <li>BI. Nhạp các trường thông tin</li> <li>Số tài khoản</li> <li>Ngân hàng</li> <li>Chi nhánh</li> </ul>                                                                                                    | Ngắn hàng thụ hưởng<br>Đăng kỳ dịch vụ<br>Ngôn ngữ đ<br>Đối cỡ chữ<br>Version: 1.0.2                                                                                                    |                                                                                                    |
| <ul> <li>B2. Bâm Tiếp tục để<br/>chuyển sang MH xác nhận<br/>thêm thụ hưởng.</li> </ul>                                                                                                    | Image: Section of the section of the sec | Si tái khoán 2120362193   Yabanana Si tái khoán   Yabanana Si tái khoán   Yabananana Si tái khoán   Yabananananananana Si tái khoán </td |
| Xóa thụ hưởng ngân hàng                                                                                                    |                                                                                                    |                                                                                                    |

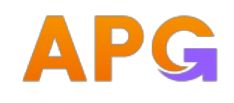

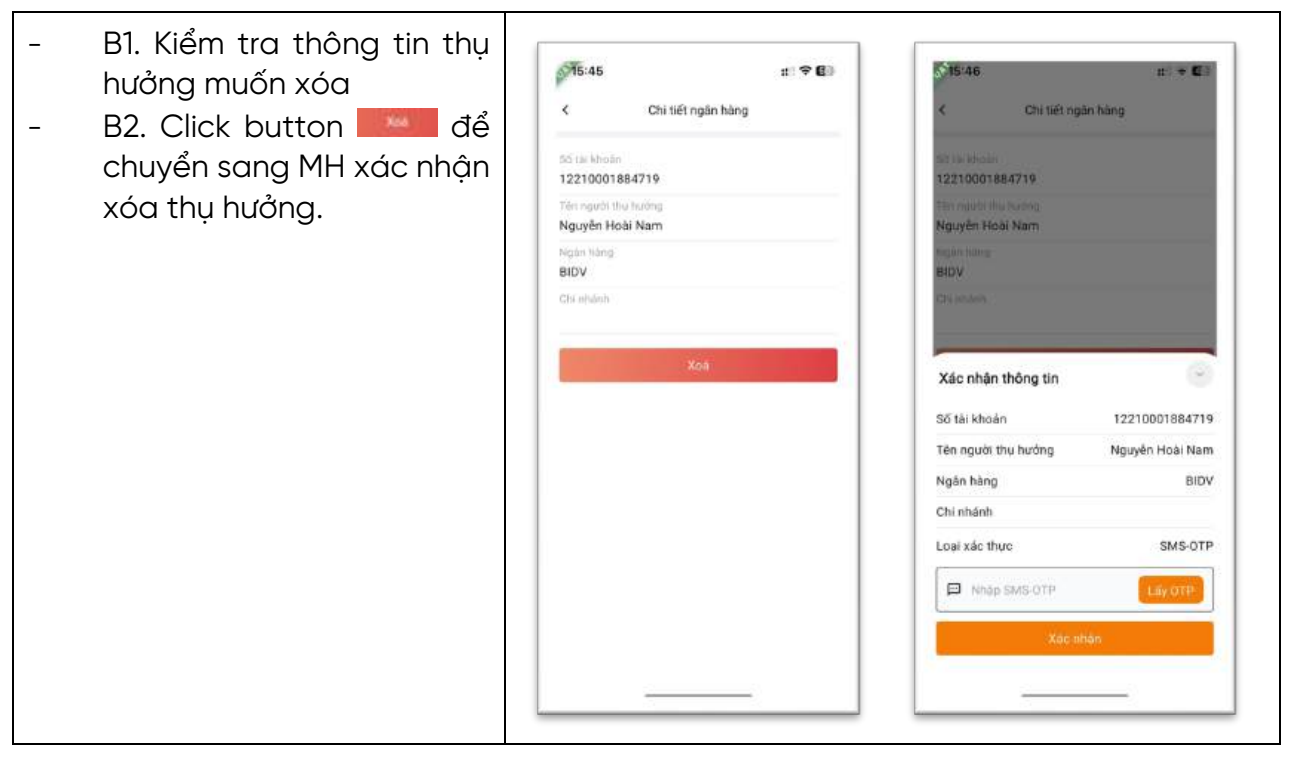

6.7.13Đăng ký dịch vụ

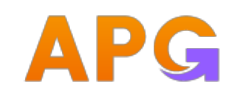

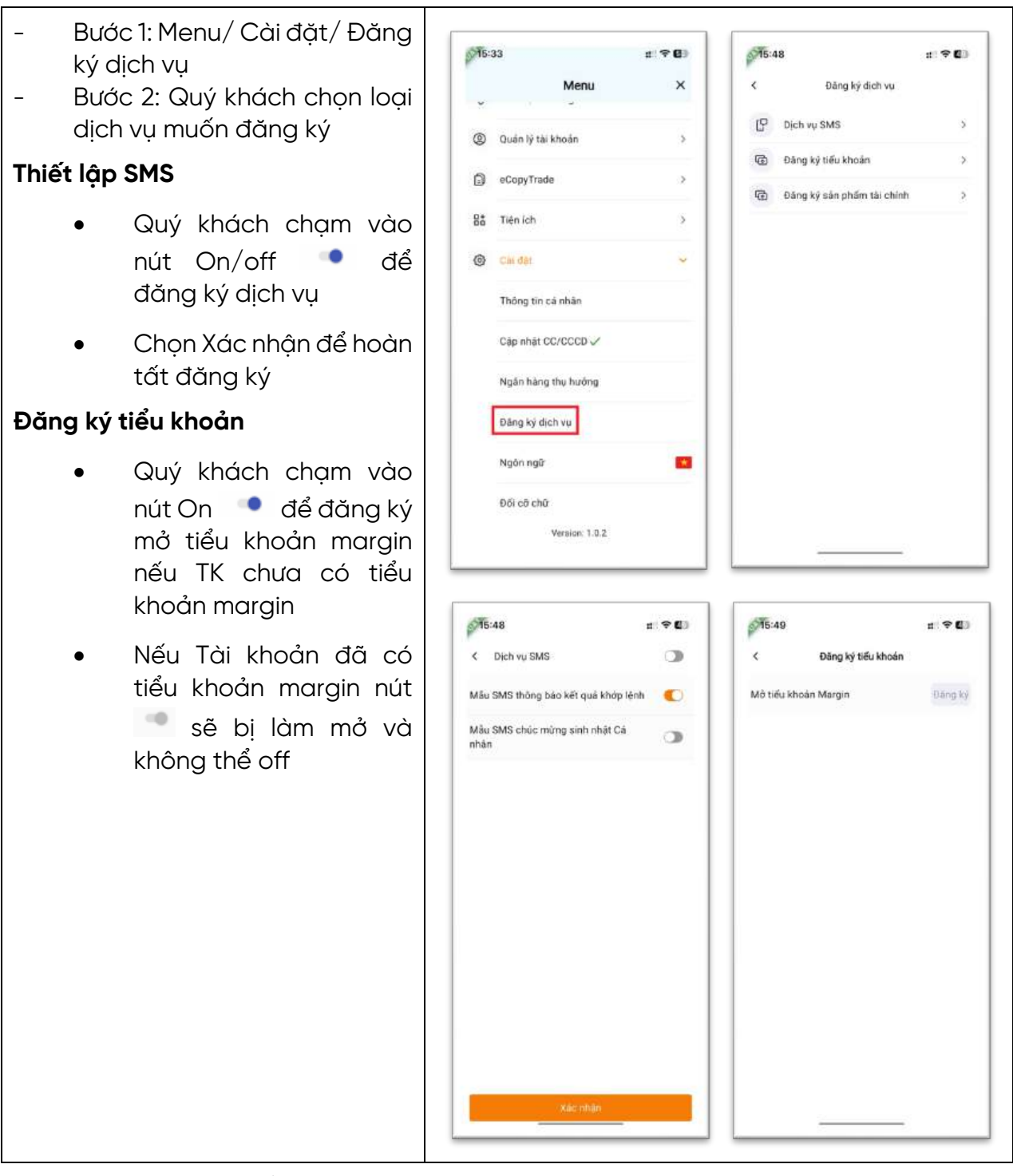

6.7.14 Đăng ký sản phẩm tài chính

- Đăng ký sản phẩm
  - Bước 1: Mở màn hình Cài đặt/ Đăng ký dịch vụ/ Đăng ký sản phẩm tài chính/ tab Đăng ký

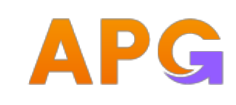

| < | Đăng ký dịch vụ            |   |
|---|----------------------------|---|
| P | Dịch vụ SMS                | > |
| 9 | Đăng ký tiểu khoản         | > |
| Ø | Đăng ký sản phẩm tài chính | > |

- Bước 2: Chọn tiểu khoản muốn đăng ký tham gia sản phẩm tài chính của công ty (chỉ được phép đăng ký đối với các tiểu khoản margin)
- Bước 3: Chọn sản phẩm muốn đăng ký (Nếu có)

|         | -                |                     |
|---------|------------------|---------------------|
| <       | Đăng ký sản p    | hẩm tài chính       |
|         | Đăng ký          | Lịch sử             |
| Tiếu kł | noán             |                     |
| 01      |                  | ~                   |
| Sản p   | hẩm đang áp dụng | ) Margin tiêu chuẩn |
|         | Chưa có chính sá | ch sản phẩm mới     |
|         |                  |                     |

- KH có thể xem chi tiết thông tin về sản phẩm bằng cách click vào Chi tiết
- Bước 4: Tick đồng ý với điều kiện và chính sách. Click nút Đăng ký để đăng ký tham gia sản phẩm tài chính
- Bước 5: Thực hiện nhập mã OTP để xác thực (chức năng đăng ký sản phẩm tài chính chỉ có thể xác thực bằng SMS OTP hoặc SMART OTP)

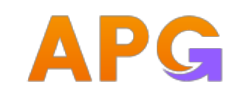

- Bước 6: Đăng ký thành công, tra cứu ở màn lịch sử đăng ký có thêm thông tin sản phẩm KH vừa đăng ký với trạng thái Chờ duyệt
- Lịch sử đăng ký
  - Cho phép KH tra cứu lại lịch sử đăng ký sản phẩm tài chính, sản phẩm nào đang chờ duyệt, sản phẩm nào đang được áp dụng
  - Bước 1: Chọn tiểu khoản muốn tra cứu
  - Bước 2: Nhập khoảng thời gian cần tra cứu, thời gian tra cứu so với ngày KH thực hiện đăng ký
  - Bước 3: Nhấn tìm kiếm

|         |                | :::: <b>? (</b> 1)                                                         |
|---------|----------------|----------------------------------------------------------------------------|
| ý sản p | ohẩm tài chính |                                                                            |
|         | Lịch           | sử                                                                         |
|         |                | ~                                                                          |
|         | Đến ngày       |                                                                            |
| $\sim$  | 31/03/2025     | $\sim$                                                                     |
| Ng      | ày đăng ký     | Trạng thái                                                                 |
|         |                |                                                                            |
|         | ýsản (<br>V    | ý sản phẩm tài chính<br>Lịch<br>✓ Đến ngày<br>✓ 31/03/2025<br>Ngày đăng ký |

- Hủy đăng ký sản phẩm tài chính
  - Chỉ cho phép HỦY với các dòng dữ liệu có trạng thái "chờ duyệt" và " đang hiệu lực"
  - Khi hủy thành công sẽ quay về sản phẩm margin đang được gán theo aftype;
     Hủy bản ghi đang hiệu lực được tính như đổi về sản phẩm margin thường
  - Bước 1: Tra cứu sản phẩm muốn hủy đăng ký
  - Bước 2: Click Hủy

-

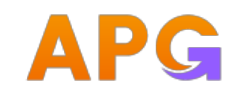

 Bước 3: Nhập xác thực SMS OTP (với KH đăng ký PTXT là PIN hoặc SMS OTP) hoặc SMART OTP để hoàn tất hủy đăng ký. Khi hủy thành công sẽ quay về sản phẩm margin đang được gán theo aftype

# 6.7.15Ngôn ngữ

| <ul> <li>Bước 1: Menu/ Cài đặt/ Ngôn<br/>ngữ</li> </ul> |                                          |
|---------------------------------------------------------|------------------------------------------|
| - Bước 2: Thực hiện lựa chọn<br>thay đổi paôn paữ: Quý  | © Giao dich chàng khoản > ■ Tiếng Việt > |
| khách lựa chọn ngôn ngữ                                 | 88 Tién ich > 🧮 English                  |
| muốn thay đổi                                           | Quản lý thi khoán >                      |
|                                                         | 🗄 Báo milit >                            |
|                                                         | Caidat                                   |
|                                                         | Thông tin cá nhân                        |
|                                                         | Ngân hàng thu hưởng                      |
|                                                         | Dêng ký dịch vu                          |
|                                                         | Ngán ngữ                                 |
|                                                         | p6 co cha                                |
|                                                         | Gieo diện                                |
|                                                         | а ноло »                                 |
|                                                         | U Thong tin phan mem >                   |
|                                                         |                                          |

6.7.16Đổi cỡ chữ

| <ul> <li>Bước 1: Menu/ Cài đặt/ Đổi cỡ chữ</li> <li>Bước 2: Tùy chỉnh cỡ chữ phù hợp.</li> </ul> | Menu         ×           ©         Globo dich chùng khoản         >           8ª         Tiền lợb         > | 6:00 n ♥ ♥ C D& c0 ch0 AaBb123@#\$% |
|--------------------------------------------------------------------------------------------------|----------------------------------------------------------------------------------------------------|-------------------------------------|
|                                                                                                  | Contraction of the second                                                                                   |                                     |
|                                                                                                  | 🖨 Bảo mặt >                                                                                                 | Nhó Vừa Lớn                         |
|                                                                                                  | Cali dat ~                                                                                                  | Contrast Contrast                   |
|                                                                                                  | Thông tin ca nhân                                                                                           |                                     |
|                                                                                                  | Ngăn hàng thu hưởng                                                                                         |                                     |
|                                                                                                  | Đảng kỹ địch vụ                                                                                             |                                     |
|                                                                                                  | Ngôn ngữ                                                                                                    |                                     |
|                                                                                                  | Đối có chữ                                                                                                  |                                     |
|                                                                                                  | . Giao diên                                                                                                 |                                     |
|                                                                                                  | G Hàng >                                                                                                    |                                     |
|                                                                                                  | ① Thông tin phần miệm >                                                                                     |                                     |
|                                                                                                  | L                                                                                                    |                                     |

# 6.7.17Giao diện

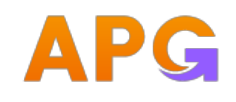

- Bước 1: Menu/ Cài đặt/ Giao diện
- Bước 2: Ấn chọn dể chọn loại giao diện muốn sử dụng.
- Bước 3: Click Xác nhận để xác nhận cài đặt giao diện thành công theo mong muốn.

| 15 | 13                    | all 🗢 🍋 | 8 | 10+3Z          | an 🕈 🌉 |
|----|-----------------------|---------|---|----------------|--------|
|    | Menu                  | ×       | < | Thiết lập giac | i diện |
| 5  | Giao dich chũng khoản | ×       | c | Giao diện tối  | 0      |
| ů, | Tiện ich              | >       |   | Giao diện sáng | ۲      |
| Ø  | Quân lý tài khoán     | >       |   |                |        |
| 3  | Báo mát               |         |   |                |        |
| •  | Cai dặt               |         |   |                |        |
|    | Thông tin cá nhân     |         |   |                |        |
|    | Ngân hông thủ hưởng   |         |   |                |        |
|    | Đảng ký dịch vụ       |         |   |                |        |
|    | Ngàn ngữ              |         |   |                |        |
|    | Đối cỡ chữ            |         |   |                |        |
| C  | Giao diện             |         |   |                |        |
| 9  | Hô trợ                | >       |   |                |        |
| 0  | Thông tin phần mềm    | >       |   |                |        |

# 6.7.18 Bảo mật

- Đăng ký phương thức xác thực bước 2

| Menu/ Bảo mật/ ĐK phương thức xác thực bước 2 |     |                           |                 |
|-----------------------------------------------|-----|---------------------------|-----------------|
|                                               | 16: | 01                        | #1 <b>~ 6</b> 3 |
|                                               |     | Menu                      | ×               |
|                                               | 0   | Giao dịch chứng khoản     | >               |
|                                               | 8   | Quân lý tài khoản         |                 |
|                                               | Ð   | eCopyTrade                | >               |
|                                               | 88  | Tiện ích                  | >               |
|                                               | 0   | Cai đặt                   | >               |
|                                               | ۵   | Báo mát                   |                 |
|                                               | 1   | ĐK phương thức xắc thực b | ước 2           |
|                                               |     | Đối mật khẩu              |                 |
|                                               |     | Cài đặt vân tay/khuón mặt |                 |
|                                               | ត   | Ηỗ trợ                    | >               |
|                                               |     | Version 1.0.2             |                 |

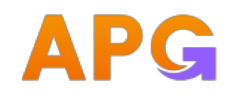

- Đăng ký SMSOTP => SmartOTP
  - Bước 1: Chọn phương thức xác thực mới SmartOTP => Click button Thay đổi
  - Bước 2. Click lấy OTP
  - Bước 3: Nhập OTP
  - Bước 4: Click button Xác nhận
  - Bước 5: Thiết lập mật khẩu lấy smartotp
  - Gồm 6 ký tự số, không trùng nhau, không liên tiếp
  - Bước 6: Nhập lại mật khẩu lấy smartotp
  - Bước 7. Click button Xác nhận
    - Hệ thống đổi sang phương thức xác thực mới. KH vẫn ở trong phiên đăng nhập

| < OK photong three sac three t          | 1000.2          |
|-----------------------------------------|-----------------|
|                                         |                 |
| September the sketter and .<br>SmartOTP | ~               |
| Thay doi:                               |                 |
|                                         |                 |
|                                         |                 |
|                                         |                 |
|                                         |                 |
|                                         |                 |
|                                         |                 |
|                                         |                 |
|                                         |                 |
| SmartOTP                                | mai             |
|                                         | _               |
| Đóng                                    |                 |
|                                         |                 |
|                                         |                 |
| J 16-03                                 | #1 <b>* E</b> 1 |
| < OK phương thức sác thực t             | autóc 2         |
|                                         |                 |
|                                         | _               |
| SmartOTP                                | *               |
| Thay doi                                |                 |
|                                         |                 |
|                                         |                 |
|                                         |                 |
| -                                       |                 |
| Xác nhận thông tin                      |                 |
| Phương thức xác thực hiện tại           | SMS-OTP         |
| Đổi phương thức xác thực mới            | Smart0TP        |
| Nhập SMS-OTP                            | Lay OTP         |
|                                         |                 |
| Xác nhân                                |                 |
|                                         |                 |
|                                         |                 |

6.7.19Đổi mật khẩu

- Quản lý mật khẩu đăng nhập

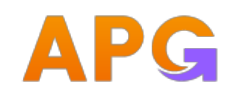

| - <b>Bước 1:</b> Menu/ Bảo mật/<br>Đổi mật khẩu/ Quản lý                            | ीं601 <u>स</u> २ छ                               |                                                                                                    |
|-------------------------------------------------------------------------------------|--------------------------------------------------|----------------------------------------------------------------------------------------------------|
| mật khẩu đăng nhập                                                                  | Menu ×                                           | 216:11 ±* ♥ €                                                                                                    |
| - <b>Bước 2:</b> Nhập thông tin giao dịch                                           | S Giao dịch chứng khoản >                        | Quản lý một khẩu đảng nhập<br>Một khẩu Gi<br>Một khẩu đảng nhập hiện tại                                                                                                    |
| <ul> <li>Mật khẩu đăng nhập<br/>hiện tại</li> </ul>                                 | Quán lý tài khoản >     eCopyTrade >             | Một khẩu đảng nhập mới<br>Nhập lại mệt khẩu đáng nhập mới                                                                                                    |
| <ul> <li>Mật khẩu đăng nhập</li> </ul>                                              | 85 Tién Ich >                                    | Lưu ý: Mặt khẩu mội không được giống mặt khẩu<br>hiện tại, tối thiếu 8 kỹ tự, cói tỉ nhất 7 kỹ tự có, 1 kỹ tự<br>việt hoa, 1 kỹ tự việt thường và 1 kỹ tự đặc biệt trong<br>danh sách (* 10848/48*(1,1+57)) |
| <ul> <li>Môi</li> <li>Nhập lại mật khẩu đăng nhập mới</li> </ul>                    | Bảo mặt     V     DK phương thức xác thực bước 2 | Trifp tue:                                                                                                    |
| <ul> <li>Bước 3. Click Button "Tiếp<br/>tục". Hệ thống kiểm tra</li> </ul>          | Đối mật khẩu<br>Cài đặt văn tay/khuôn mặt        |                                                                                                    |
| tính đúng đắn của thông<br>tin nhập liệu. Nếu đúng và<br>thỏa mãn theo quy định thì | G Hồ trợ ><br>Version: 1.0.2                     |                                                                                                    |
| mới thực hiện thay đổi<br>thành công.                                               |                                                  |                                                                                                    |
| <ul> <li>Hệ thống sẽ logout<br/>để KH đăng nhập lại</li> </ul>                      |                                                  |                                                                                                    |
|                                                                                     |                                                  |                                                                                                    |

6.7.20 Mật khẩu GD qua điện thoại

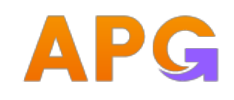

- Bước 1: Menu/ Bảo mật/ Đổi mật khẩu/ Mật khẩu GD qua điện thoại
- Bước 2: Nhập thông tin giao dịch
  - Mật khẩu GD qua điện thoại hiện tại
  - Mật khẩu GD qua điện thoại mới
  - Mật khẩu GD qua điện thoại mới.
- Bước 3: Bấm Tiếp tục
  - Hệ thống kiểm tra tính đúng đắn của thông tin nhập liệu. Nếu đúng và thỏa mãn theo quy định thì mới thực hiện thay đổi thành công.
  - Hệ thống vẫn trong phiên đăng nhập khi KH thay đổi mật khẩu giao dịch thành công

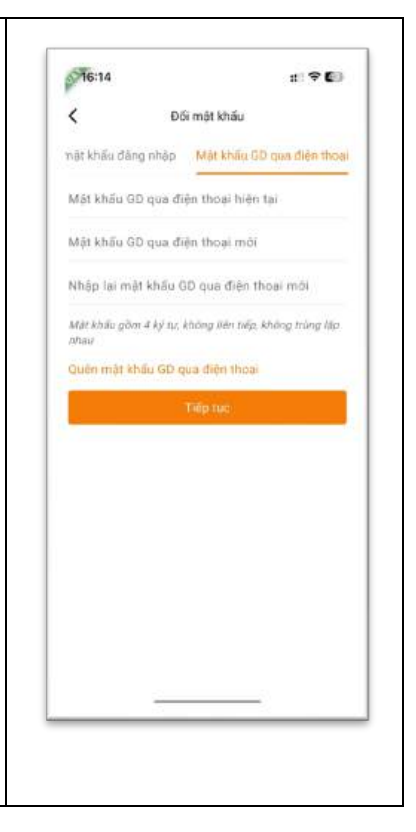

6.7.21Quên mật khẩu giao dịch qua điện thoại

- Bước 1: Menu/ Bảo mật/ Đổi mật khẩu/ Mật khẩu giao dịch qua điện thoại/ Quên mật khẩu giao dịch
- Bước 2: Nhập mã captcha
- Bước 3: Bấm Tiếp tục
  - Hệ thống kiểm tra tính đúng đắn của thông tin nhập liệu. Nếu đúng và thỏa mãn theo quy định thì sẽ gửi tới KH mật khẩu giao dịch qua điện thoại mới.
  - KH có thể thực hiện đổi mật khẩu qua chức năng đổi Mật khẩu GD qua điện thoại hoặc dùng luôn mật khẩu mới hệ thống gửi về số điện thoại đã đăng ký.
  - Chức năng Quên mật khẩu GD qua điện thoại không yêu cầu xác thực bước 2.

| C Đố                            | i mật khấu                       |
|---------------------------------|----------------------------------|
| iật khấu đãng nhập              | Mật khẩu GD qua điện thoại       |
| Mật khấu GD qua đi              | ện thoại hiện tại                |
| Mật khẩu GD qua đi              | ện thoại mới                     |
| Nhập lại mật khẩu G             | SD qua điện thoại mới            |
| Mật khẩu gồm 4 kỷ tự, l<br>nhau | không liên tiếp, không trùng lặp |
| Quên mật khấu GD q              | ua điện thoại                    |
|                                 | Tiếp tục                         |

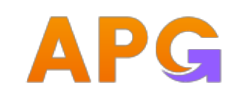

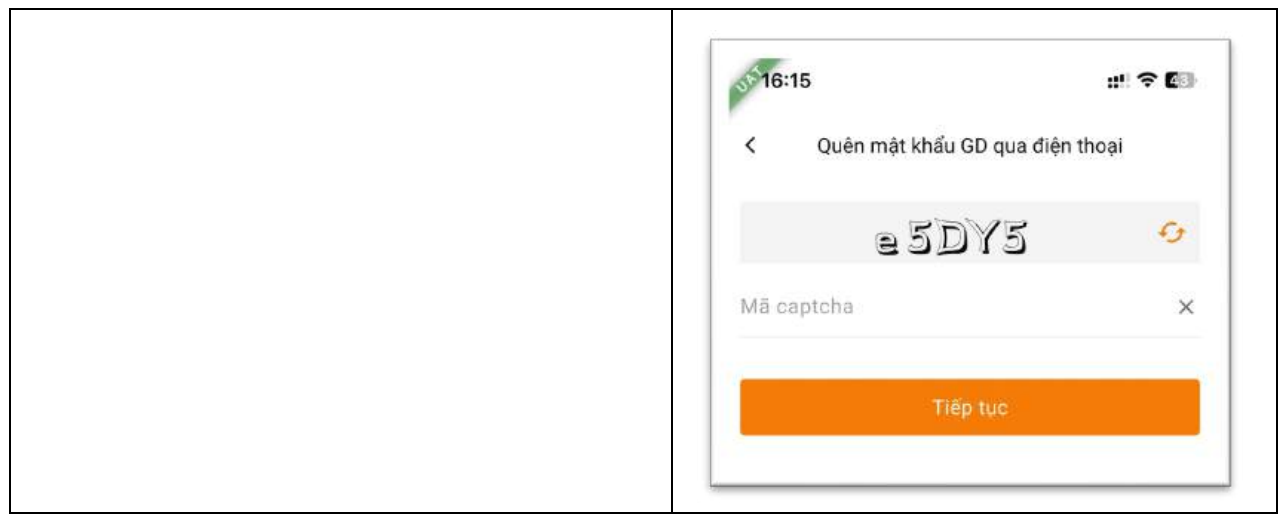

6.7.22 Cài đặt vân tay/ khuôn mặt

| - | Bước 1: Menu/ Bảo mật/<br>Cài đặt vân tay/ khuôn<br>mặt       | ∭76:01 # ♥€<br>Menu ×          | ✓ 15:07 .nl ♥ ● Cùi đặt văn tay/khuôn mặt |
|---|---------------------------------------------------------------|--------------------------------|-------------------------------------------|
| - | Bước 2: Quý khách thực                                        | S Giao dịch chứng khoản >      | Cèi đạt văn tay/khuôn mặt                 |
|   | hiện bằng cách 🏴 để                                           | Quản lý tài khoản >            | Tùy chọn<br>Từ động đăng nhập             |
|   | hoc                                                           | eCopyTrade >                   |                                           |
| - | Bước 3: Xác nhận thông tin                                    | 8t Tién ích >                  |                                           |
|   | đăng ký sinh trắc học và                                      | Gai đặt >                      |                                           |
|   | nhập thông tin:                                               | 🔒 Bảo mặt 🗸 🗸                  |                                           |
|   | <ul> <li>Nhập mật khẩu</li> </ul>                             | ĐK phương thức xác thực bước 2 |                                           |
|   | đăng nhập                                                     | Đối mật khấu                   |                                           |
|   | Hệ thống sẽ kiểm tra                                          | Cài đặt vân tay/khuôn mặt      |                                           |
|   | tính đúng đắn của                                             | Gi Hô trợ >                    |                                           |
|   | thông tin Quý khách                                           | Version: 1.0.2                 |                                           |
|   | đứng thì Quý khách                                            |                                |                                           |
|   | mới có thể đăng ký                                            |                                |                                           |
|   | thành công.                                                   |                                |                                           |
|   | <ul> <li>Hê thống không</li> </ul>                            |                                |                                           |
|   | logout sau khi hê                                             |                                |                                           |
|   | đăng ký thành công                                            |                                |                                           |
|   | <ul> <li>Từ phiên đăng nhập<br/>sau KH có thể dùng</li> </ul> |                                |                                           |

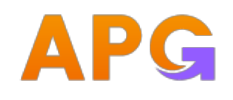

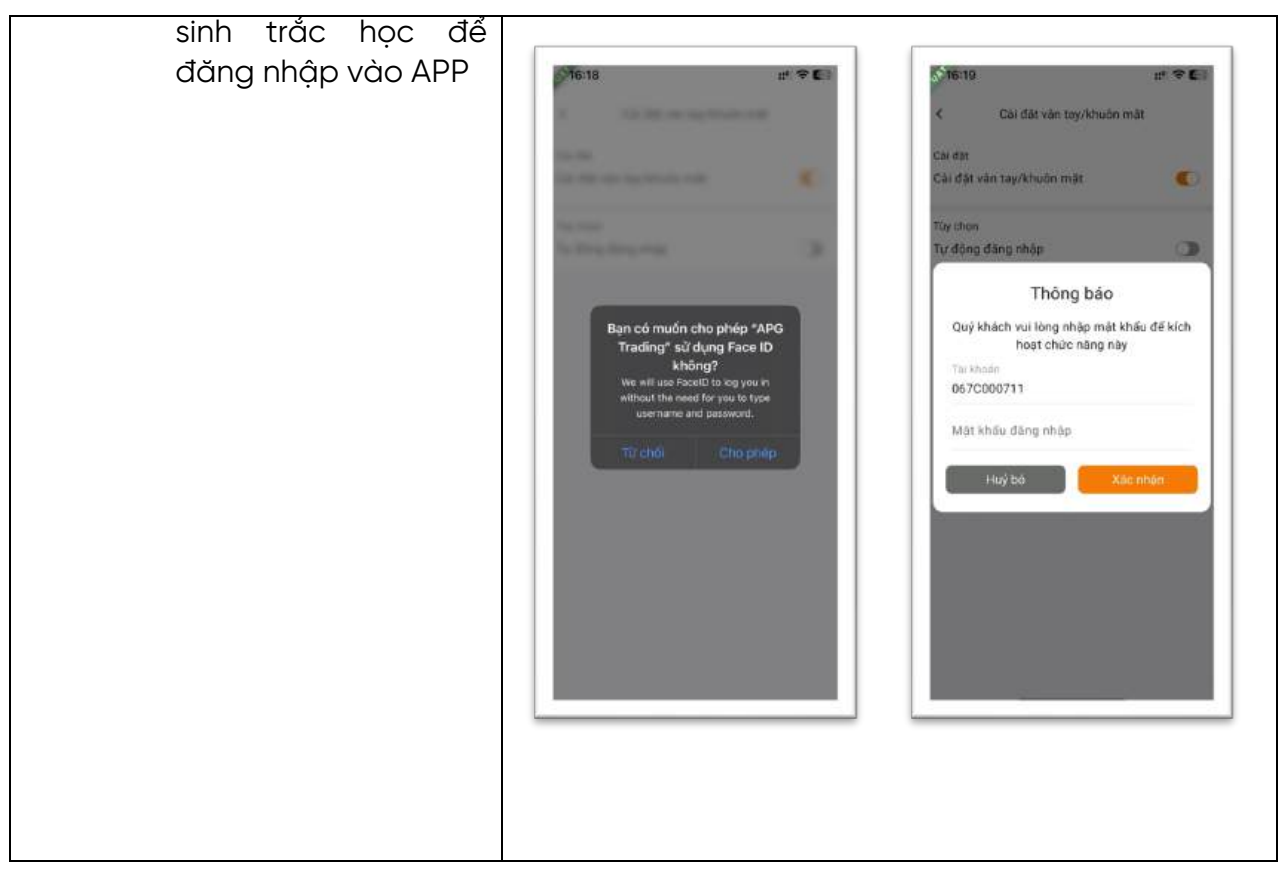

### 6.7.23 Hỗ trợ

- Liên hệ
  - Bước 1: Menu/ Hỗ trợ/ Liên hệ
  - Bước 2: Chạm vào Số điện thoại sẽ cho phép điền số điện thoại hotline vào chức năng gọi trên điện thoại để KH nhấn gọi

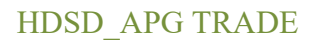

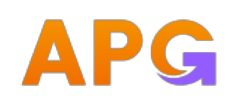

| 16:20                     | ::" † ED | 016:21                              | :: † † E | 1                   |
|---------------------------|----------|-------------------------------------|----------|---------------------|
| Menu                      | ×        | < Liên                              | n hệ     | K SAMA              |
| 🛇 🛛 Giao dịch chứng khoản |          | Hotline hật sử<br>(84-24) 3941 0277 |          | and a final later   |
| Quán lý tài khoản         | *        | Ernail hói oð<br>dvkh@apsi.vn       |          | And Street, St.     |
| 🗊 eCopyTrade              |          |                                     |          |                     |
| 8å Tièn (ch               | >        |                                     |          |                     |
| ) Cai đặt                 | >        |                                     |          |                     |
| Bảo mật                   | 3        |                                     |          |                     |
| 60 Hô trợ                 | *        |                                     |          |                     |
| Liên hệ                   |          |                                     |          |                     |
| Số tay giao dịch          |          |                                     |          |                     |
| Địa chi                   |          |                                     |          | Goi +84 24 39410277 |
| Version 1.0.2             |          |                                     |          | Hùy                 |

# 6.7.24 Sổ tay giao dịch

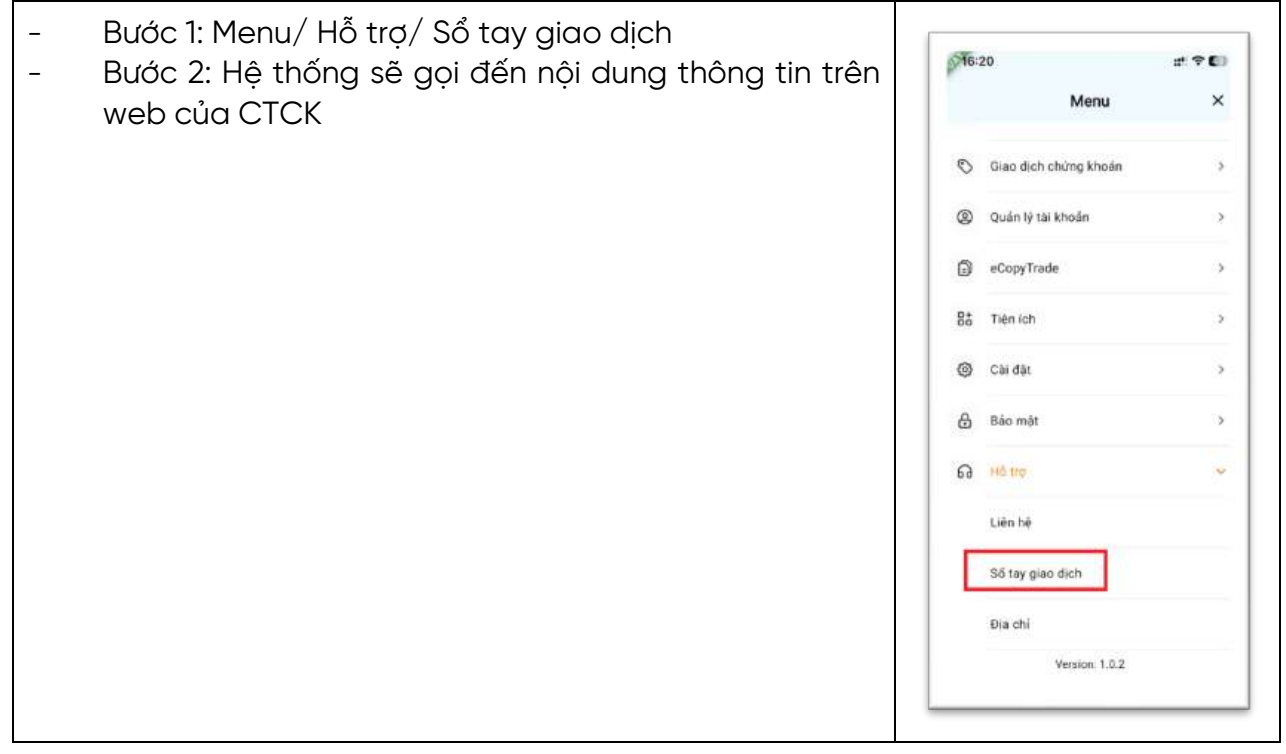

6.7.25 Địa chỉ

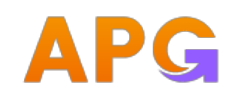

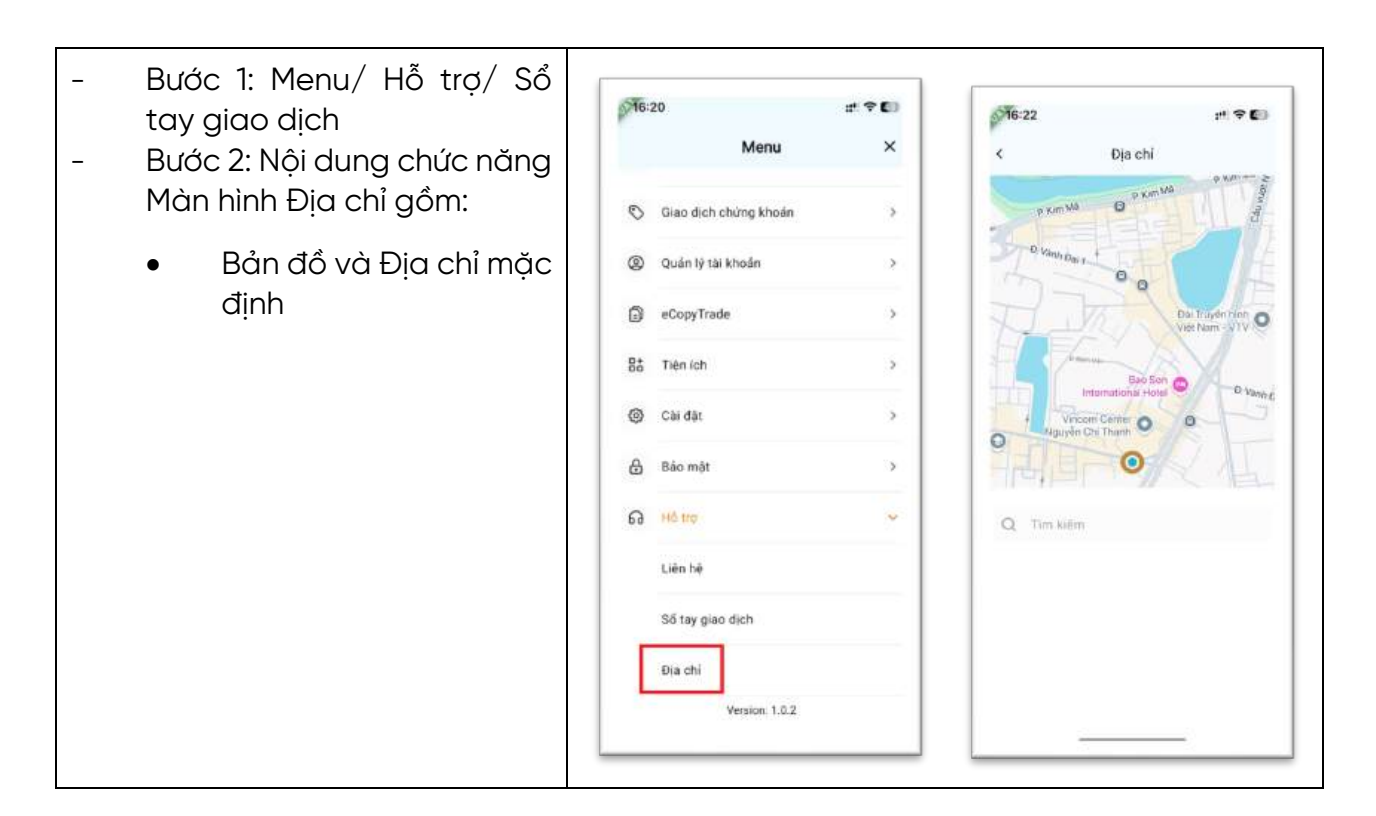